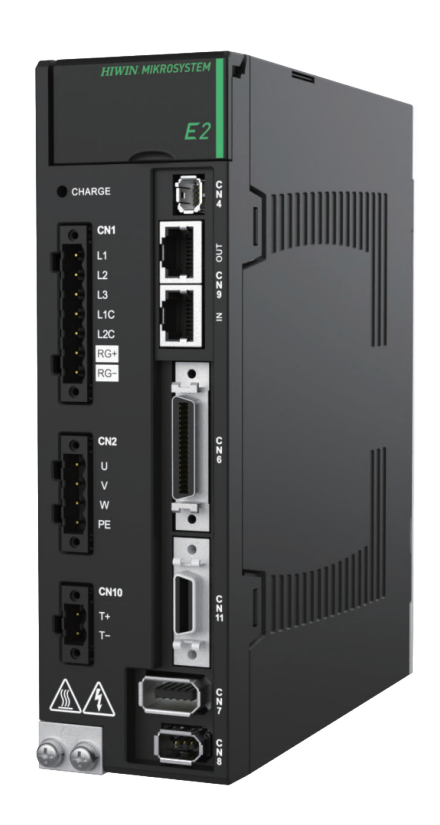

# **Application Note**

E2 EtherNet/IP Drive Complete Setup with Rockwell Studio 5000

> www.hiwinmikro.tw MD46UJ01-2507\_V1.1

# 改訂履歴

マニュアルのバージョンは表紙の下部にも記載されています。

# MD46UJ01-<u>2507\_V1.1</u> バージョン 改訂年月

| 日付      | バージ<br>ョン | 適用機種        | 改訂内容                           |
|---------|-----------|-------------|--------------------------------|
|         |           | E2          | セクション 4.1 AOI の実行の内容を 3 つのカテゴリ |
| 2025年7月 | 1.1       | EtherNet/IP | (軸通信、動作指示、パラメーターの読み取り/書き込      |
|         |           | ドライバー       | み) に分割し、詳細を追加                  |
|         |           | E2          |                                |
| 2025年2月 | 1.0       | EtherNet/IP | 初版                             |
|         |           | ドライバー       |                                |

### 関連文書

関連ドキュメントを通じて、ユーザーはこのマニュアルの位置付けとマニュアルと製品の相関関係をす ぐに理解できます。詳細については、HIWIN MIKROSYSTEM の公式 Web サイト → ダウンロード → マニュアルの概要 (https://www.hiwinmikro.tw/Downloads/ManualOverview\_EN.htm) にアクセスしてく ださい。 このマニュアルでは、E2 EtherNet/IP ドライバーを Allen-Bradley (Rockwell) PLC で使用する場合の PLC ソフトウェア Studio 5000 の操作について説明します。PLC のプロジェクト作成、通信設定、パ ラメーター設定、機能ブロックの作成と操作など、このマニュアルの内容は、完全なマシンセットアッ プの手順に従って構成されています。E2 EtherNet/IP ドライバーの詳細な理解については、「E2 シリー ズドライバー EtherNet/IP 通信コマンド マニュアル」を参照してください。

# ソフトウェアハードウェアの仕様

| 名称                   | ソフトウェア/ファームウェアのバージョン                        |
|----------------------|---------------------------------------------|
|                      | ソフトウェア (Thunder): 1.11.6.0 以上               |
| E2 EtherNet/IP ドライバー | ファームウェア: 3.11.6 以上                          |
|                      | EDS ファイル: HIWINMIKROSYSTEM_ED2F_20240418 以上 |
| Allen-Bradley PLC    | ソフトウェア (Studio 5000): V34.01.00 以上          |
| (CompactLogix 5380)  | ファームウェア: V34.011 以上                         |

# 目次

| 1. | 通信とも  | ミジュールのセットアップ                       | 1-1  |
|----|-------|------------------------------------|------|
|    | 1.1   | 新しいプロジェクトを作成する                     | 1-2  |
|    | 1.2   | IP 設定                              | 1-4  |
|    | 1.3   | EDS ファイルのインストール                    | 1-6  |
|    | 1.4   | Thunder の EtherNet/IP 設定ウィンドウを設定する | 1-11 |
|    | 1.5   | デバイスを PLC に接続する                    | 1-12 |
| 2. | パラメー  | -ターの設定                             | 2-1  |
|    | 2.1   | 軸を作成する                             | 2-2  |
| 3. | 関数ブロ  | 〕ックを作成する                           | 3-1  |
|    | 3.1   | アドオン指示書 (AOI) のインポート               | 3-2  |
|    | 3.2   | コントローラーのセットアップ手順                   | 3-4  |
|    | 3.2.1 | 1  軸通信                             | 3-4  |
|    | 3.2.2 | 2 動作指示                             | 3-10 |
|    | 3.2.3 | 3 パラメーターの読み取り/書き込み                 | 3-13 |
|    | 3.3   | PLC へのソフトウェアセットアップのダウンロード          | 3-16 |
| 4. | ファング  | ?ションブロックを操作する                      | 4-1  |
|    | 4.1   | AOIs を実行する                         | 4-2  |
|    | 4.1.3 | 1  軸通信                             | 4-2  |
|    | 4.1.2 | 2 動作指示                             | 4-4  |
|    | 4.1.3 | 3 パラメーターの読み取り/書き込み                 | 4-12 |

| 1.1 新しいプロジェクトを作成する                     | 1-2  |
|----------------------------------------|------|
| 1.2 IP 設定                              | 1-4  |
| 1.3 EDS ファイルのインストール                    | 1-6  |
| 1.4 Thunder の EtherNet/IP 設定ウィンドウを設定する | 1-11 |
| 1.5 デバイスを PLC に接続する                    | 1-12 |

MD46UJ01-2507

# 1.1 新しいプロジェクトを作成する

Rockwell Studio 5000 を開き、「New Project」をクリックします。 1.

|                 | Studio              | <b>5000</b> °    | _ ×     |
|-----------------|---------------------|------------------|---------|
|                 |                     | PTYTAIK          |         |
|                 | Create              | Open             | Explore |
|                 | New Project         | Existing Project | Help    |
|                 | From Import         | Sample Project   | About   |
| Recent Projects | From Sample Project | From Upload      |         |
| 💰 E2_AC_USB     | 💰 AC_5089_L330ERM   |                  |         |

図 1.1.1

2. コントローラー モデルを選択し、プロジェクト名を入力して、アーカイブ パスを選択します。次 に、[Next] をクリックします。

| 🗿 New Project |                                                                                          | ? >    | ×  |
|---------------|------------------------------------------------------------------------------------------|--------|----|
| Project Types | Search                                                                                   | )      | ×  |
| Architect     | ✓ CompactLogix <sup>™</sup> 5380 Controller                                              |        | •  |
| 💰 Logix       | 5069-L306ER CompactLogix™ 5380 Controller<br>5069-L306ERM CompactLogix™ 5380 Controller  |        | i. |
|               | 5069-L3100ERM CompactLogix™ 5380 Controller<br>5069-L310ER CompactLogix™ 5380 Controller |        |    |
|               | 5069-L310ERM CompactLogix™ 5380 Controller                                               |        | I. |
|               | 5069-L320ER CompactLogix™ 5380 Controller                                                |        |    |
|               | 5069-L320ERM CompactLogix™ 5380 Controller<br>5069-L320ERP CompactLogix™ 5380 Controller |        |    |
|               | 5069-L330ER CompetLogix™ 5380 Controller                                                 |        | Ŧ  |
|               | Name: E2_AC                                                                              |        |    |
|               | Location: C:\Users\super99056\Documents\Studio 5( ~                                      | Browse |    |
|               | Cancel Back Next                                                                         | Finish |    |

図 1.1.2

#### <u>E2 EtherNet/IP Drive Complete Setup with Rockwell Studio 5000</u>通信とモジュールのセットアップ

3. コントローラーのバージョンを選択し、「Finish」をクリックします。

| 🕘 New Project           |                                                                               | ?    | ×  |
|-------------------------|-------------------------------------------------------------------------------|------|----|
| 5069-L330ERM C<br>E2_AC | CompactLogix™ 5380 Controller                                                 |      |    |
| Revision:               | 34 ×                                                                          |      |    |
| Security Authority:     | No Protection V                                                               |      |    |
|                         | Use only the selected Security Authority for authentication and authorization |      |    |
| Secure With:            | ogical Name <controller name=""></controller>                                 |      |    |
|                         | Permission Set                                                                |      |    |
| Description:            |                                                                               |      |    |
|                         |                                                                               |      |    |
|                         |                                                                               |      |    |
|                         |                                                                               |      |    |
|                         |                                                                               |      |    |
|                         |                                                                               |      |    |
|                         |                                                                               |      |    |
|                         | Cancel Back Next                                                              | Fini | sh |
|                         |                                                                               |      |    |

図 1.1.3

4. 新しいプロジェクトが正常に作成されます。

| Logix Designer - E2_AC [5069-L330ERM 34.11] |                             |              |                                                                                                    | - 8 ×    |
|---------------------------------------------|-----------------------------|--------------|----------------------------------------------------------------------------------------------------|----------|
| File Edit View Search Logic Communicat      | ions Tools Window Help      |              |                                                                                                    |          |
| 15 🖆 🐸 🖶 🗴 🗇 요 🤊 약                          | v 🐤 🏂 輝                     | 📴 🖕 🕞 🔥 🏦 🛛  |                                                                                                    |          |
| = RUN                                       |                             |              |                                                                                                    |          |
| Energy Storage                              | h                           | * aa 0 *     | Esseritas Add.On BardBiv Safety Alarma Bit TimerCounter InvolOutroit Commans Committellath Moved opical Electrics |          |
| E 1/0 Ottline I. No Porces                  | P <sub>v</sub> No Edits et. |              | татопье настоя налон завису налие от типосовлю проговра соправ соправляви потосорси полнос тисе                   |          |
| Controller Organizer V 4 X                  |                             |              |                                                                                                    |          |
|                                             |                             |              |                                                                                                    |          |
| Controller E2_AC     AC     Controller Tags |                             |              |                                                                                                    |          |
| Controller Fault Handler                    |                             |              |                                                                                                    |          |
| Power-Up Handler                            |                             |              |                                                                                                    |          |
| 4 🛁 Tasks                                   |                             |              |                                                                                                    |          |
| Main lask                                   |                             |              |                                                                                                    |          |
| Unscheduled                                 |                             |              |                                                                                                    |          |
| A 🛁 Motion Groups                           |                             |              |                                                                                                    |          |
| Ungrouped Axes                              |                             |              |                                                                                                    |          |
| 🕨 💼 Alarm Manager                           |                             |              |                                                                                                    |          |
| Add-On Instructions                         |                             |              |                                                                                                    |          |
| A G Data Types                              |                             |              |                                                                                                    |          |
| 1 User-Defined                              |                             |              |                                                                                                    |          |
| Viti Strings                                |                             |              |                                                                                                    |          |
| Add-On-Defined                              |                             |              |                                                                                                    |          |
| P In Predefined                             |                             |              |                                                                                                    |          |
| Trends                                      |                             |              |                                                                                                    |          |
| The Logical Model                           |                             |              |                                                                                                    |          |
| a 🛁 I/O Configuration                       |                             |              |                                                                                                    |          |
| ✓ ■ 5069 Backplane                          |                             |              |                                                                                                    |          |
| [U] 5009-L350ERM E2_AC                      |                             |              |                                                                                                    |          |
|                                             |                             |              |                                                                                                    |          |
| Type 5069-L330ERM CompactLogix™ 5380        |                             |              |                                                                                                    |          |
| Description                                 |                             |              |                                                                                                    |          |
| Major Fault                                 |                             |              |                                                                                                    |          |
| Minor Fault                                 |                             |              |                                                                                                    |          |
|                                             |                             |              |                                                                                                    |          |
|                                             |                             |              |                                                                                                    |          |
|                                             |                             |              |                                                                                                    |          |
|                                             |                             |              |                                                                                                    |          |
|                                             | from                        |              |                                                                                                    |          |
|                                             | Errors                      |              |                                                                                                    | ***      |
|                                             | CO Errors                   | 0 Warnings 🚺 | 0 Messages                                                                                                    | Search 🔎 |
|                                             |                             |              |                                                                                                    |          |
|                                             | 1                           |              |                                                                                                    |          |
| < >                                         | 1                           |              |                                                                                                    |          |
| 1 Controller Organizer                      | 1                           |              |                                                                                                    |          |
| Search Results Watch                        |                             |              |                                                                                                    |          |
|                                             |                             |              |                                                                                                    |          |

図 1.1.4

### 1.2 IP 設定

1. メインウィンドウで「Who Active」アイコンをクリックします。

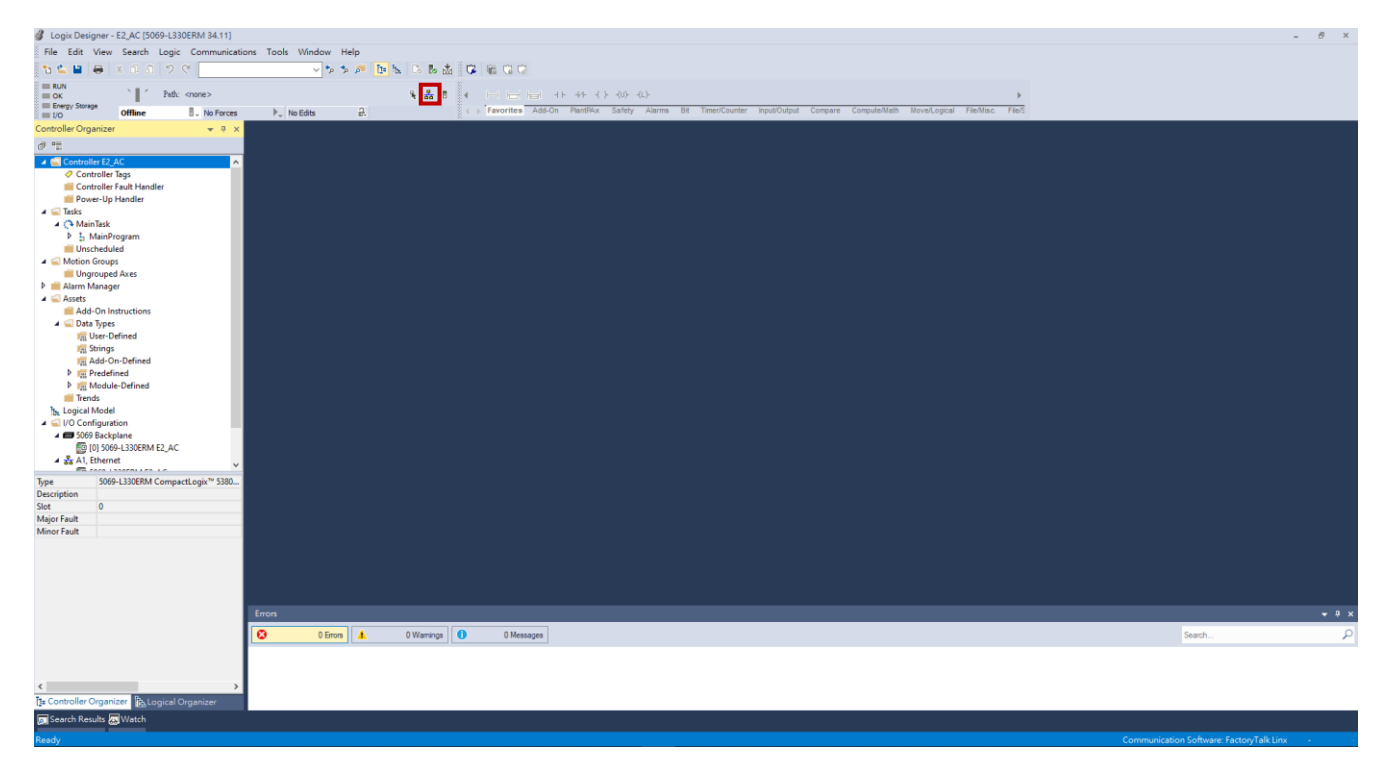

図 1.2.1

2. USB インターフェースの下にあるコントローラー設定アイコンを選択します。

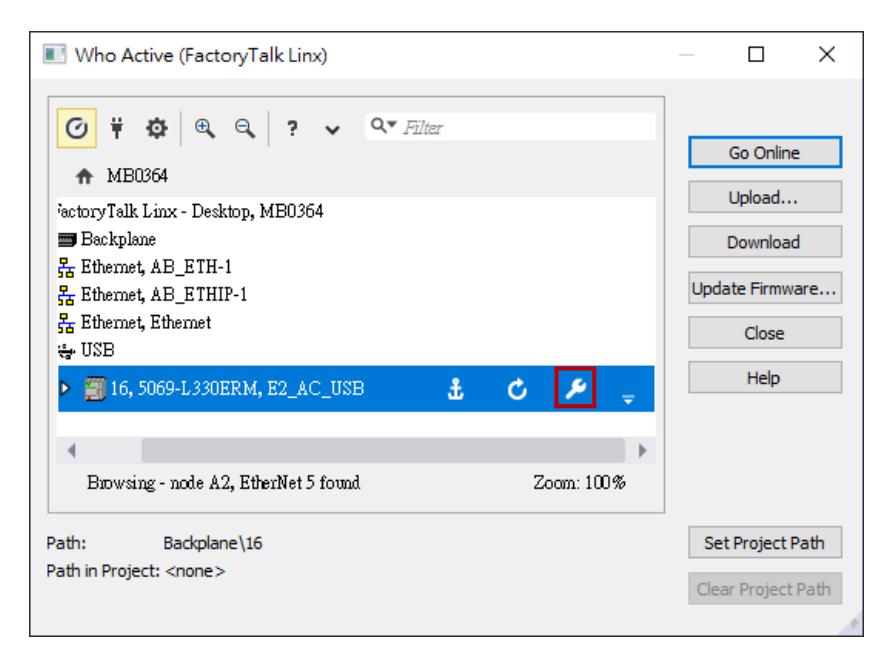

図 1.2.2

MD46UJ01-2507

#### E2 EtherNet/IP Drive Complete Setup with Rockwell Studio 5000

通信とモジュールのセットアップ

3. ネットワークケーブルの接続構成に基づいて、[Port] を選択し、[Manually configure IP settings] を 選択して、物理デバイスの IP アドレスとサブネットマスクの設定を完了します。次に、[Apply] を クリックします。

|                                                                                                    |                                                                                                    | MB0364!Backplane\16                                                                                                    | ×                 |
|----------------------------------------------------------------------------------------------------|----------------------------------------------------------------------------------------------------|----------------------------------------------------------------------------------------------------|-------------------|
|                                                                                                    |                                                                                                    | Internet Protocol Port Configuration IP Mode CIP Security LLDP                                                                                                    | ^                 |
| I Who Active (FactoryTalk Linx)                                                                                                    | – 🗆 X                                                                                                    | Manually configure IP settings                                                                                                    |                   |
| Image: Control of the second second seco | Go Online<br>Upload<br>Download<br>Update Firmware<br>Close<br>Help<br>Set Project Path<br>Clear Project Path | Obtain IP set ings automatically using BOOTP         Obtain IP settings automatically using DHCP         Physical Device IP Address:       Subnet Mask:         192.168.1.1.111       255.255.0.0.0         Gateway Address:       Primary DNS Server Address:         0.0.0.0       Primary DNS Server Address:         0.0.0.0       Primary DNS Server Address:         0.0.0.0       Host Name:         Refresh       Apply |                   |
|                                                                                                    |                                                                                                    |                                                                                                    | •                 |
|                                                                                                    |                                                                                                    | Q, Q, 11                                                                                                    | 00%<br><u>⁄⁄/</u> |

図 1.2.3

# 1.3 EDS ファイルのインストール

1. メイン ウィンドウで [Tools] → [EDS Hardware Installation Tool] をクリックして、EDS ファイル をインストールします。

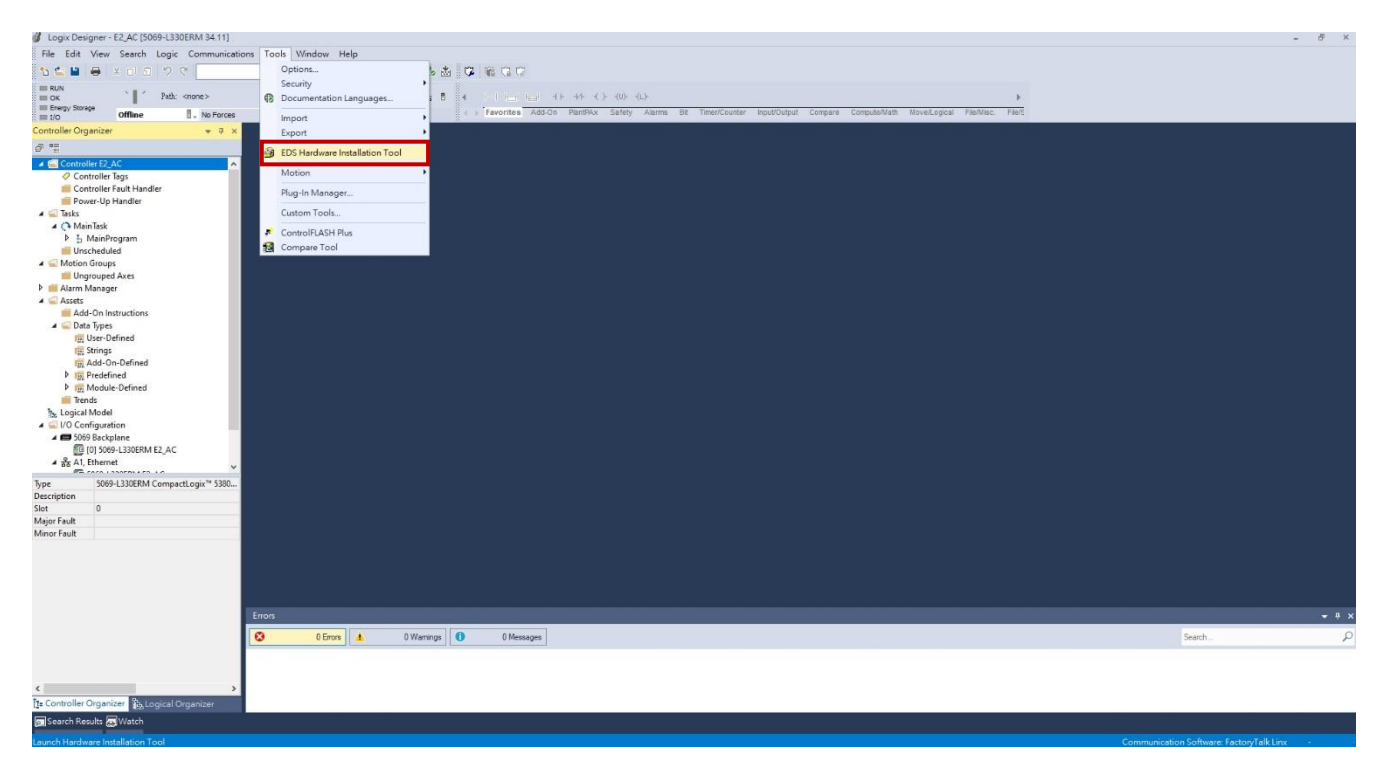

図 1.3.1

EDS ファイルのインストールを開始します。「Next」をクリックします。 2.

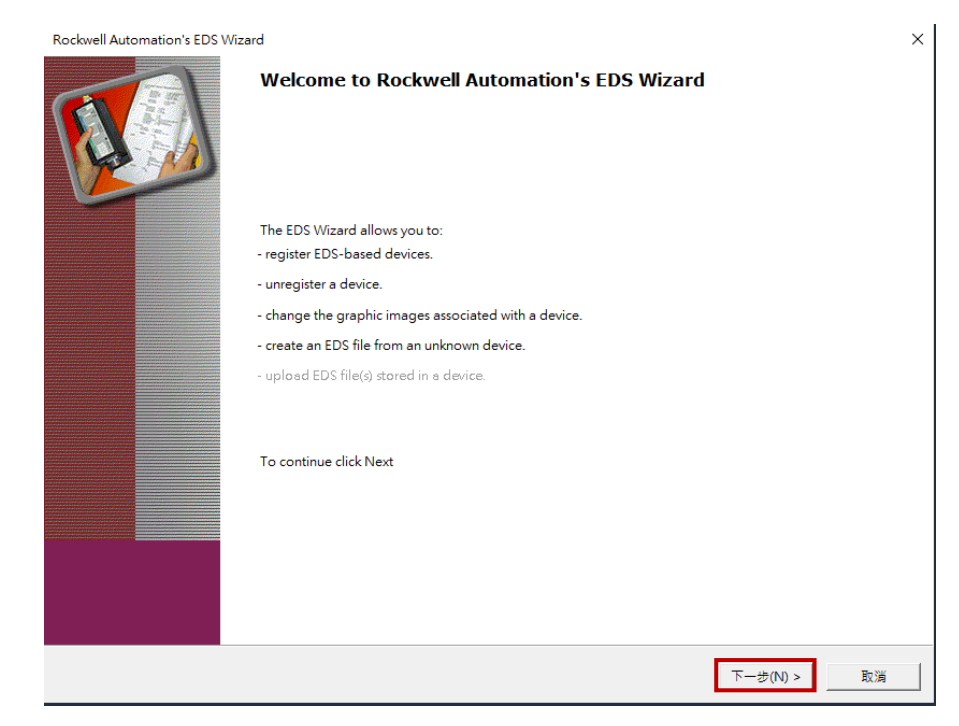

#### E2 EtherNet/IP Drive Complete Setup with Rockwell Studio 5000

通信とモジュールのセットアップ

3. 「Register an EDS file(s)」を選択し、「Next」をクリックします。

| Rockwell A     | Automation's EDS Wizard                                                                                                  |                      | $\times$ |
|----------------|----------------------------------------------------------------------------------------------------|----------------------|----------|
| Option<br>What | s<br>at task do you want to complete?                                                                                    |                      |          |
|                | <ul> <li>Register an EDS file(s).</li> <li>This option will add a device(s) to our database.</li> </ul>                  |                      |          |
| <b>(</b>       | C Unregister a device.<br>This option will remove a device that has been registered by an EDS file from<br>our database. |                      |          |
| ×              | C Create an EDS file.<br>This option creates a new EDS file that allows our software to recognize your device.           |                      |          |
|                | ${\bf C}$ . Upload EDS file(s) from the device. This option uploads and registers the EDS file(s) stored in the device.  |                      |          |
|                |                                                                                                    |                      |          |
|                |                                                                                                    |                      |          |
|                |                                                                                                    |                      |          |
|                |                                                                                                    | < 上一步(B) 下一步(N) > 取満 |          |

図 1.3.3

「Register a single file」を選択し、「Browse…」をクリックして EDS ファイルのソースパスを選択します。

| Rockwell Automation's EDS Wizard                                                                                                    | ×  |
|----------------------------------------------------------------------------------------------------|----|
| Registration<br>Electronic Data Sheet file(s) will be added to your system for use in Rockwell Automation applications.                                                                                   | Į. |
| Register a single file     C Register a directory of EDS files     Look in subfolders                                                                                                    |    |
| Named: Browse                                                                                                    |    |
| • If there is an icon file (.ico) with the same name as the file(s) you are registering then this image will be associated with the device.<br>To perform an installation test on the file(s), click Next |    |
| <上一步(B) 下一步(N) > 取                                                                                                    | 消  |

図 1.3.4

MD46UJ01-2507

通信とモジュールのセットアップ E2 EtherNet/IP Drive Complete Setup with Rockwell Studio 5000

E2 EtherNet/IP ドライバーの EDS ファイルのソース パスは C:\Thunder\doc\EDS Files です。

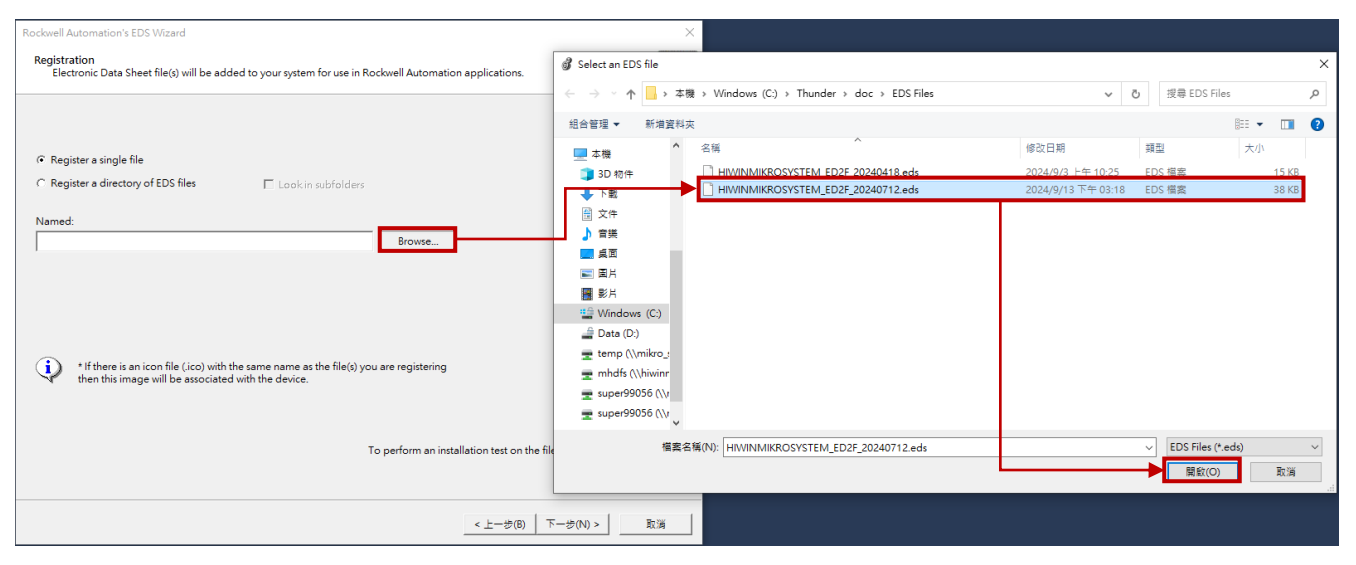

図 1.3.5

最新のファームウェア バージョンの EDS ファイルを選択し、「Next」をクリックします。

| Rockwell Automation's EDS Wizard                                                                                                    | ×                |
|----------------------------------------------------------------------------------------------------|------------------|
| Registration<br>Electronic Data Sheet file(s) will be added to your system for use in Rockwell Automation applications.                        |                  |
|                                                                                                    |                  |
| Register a single file                                                                                                    |                  |
| C Register a directory of EDS files 🛛 Look in subfolders                                                                                       |                  |
| Named:                                                                                                    |                  |
| C:\Thunder\doc\EDS Files\HIWINMIKROSYSTEM_ED2F_20240712.eds Browse                                                                             |                  |
|                                                                                                    |                  |
|                                                                                                    |                  |
|                                                                                                    |                  |
| * If there is an icon file (.ico) with the same name as the file(s) you are registering<br>then this image will be associated with the device. |                  |
|                                                                                                    |                  |
|                                                                                                    |                  |
| To perform an installation test on the fil                                                                                                    | e(s), click Next |
|                                                                                                    |                  |
| < 上一步(B) 7                                                                                                    | 下一步(N) >     取消  |

図 1.3.6

#### E2 EtherNet/IP Drive Complete Setup with Rockwell Studio 5000 通信とモジュールのセットアップ

5. ロードする EDS ファイルを確認し、「Next」をクリックします。

| Rockwell Automation's EDS Wizard                                                                                                    | × |
|----------------------------------------------------------------------------------------------------|---|
| EDS File Installation Test Results<br>This test evaluates each EDS file for errors in the EDS file. This test does not guarantee EDS file validity. |   |
| Installation Test Results<br>└✔ c\thunder\doc\eds files\hiwinmikrosystem_ed2f_20240712.eds                                                          |   |
| View file<br>< 上一步(B) 下一步(N) > 取消                                                                                                    |   |

図 1.3.7

EDS ファイルがロードされると、E2 ドライバーが認識されます。[Next] をクリックします。 6.

| Rockwell Automation's                                                                      | EDS Wizard           |  |                   | ×  |  |  |
|--------------------------------------------------------------------------------------------|----------------------|--|-------------------|----|--|--|
| Change Graphic Image<br>You can change the graphic image that is associated with a device. |                      |  |                   |    |  |  |
|                                                                                            | Product Types        |  |                   |    |  |  |
| Change icon                                                                                | Vendor Specific Type |  |                   |    |  |  |
|                                                                                            | 1                    |  |                   |    |  |  |
|                                                                                            |                      |  |                   |    |  |  |
|                                                                                            |                      |  |                   |    |  |  |
|                                                                                            |                      |  | < 上一步(B) 下一步(N) > | 取消 |  |  |

図 1.3.8

MD46UJ01-2507

7. E2 ドライバーが認識されたことを確認したら、「Next」をクリックします。

| Rockwell Automation's EDS Wizard                                         | ×    |
|--------------------------------------------------------------------------|------|
| Final Task Summary<br>This is a review of the task you want to complete. |      |
| Vou would like to register the following device. ED2F servo drive        |      |
|                                                                          |      |
| < 上一步(B) 下一步(N) > 目                                                      | 2.11 |

図 1.3.9

EDS ファイルが正常にインストールされます。 8.

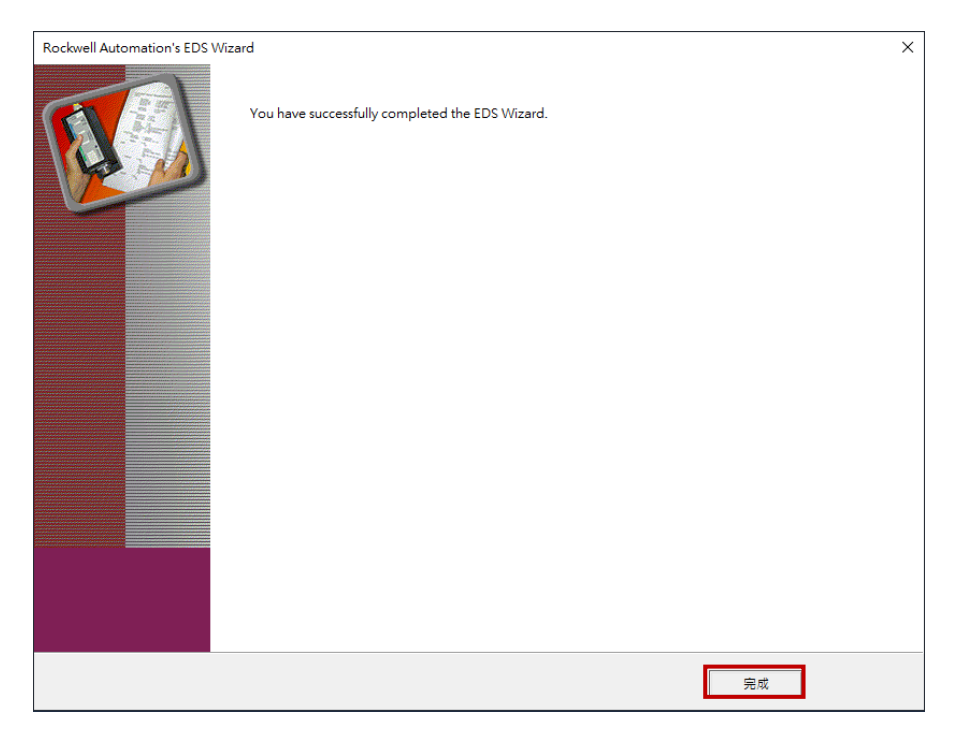

図 1.3.10

# 1.4 Thunderの EtherNet/IP 設定ウィンドウを設定する

Thunder のメニューバーで [Tools] を選択し、[EtherNet/IP setup] をクリックして [EtherNet/IP setup] ウィンドウを開きます。

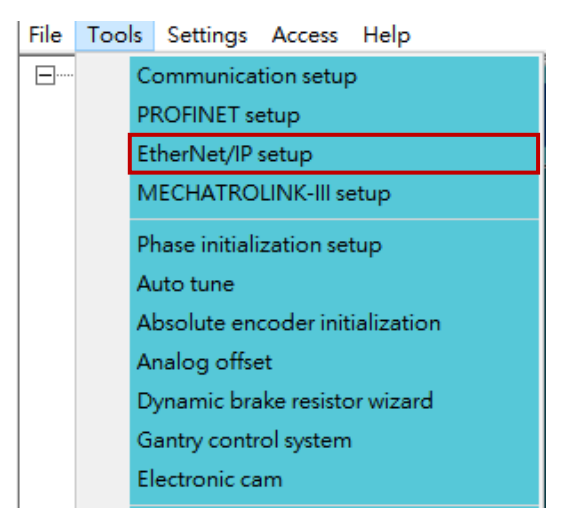

図 1.4.1

- 2. IP アドレスを設定し、サブネット マスクを設定し、IP モードを Static として選択して、[Apply] を クリックします。[Status] 列の情報が [Configuration] 列の情報と同じであれば、設定は完了です。
  - 注意: ドライバーの IP アドレスとコントローラーの IP アドレスを同じドメインに設定しないと、通信が正常 に確立されません。

| 🛃 EtherNet/IP setup   |                     |                  | - 🗆 X               |
|-----------------------|---------------------|------------------|---------------------|
| Network Ext. I/O data |                     |                  |                     |
| Configuration —       |                     | ┌── Status ───── |                     |
| IP address            | 192 . 168 . 0 . 50  | IP address       | 192 . 168 . 0 . 50  |
| Subnet mask           | 255 . 255 . 255 . 0 | Subnet mask      | 255 . 255 . 255 . 0 |
| Default gateway       | 0.0.0.0             | Default gateway  | 0.0.0.0             |
| IP mode :             | Static 🗸            | IP mode          | Static              |
| Apply                 |                     |                  |                     |
|                       |                     |                  |                     |
|                       |                     |                  |                     |

図 1.4.2

# 1.5 デバイスを PLC に接続する

1. メインウィンドウの「Who Active」アイコンをクリックして、デバイスを PLC に接続する方法を 選択します。

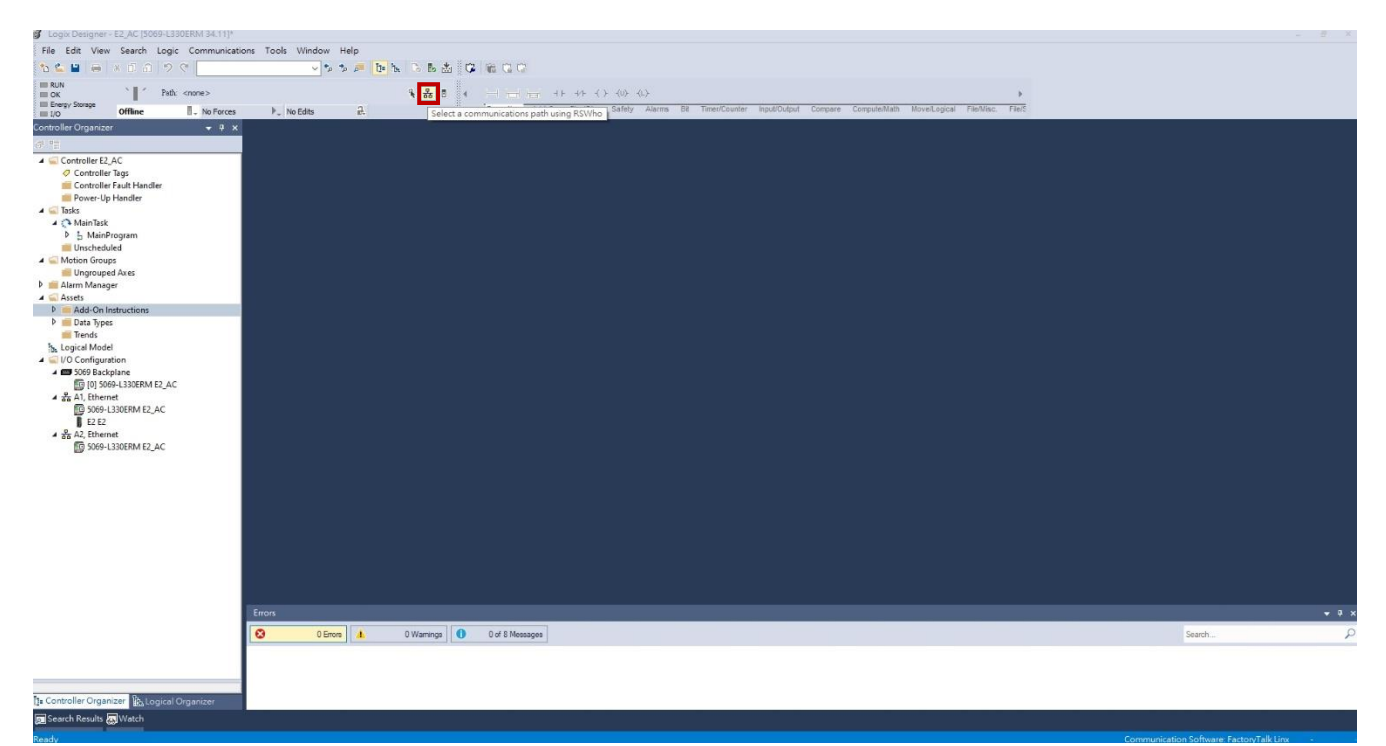

図 1.5.1

2. USB インターフェースの下にあるコントローラーを選択し、「Go Online」をクリックします。

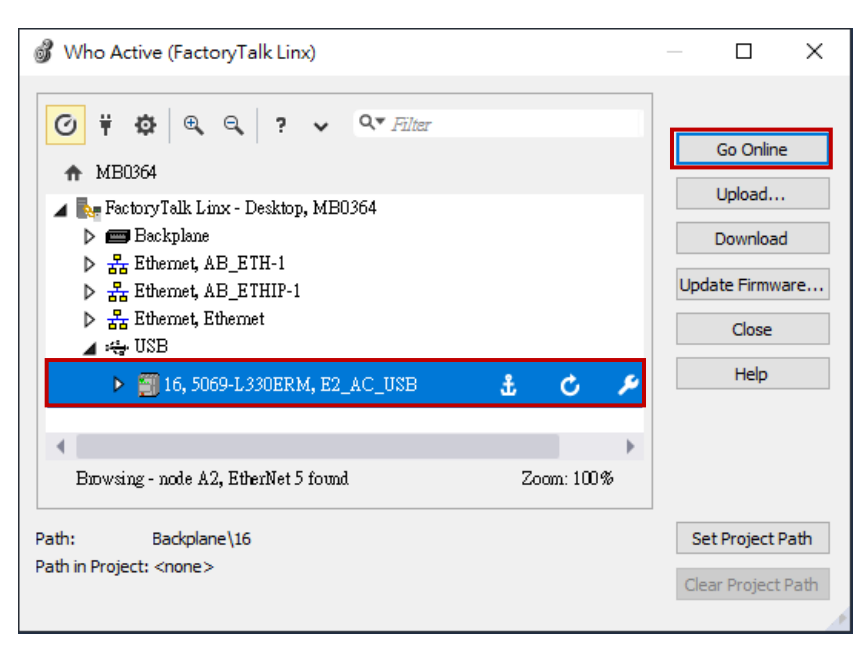

図 1.5.2

### E2 EtherNet/IP Drive Complete Setup with Rockwell Studio 5000

通信とモジュールのセットアップ

MD46UJ01-2507

HIWIN. MIKROSYSTEM

3. 「Download」をクリックします。

| Connect             | ed To Go Online                                                                                                    |                                                                                                    | ×    |
|---------------------|----------------------------------------------------------------------------------------------------|----------------------------------------------------------------------------------------------------|------|
| Options             | General Date/Tim                                                                                                    | e Major Faults Minor Faults Project Nonvolatile Memory                                                                                         |      |
| Conditio            | on: The open project                                                                                                    | doesn't match the project in the controller.                                                                                                   |      |
| Connec<br>Offline I | ted Controller:<br>Controller Name:<br>Controller Type:<br>Comm Path:<br>Serial Number:<br>Security:<br>Project:<br>Controller Name: | E2_AC_USB<br>5069-L330ERM/A CompactLogix <sup>**</sup> 5380 Controller<br>Backplane\16<br>7074ADB6<br>No Protection<br>E2_AC                   |      |
|                     | Controller Name.<br>Controller Type:<br>File:<br>Serial Number:<br>Security:                                                         | L2C_<br>5069-L330ERM CompactLogix" 5380 Controller<br>s\super99056\Documents\Studio 5000\Projects\E2_AC.ACD<br><none><br/>No Protection</none> |      |
|                     | Online edits perfo                                                                                                    | rmed during upload may prevent upload from completing.<br>online edits during upload.                                                          |      |
|                     |                                                                                                    | Download Select File Cancel H                                                                                                    | lelp |

図 1.5.3

4. 「Download」ウィンドウで「Download」をクリックします。

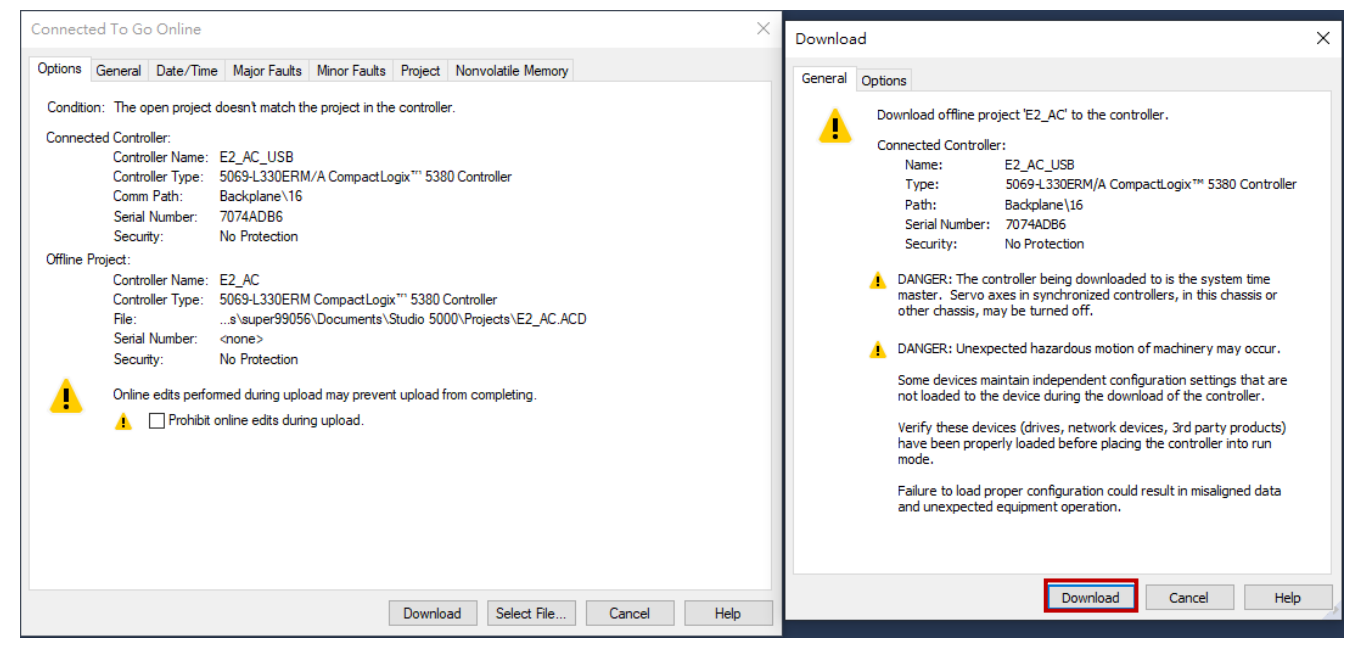

図 1.5.4

MD46UJ01-2507

通信とモジュールのセットアップ E2 EtherNet/IP Drive Complete Setup with Rockwell Studio 5000

#### 5. メインウィンドウのステータスが点灯すれば、接続が正常に構築されています。

| n Mode                    | 4 4 5                         | <u>- 12</u> - 22 - 03 |                                  | મ નગ ન મે નોમે નોમે       |                               |                         |                 |                               |                                       |                 |
|---------------------------|-------------------------------|-----------------------|----------------------------------|---------------------------|-------------------------------|-------------------------|-----------------|-------------------------------|---------------------------------------|-----------------|
| ergy Storage OK           | ▶. No Edits                   |                       | Favorites Add-On                 | Alarms Bit Timer/0        | Counter Input/Output Compar   | e Compute/Math Move     | e/Logical File/ | /Misc. File/Shift Sequencer F |                                       |                 |
| ller Organizer 74 X       | MainProgram - MainB           | outine 🧳 Progra       | m Parameters and Local Tags - Ma | inProgram × 🧟 G           | ontroller Tags - F2 AC(contro | er)                     |                 |                               |                                       |                 |
|                           | Second L. Majo Dinaram        | Show: All Tar         |                                  |                           |                               |                         |                 | ister Name Filter .           |                                       |                 |
| Controller E2 AC          | scope. p maninogram           | · anow. An log        |                                  |                           |                               |                         | * <u>Iv</u>     |                               |                                       |                 |
| Ø Controller Tags         | Name 📰 🔺                      | Usage V.              | lue • Force Mask                 | <ul> <li>Style</li> </ul> | Data Type                     | Description             | Constant        |                               | Properties                            |                 |
| Controller Fault Handler  | hMethod                       | Local                 | 33                               | Decimal                   | DINT                          |                         |                 |                               | 11: 및4 🔎 🎶 Exte                       | nded Properties |
| Power-Up Handler          | hMSF                          | Local                 | ()                               | ()                        | H_MSF                         | HIWIN MIKROSYSTE        |                 |                               | ∡ General                             |                 |
| Asks Asia Tack            | hMSG_Read                     | Local                 | {}                               | {}                        | MESSAGE                       |                         |                 |                               | Name                                  | hWriteValue     |
| A b MainProgram           | hMSG_Write                    | Local                 | ()                               | {}                        | MESSAGE                       |                         |                 |                               | Description                           | 1               |
| Parameters and Local Tags | ► hMSO                        | Local                 | ()                               | ()                        | H_MSO                         | HIWIN MIKROSYSTE        |                 |                               | Time                                  | Race            |
| MainRoutine               | hOutputData                   | Local                 | ()                               | () Decimal                | INT[32]                       |                         |                 |                               | Alias For                             | Dase            |
| Unscheduled               | hParm_NO                      | Local                 | 8448                             | Decimal                   | INT                           |                         |                 |                               | Base Tag                              |                 |
| Motion Groups             | hParm_SubINDEX                | Local                 | 0                                | Decimal                   | SINT                          |                         |                 |                               | Data Type                             | DINT            |
| Alarm Manager             | hParmRead Single              | Local                 | £_3                              | 6.3                       | H ParmRead Single             | Read a HIWIN MIKRO      |                 |                               | Scope                                 | MainProgram     |
| D. Alarms                 | b bParmWrite Single           | Local                 | ()                               | ()                        | H ParmWrite Single            | Write a HIWIN MIKR      |                 |                               | External Access                       | Read/Write      |
| Q. Alarm Definitions      | <ul> <li>hDavisian</li> </ul> | Local                 | ()                               | Desired                   | Data                          | TTTLE & THEFT THE THEFT |                 |                               | Style                                 | Decimal         |
| Assets                    | P IIPosicion                  | Local                 | 1000                             | Decimal                   | DINT                          |                         |                 |                               | Constant                              | No              |
| logical Model             | nkeadvalue                    | Local                 | 1000                             | Decimal                   | DINI                          |                         | -               |                               | Visible                               |                 |
| 5069 Backplane            | hReadValue_Real               | Local                 | 0.0                              | Float                     | REAL                          |                         |                 |                               | Alarms                                | 0               |
| NO 101 5069-L330ERM E2 AC | hSearchSwitchSpe              | Local                 | 83886080                         | Decimal                   | DINT                          |                         |                 |                               | > Data                                |                 |
| A1, Ethernet              | hSearchZeroSpeed              | Local                 | 8388608                          | Decimal                   | DINT                          |                         |                 |                               | Produced Connection                   | m               |
| 5069-L330ERM E2_AC        | hSetRelativeMove              | Local                 | 0                                | Decimal                   | BOOL                          |                         |                 |                               | Consumed Connect                      | on              |
| E2 E2                     | hSpeed                        | Local                 | 0                                | Decimal                   | DINT                          |                         |                 |                               | <ul> <li>Parameter Connect</li> </ul> | ions {0:0}      |
| AZ, Ethernet              | hTargetTorque                 | Local                 | 0                                | Decimal                   | INT                           |                         |                 |                               |                                       |                 |
| DUG-LISUERM EZ_AC         | hTorqueOffset                 | Local                 | 0                                | Decimal                   | INT                           |                         |                 |                               |                                       |                 |
|                           | hTorqueSlope                  | Local                 | 0                                | Decimal                   | INT                           |                         |                 |                               |                                       |                 |
|                           | hTriggerCondition             | Local                 | 0                                | Decimal                   | BOOL                          |                         |                 |                               |                                       |                 |
|                           | hTriggerEdge                  | Local                 | 0                                | Decimal                   | BOOL                          |                         |                 |                               |                                       |                 |
|                           | h blelocity                   | Local                 | 0                                | Decimal                   | DINT                          |                         |                 |                               |                                       |                 |
|                           | > Invessely                   | Local                 |                                  | Decimal                   | INT                           |                         |                 |                               |                                       |                 |
|                           | > hwancode                    | Local                 | 0                                | Decimal                   | DUIT                          |                         |                 |                               |                                       |                 |
|                           | NWINdowOr_PC                  | Local                 | 0                                | Decimal                   | DINT                          |                         |                 |                               |                                       |                 |
|                           | > hWnteValue                  | Local                 | 1000                             | Decimal                   |                               |                         |                 |                               | ~                                     |                 |
|                           | (Monitor Tags A               | Louid Tags /          |                                  |                           |                               |                         |                 |                               |                                       |                 |
|                           | Errors                        |                       |                                  |                           |                               |                         |                 |                               |                                       |                 |
|                           | O Errors                      | 4 0 Wa                | nings 0 of 1 Messages            |                           |                               |                         |                 |                               | Search                                |                 |
|                           | Complete = 0 error(e)         | 0 warning/=1          |                                  |                           |                               |                         |                 |                               |                                       |                 |
|                           | compacts 0 error(s)           | ,                     |                                  |                           |                               |                         |                 |                               |                                       |                 |
|                           |                               |                       |                                  |                           |                               |                         |                 |                               |                                       |                 |
|                           |                               |                       |                                  |                           |                               |                         |                 |                               |                                       |                 |
|                           |                               |                       |                                  |                           |                               |                         |                 |                               |                                       |                 |

図 1.5.5

| 2.1 | 軸を作成する | 2 |
|-----|--------|---|
|-----|--------|---|

# 2.1 軸を作成する

メイン ウィンドウで、A1、Ethernet を右クリックし、[New Module....] を選択します。
 注: 実際の接続構成に基づいて、A1 または A2 に軸を作成します。

| 🖉 Logix Designer - E2,AC (5069-L330ERM 34.11)                                                                                                    | - 6    | δ×    |
|----------------------------------------------------------------------------------------------------|--------|-------|
| File Edit View Search Logic Communications Tools Window Help                                                                                                    |        |       |
| N S S S S S S S S S S S S S S S S S S S                                                                                                    |        |       |
| ■RNN ***********************************                                                                                                    |        |       |
| III Seevy Strates Ads On PairdRx Safety Atarms Bit Timet/Coattar Republication Compare Compute/Nam MoveLagoal PlanMac. Filed                                                                                                    |        |       |
| Controller Organizer v 7 x                                                                                                    |        |       |
| G ==                                                                                                    |        |       |
| Power-Up Handler                                                                                                    |        |       |
| A we also                                                                                                    |        |       |
| E MainProgram                                                                                                    |        |       |
| ■ Unscheduled                                                                                                    |        |       |
| Ungrouped Axes                                                                                                    |        |       |
| ▶ Marm Manager All Control Control Co |        |       |
| Add-On Instructions                                                                                                    |        |       |
| ▲ ⊆ Data Types                                                                                                    |        |       |
| ing Gard-Gening                                                                                                    |        |       |
| iii Add-On-Defined                                                                                                    |        |       |
| ▶ K tractined                                                                                                    |        |       |
| Tends                                                                                                    |        |       |
| S. Logical Model                                                                                                    |        |       |
| 4 🚍 509 Backplane                                                                                                    |        |       |
| g (i) Xx0+3308MHz_AC                                                                                                    |        |       |
| Solo-130EPM 62,AC     Second Madule                                                                                                    |        |       |
| ▲ a λ2 themet in proritematic in interactionalize<br>Eli 5004-338ERM E2 AC Discourt Modules                                                                                                    |        |       |
| Bre Stee Chi+V                                                                                                    |        |       |
| uusuu                                                                                                    |        |       |
|                                                                                                    |        |       |
|                                                                                                    |        |       |
|                                                                                                    |        |       |
|                                                                                                    |        |       |
|                                                                                                    |        |       |
|                                                                                                    |        |       |
| 2006                                                                                                    |        | + 4 X |
| Contract A OWarmings O OMessages                                                                                                    | Search | Q     |
|                                                                                                    |        |       |
|                                                                                                    |        |       |
| The Controller Organizer                                                                                                    |        |       |
| Search Regultz / Watch                                                                                                    |        |       |
|                                                                                                    |        |       |

図 2.1.1

2. この時点で、「Select Module Type」ウィンドウがポップアップ表示されます。右側の列にあるすべてのオプションのチェックを外します。

| Enter Search Text for Mod                                                                                   | dule Type                                                                                                    | Clear  | Filter | 3                                                                                       |                                                                                                  | Hide Filters                                                                                   | *                              |
|----------------------------------------------------------------------------------------------------|----------------------------------------------------------------------------------------------------|--------|--------|-----------------------------------------------------------------------------------------|--------------------------------------------------------------------------------------------------|------------------------------------------------------------------------------------------------|--------------------------------|
| Module Type Cate<br>20 - Comm-ER<br>Analog<br>CIP Motion Safety<br>Communication                            | yory Filters<br>Track Section                                                                                  | ^<br>~ |        | Module Type Ve<br>Advanced Energy<br>Bray Internations<br>Buerkert Fluid Co<br>Dialight | endor Filters<br>y Industries, Inc.<br>ıl, Inc<br>ontrol Systems                                 |                                                                                                | ~<br>~                         |
| Catalog Number<br>1420-V1P-ENT<br>0001_0073_010D<br>0005_0078_010D<br>0005_007B_0030<br>0005_007B_0038<br>< | Description<br>Powermonitor 500<br>48MS-SN1PF1-M2<br>48MS-SN1PF2-M2<br>SP600<br>SP600 ER 400V<br>SP600 ER 400V |        |        |                                                                                         | Vendor<br>Rockwell Autom<br>Rockwell Autom<br>Rockwell Autom<br>Rockwell Autom<br>Pockwell Autom | Category<br>PowerMonitor<br>Rockwell Auto<br>Rockwell Auto<br>DPI to EtherNe<br>DPI to EtherNe | 501<br>ma<br>t/II<br>t/II<br>> |

MD46UJ01-2507

パラメーターの設定

#### E2 EtherNet/IP Drive Complete Setup with Rockwell Studio 5000

| Select Module Type                                                                                                    |                                                                                                    |                  |
|----------------------------------------------------------------------------------------------------|----------------------------------------------------------------------------------------------------|------------------|
| Catalog Module Discovery Favorites                                                                                     |                                                                                                    |                  |
| Enter Search Text for Module Type                                                                                      | Clear Filters                                                                                                    | Hide Filters 🛠   |
| Module Type Category Filters       20 - Comm-ER       Analog       CIP Motion Safety Track Section       Communication | Module Type Vendor Filters     Advanced Energy Industries, Inc.     Bray International, Inc     Buerkert Fluid Control Systems     Dialight | ~                |
| <ul> <li>Catalog Number</li> <li>Description</li> </ul>                                                                | Vendor                                                                                                    | Category         |
| 0 of 820 Module Types Found                                                                                            |                                                                                                    | Add to Favorites |
| Close on Create                                                                                                    | Create                                                                                                    | Close Help       |

図 2.1.3

3. HIWIN MIKROSYSTEM CORP.を選択すると、E2 ドライバーが表示されます。

| Select Mc | odule Type<br>Module Discovery Favor                                                           | ites              |                                                |                                                                                       |                     |
|-----------|------------------------------------------------------------------------------------------------|-------------------|------------------------------------------------|---------------------------------------------------------------------------------------|---------------------|
| Ente      | er Search Text for Module T                                                                    | ipe               | Clear Filters                                  |                                                                                       | Hide Filters 🛠      |
| SISIS S   | Module Type Category F<br>20 - Comm-ER<br>Analog<br>CIP Motion Safety Track :<br>Communication | ilters<br>Section | Module T<br>Hiprom Te<br>HIWIN MI<br>HMS Indu: | rpe Vendor Filters<br>chnologies<br>KROSYSTEM CORP.<br>trial Networks AB<br>nelosures |                     |
| <         |                                                                                                |                   | > <                                            | - ···                                                                                 | >                   |
| -         | Catalog Number                                                                                 | Description       |                                                | Vendor                                                                                | Category            |
|           | E2                                                                                             | ED2F servo drive  |                                                | HIWIN MIKRO                                                                           | Generic Device (key |
| <         |                                                                                                |                   |                                                |                                                                                       | >                   |
| 1 of 8    | 320 Module Types Found                                                                         |                   |                                                |                                                                                       | Add to Favorites    |
| □ cı      | lose on Create                                                                                 |                   |                                                | Create                                                                                | Close Help          |

図 2.1.4

MD46UJ01-2507

パラメーターの設定

4. 「Create」をクリックし、「New Module」ウィンドウで名前とプライベート ネットワークの設定を 完了します。

プライベート ネットワークの IP 設定はドライブの IP 設定と同じである必要があります。そうで ない場合、通信が正常に確立されません。

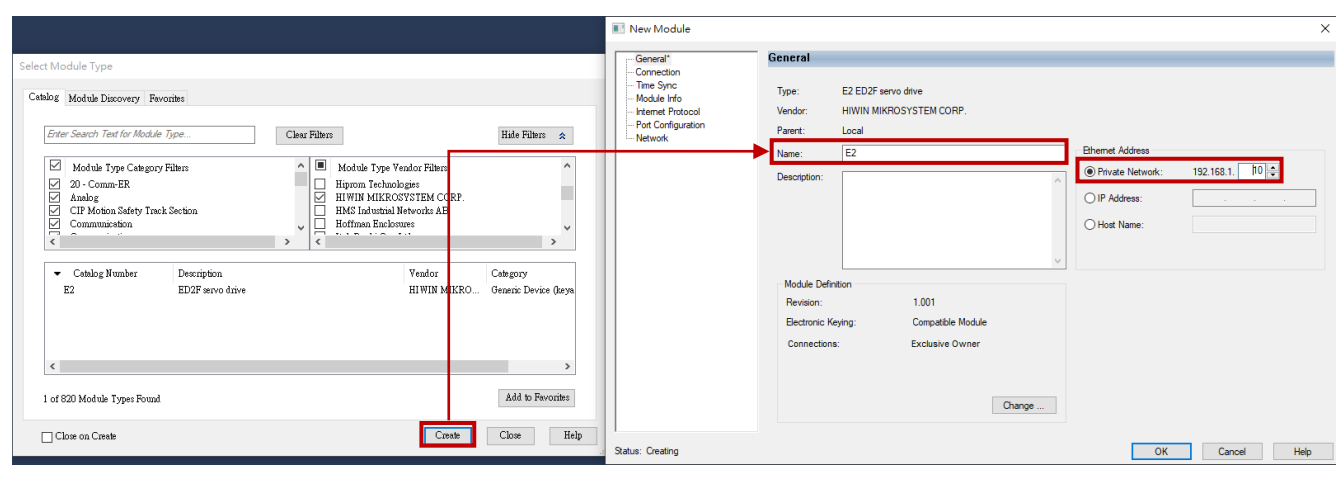

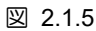

5. 「New Module」ウィンドウで「Change」をクリックし、「Module Definition」ウィンドウでサイズ に INT を選択して、「OK」をクリックします。

|                                                                                                    | 🔝 New Module                                     | $\times$ |
|----------------------------------------------------------------------------------------------------|--------------------------------------------------|----------|
| Select Module Type                                                                                                    | General General                                  |          |
| Cetables       Module Discovery Fevorates         Enter Search Text for Module Type       Cetar Filters         Hodule Type Category Filters       In Module Type Vendor Filters         20 - Commercian       In Module Type Vendor Filters         20 - Commercian       In Module Type Vendor Filters         Externation       In Module Type Vendor Filters         C1P Modon Starty Tack Section       In Module Type Vendor Filters         C1P Modon Starty Tack Section       In Module Type Vendor Filters         C C1P Modon Starty Tack Section       In Module Type Vendor Filters         C C1P Modon Starty Tack Section       In Module Type Vendor Filters         C C1P Modon Starty Tack Section       In Module Type Vendor         Commension       Vendor         Commension       Vendor         Commension       Vendor         Commension       Vendor         Commension       Vendor         Commension       Vendor         Commension       Vendor         Constance       Add to Evocates         I of 620 Module Types Found       Center         Constance       Lobe | Statu: Creating       OK       Cancel       Help |          |

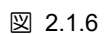

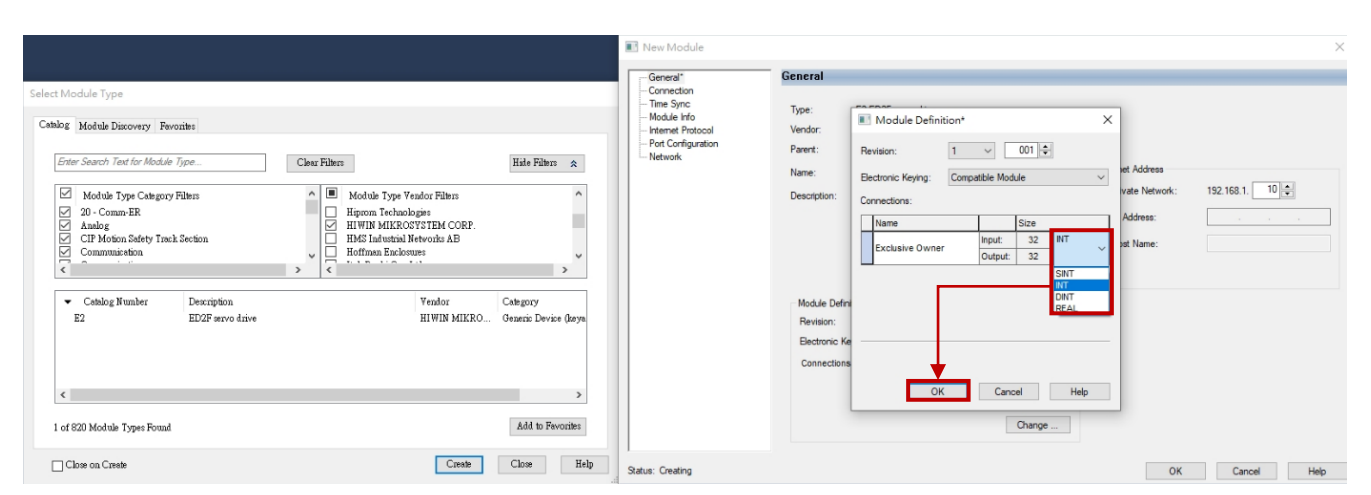

MD46UJ01-2507

パラメーターの設定

図 2.1.7

6. 「Logix Designer」ウィンドウで「Yes」をクリックし、「New Module」ウィンドウで「OK」をクリックします。

|                                                                                                    |                                                                                                    | -General*                                                                                                    | General                                                                                 |                                                 |                                                           |
|----------------------------------------------------------------------------------------------------|----------------------------------------------------------------------------------------------------|----------------------------------------------------------------------------------------------------|-----------------------------------------------------------------------------------------|-------------------------------------------------|-----------------------------------------------------------|
| Lect Module Type       Cethols     Module Discovery       Enter-Search Text for Module Type       Module Type Category Filters       20 - Comme ER       Made       Crip Moden Safety Track Section       Communication       Communication       Communication       Communication       Communication       Communication       Communication       Communication       Communication       Communication       Communication | Clear Fahrn Hide Fahrn R<br>Motale Type Yeador Fahrs<br>Highern Technologies<br>HIWTM MIK ACOTTETEM CORP.<br>Logix Designer<br>Logix Designer<br>There changes will cause module data types and propr<br>Data will be set to default values unless in can be record<br>Verify module properties before Applying changes. | Hornection     Time Spic     Module Info     Module Info     Module Info     Module Info     Module Info     Module Info     Metwork      Hetwork      Hetwo | Type:<br>Vendor:<br>Parent:<br>Name:<br>Description:<br>wperries.<br>de Defini<br>sion: | Revision: 0010000000000000000000000000000000000 | et Address<br>vate Network: 152.168.1. 10 2<br>Address: . |
| <<br>1 of 820 Module Types Found<br>Close on Creste                                                                                                    | Change module definition?<br>Yes No<br>Add to Revoites<br>Close Close Help                                                                                                    | Satus: Creating                                                                                                    | tranic Ke                                                                               | OK Cancel Hep<br>Change                         | OK Cancel He                                              |

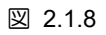

|                                                                                                    | I New Module X                                                                                                    |
|----------------------------------------------------------------------------------------------------|----------------------------------------------------------------------------------------------------|
| Select Module Type                                                                                                    | General General General                                                                                                    |
| Select Module Type Cetalog Module Discovery Favorite  Enter Search Test for Module Type Cetagory Filers  Module Type Cetagory Filers  Module Type Cetagory Filers  Cetalog Module Type Cetagory Filers  Cetalog Kindon Safety Tack Section  Communication  Cetalog Number Description E2 ED2 Pavo drive HWINI MIKRO.  Cetagory  HWINI MIKRO.                                                                                                    | Concector* Type: E2 ED2F servo drve Module Hot* Name: E2 Descriptor: Module Definition Module Definition Module Definition Module Definition |
| < I of 200 Module Type: Found Add to Fe Close on Create Close Clos | Bectronic Keying:     Compatible Module       Connections:     Exclusive Dwmer       Othange     Othange       Brilp     Status: Creating    |

図 2.1.9

MD46UJ01-2507

<u>パラメーターの設定</u>

7. 「Select Module Type」ウィンドウで「Close」をクリックします。

| elect Mo | odule Type                                                                                     |                   |       |          |                                                                                          |                                                               |               |         |
|----------|------------------------------------------------------------------------------------------------|-------------------|-------|----------|------------------------------------------------------------------------------------------|---------------------------------------------------------------|---------------|---------|
| Catalog  | Module Discovery Favor                                                                         | ites              |       |          |                                                                                          |                                                               |               |         |
| Ente     | er Search Text for Module Tj                                                                   | vpe               | Clear | Filters  | •                                                                                        |                                                               | Hide Filters  | *       |
|          | Module Type Category F<br>20 - Comm-ER<br>Analog<br>CIP Motion Safety Track &<br>Communication | liters<br>Section | ^     |          | Module Type Ve<br>Hiprom Technolo<br>HIWIN MIKROS<br>HMS Industrial N<br>Hoffman Enclosu | endor Filters<br>ogies<br>YYSTEM CORP.<br>letworks AB<br>ures |               | ^       |
|          |                                                                                                |                   | /     | <b>`</b> |                                                                                          | 1                                                             |               | -       |
|          | Catalog Number                                                                                 | Description       |       |          |                                                                                          | Vendor                                                        | Category      |         |
|          | 62                                                                                             | ED2F Servo anve   |       |          |                                                                                          | HIWIN MIKKO                                                   | Generic Devic | e (Keya |
| <        |                                                                                                |                   |       |          |                                                                                          |                                                               |               | >       |
| 1 of 8   | 320 Module Types Found                                                                         |                   |       |          |                                                                                          |                                                               | Add to Fav    | vorites |
| □ Cl     | lose on Create                                                                                 |                   |       |          |                                                                                          | Create                                                        | Close         | Help    |

図 2.1.10

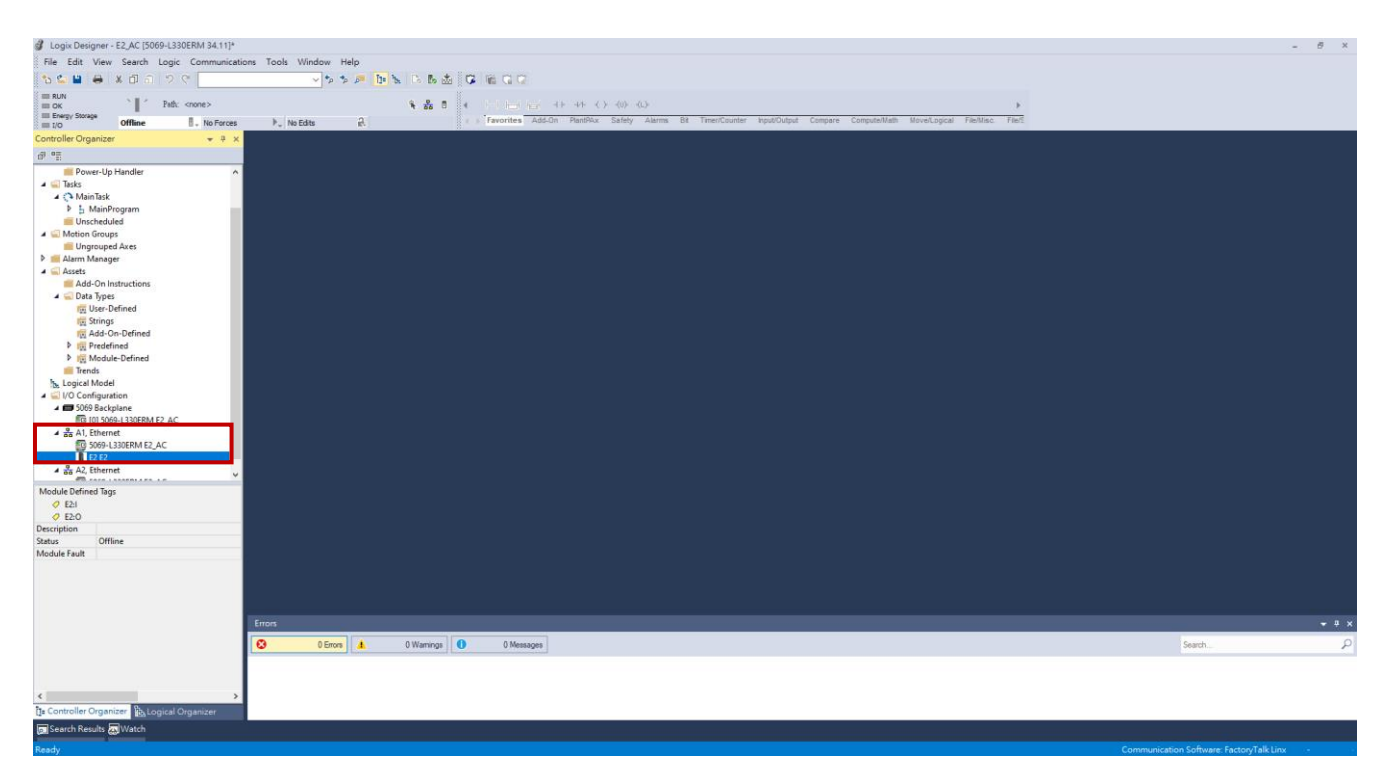

🗵 2.1.11

# 3. 関数ブロックを作成する

| アドオン指示書 (AOI) のインポート      | 3-2                                     |
|---------------------------|-----------------------------------------|
| コントローラーのセットアップ手順          | 3-4                                     |
| 3.2.1 軸通信                 | 3-4                                     |
| 3.2.2 動作指示                | 3-10                                    |
| 3.2.3 パラメーターの読み取り/書き込み    | 3-13                                    |
| PLC へのソフトウェアセットアップのダウンロード | 3-16                                    |
|                           | <ul> <li>アドオン指示書 (AOI) のインポート</li></ul> |

# 3.1 アドオン指示書 (AOI) のインポート

1. HIWIN MIKROSYSTEM の公式 Web サイトから EtherNet/IP の機能ブロックとマニュアルをダウンロードします:

機能ブロック (AOI): Rockwell Studio 5000 を使用した EtherNet IP

2. メイン ウィンドウで、[Assets] を展開し、[Add-On Instructions] を右クリックして、[Import Add-On Instruction....] を選択します。

| Jogix Designer - E2_AC [5069-L330ERM 34. | .11]*                        |                 |                     |                                                                    |                                          | - 6 ×  |
|------------------------------------------|------------------------------|-----------------|---------------------|--------------------------------------------------------------------|------------------------------------------|--------|
| File Edit View Search Logic Comm         | unications Tools Window H    | Help            |                     |                                                                    |                                          |        |
| 1 🖕 🖬 🖨 X (1 A) 2 C 📃                    | v 🍫 🤹                        | 5 / D & D & B & | C 10 C C            |                                                                    |                                          |        |
| = RUN                                    |                              |                 |                     |                                                                    |                                          |        |
| III OK PAIA: <none></none>               |                              | N 35 0          |                     | F 4/F ( ) (U) (L)                                                  | P                                        |        |
| III 1/0 Offline II - No F                | Forces . No Edits            | <u>a</u> .      | A P Pavorites Add-C | PlanthAx Satety Alarma Bit Timer/Counter Input/Output Compare Comp | puterMath Move/Logical File/Misc. File/2 |        |
| Controller Organizer +                   | ₹ ×                          |                 |                     |                                                                    |                                          |        |
| 6" "I                                    |                              |                 |                     |                                                                    |                                          |        |
| Power-Up Handler                         | ^                            |                 |                     |                                                                    |                                          |        |
| A MainTask                               |                              |                 |                     |                                                                    |                                          |        |
| P 5 MainProgram                          |                              |                 |                     |                                                                    |                                          |        |
| 🛑 Unscheduled                            |                              |                 |                     |                                                                    |                                          |        |
| 4 🖼 Motion Groups                        |                              |                 |                     |                                                                    |                                          |        |
| Ungrouped Axes                           |                              |                 |                     |                                                                    |                                          |        |
| A GASSets                                |                              |                 |                     |                                                                    |                                          |        |
| Add-On Instructions                      | (2) New Add-Oo Instruction   | P               |                     |                                                                    |                                          |        |
| 🔺 🖳 Data Types                           | Import Add-On Instruction    |                 |                     |                                                                    |                                          |        |
| User-Defined                             | importation on instructions. |                 |                     |                                                                    |                                          |        |
| Add. On-Defined                          | X Cut                        | Ctrl+X          |                     |                                                                    |                                          |        |
| P Redefined                              | C Copy                       | Ctrl+C          |                     |                                                                    |                                          |        |
| Module-Defined                           | D Paste                      | Ctri+V          |                     |                                                                    |                                          |        |
| iii Trends                               | Paste With Configuration     | Ctri+Shift+V    |                     |                                                                    |                                          |        |
| Sk Logical Model ▲ ⊆ I/O Configuration   |                              |                 |                     |                                                                    |                                          |        |
| A 📾 5069 Backplane                       |                              |                 |                     |                                                                    |                                          |        |
| [0] 5069-L330ERM E2_AC                   |                              |                 |                     |                                                                    |                                          |        |
| A 💑 A1, Ethernet                         |                              |                 |                     |                                                                    |                                          |        |
| E0 5069-L330ERM E2_AC                    |                              |                 |                     |                                                                    |                                          |        |
| A 2 A2 Ethernet                          |                              |                 |                     |                                                                    |                                          |        |
|                                          | •                            |                 |                     |                                                                    |                                          |        |
|                                          |                              |                 |                     |                                                                    |                                          |        |
|                                          |                              |                 |                     |                                                                    |                                          |        |
|                                          |                              |                 |                     |                                                                    |                                          |        |
|                                          |                              |                 |                     |                                                                    |                                          |        |
|                                          |                              |                 |                     |                                                                    |                                          |        |
|                                          |                              |                 |                     |                                                                    |                                          |        |
|                                          |                              |                 |                     |                                                                    |                                          |        |
|                                          |                              |                 |                     |                                                                    |                                          |        |
|                                          | Errors                       |                 |                     |                                                                    |                                          | + a ×  |
|                                          |                              |                 | •                   |                                                                    |                                          |        |
|                                          | 0 Errors                     | U Warrings      | U Messages          |                                                                    |                                          | Search |
|                                          |                              |                 |                     |                                                                    |                                          |        |
|                                          |                              |                 |                     |                                                                    |                                          |        |
| ٢                                        | >                            |                 |                     |                                                                    |                                          |        |
| 1 Controller Organizer                   |                              |                 |                     |                                                                    |                                          |        |
| Search Results Watch                     |                              |                 |                     |                                                                    |                                          |        |

図 3.1.1

3. 「HIWIN\_MIKROSYSTEM\_AOIs\_vx.x.L5X」 という名前のファイルを選択し、「Open」をクリック します。

| 💰 Import Add | -On Instruction              |                                 |                           | ×              |
|--------------|------------------------------|---------------------------------|---------------------------|----------------|
| Look in:     |                              | ~ <b>G</b>                      | • 🖽 🍤 🐧                   |                |
| Quick access | Name                         | ACSYSTEM_AOIs_v1.1.L5X          | Date modifi<br>2024/7/3 下 | ied<br>午 02:42 |
| Desktop      |                              |                                 |                           |                |
| Libraries    |                              |                                 |                           |                |
| This PC      | 4                            |                                 |                           | ,              |
| Network      | File name:<br>Files of type: | HIWIN_MIKROSYSTEM_AOIs_v1.1.L5X | ~                         | Open<br>Cancel |
|              |                              |                                 |                           | Help           |

HIWIN. MIKROSYSTEM MD46UJ01-2507

関数ブロックを作成する

#### E2 EtherNet/IP Drive Complete Setup with Rockwell Studio 5000

4. 「OK」をクリックして AOI をインポートします。

| Import Configuration - HIWIN_MIK                                                                             | ROSYSTEM_AOIs_v1.1.L5X                                                                                                    | × |
|----------------------------------------------------------------------------------------------------|----------------------------------------------------------------------------------------------------|---|
| Find: Find Within: Final Name                                                                                | → A A Find/Replace                                                                                                    |   |
| Import Content:                                                                                              |                                                                                                    |   |
| - Add-On Instructions<br>Public Instructions<br>References<br>- C Add-On Instructions<br>- C Errors/Warnings | Configure Add-On Instructions         Imported Instructions:       17 selected, 0 others as references         Imported instructions and other references will be imported as configured in the References folders |   |
|                                                                                                    |                                                                                                    |   |
|                                                                                                    | OK Cancel Help                                                                                                    |   |
| Ready                                                                                                    |                                                                                                    |   |

図 3.1.3

5. インポートが完了すると、メイン ウィンドウの Add-On Instructions の下にサポートされている AOI が表示されます。

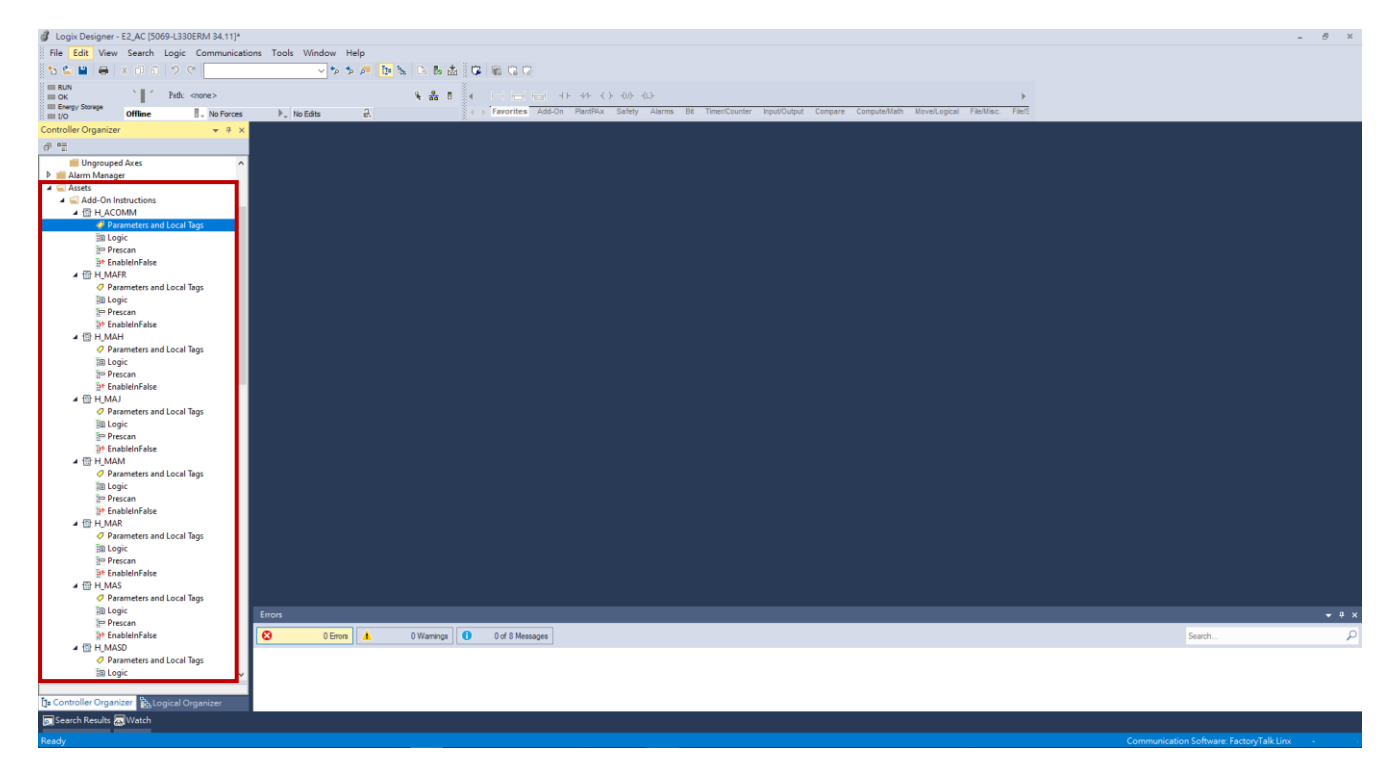

図 3.1.4

HIWIN. MIKROSYSTEM MD46UJ01-2507

WID400J01-2507

# 3.2 コントローラーのセットアップ手順

#### 3.2.1 軸通信

この機能ブロックは、ドライブモーションとパラメーター IO のデータ転送に使用されます。

- (1) 各機能ブロックを使用する前に、まず軸通信設定を完了し、命令が有効状態になっていることを確認してください。
- (2) 軸ごとに軸通信(H\_ACOMM)命令により伝送チャネルを作成する必要があります。

注意:

AOI の詳細な命令説明と設定上の注意事項については、「Rockwell Studio 5000 を使用した E2 EtherNet/IP ドラ イバーの機能ブロック (AOI) アプリケーション マニュアル」を参照してください。

1. メイン ウィンドウの [Tasks] → [MainTask] → [MainProgram] を展開し、[MainRoutine] をダブ ルクリックして手順の編集を開始します。

| Logix Designer - E2_AC [5069-L330ERM 34.11]* |                                                                                                    | - 8 ×                                                                                                    |
|----------------------------------------------|----------------------------------------------------------------------------------------------------|----------------------------------------------------------------------------------------------------|
| File Edit View Search Logic Communicat       | ons Tools Window Help                                                                                                    |                                                                                                    |
| 5 🖕 🖬 🖶 🗴 🗗 🏹 🤊 🤆                            | ✓ >> 参 // 10 8 出 G 留 G G                                                                                                    |                                                                                                    |
| ERUN<br>OK Path: Backplane\16*               | Sease ← H H H + + + + + + + + + + + + + + + +                                                                                                    |                                                                                                    |
| Energy Storage                               | Ive Edits d. 4 + Favorities Add-On Alarms Bit TimeriCounter hput/Output Compare Compute/Math MoveLogical File/Mint Sequencer F                                                                                                    |                                                                                                    |
| Controller Organizer 🗢 🕈 🗙                   | 目 MainProgram - MainRoutline* ×                                                                                                    | -                                                                                                    |
| 0 1                                          |                                                                                                    |                                                                                                    |
| Controller E2_AC     Controller Tags         |                                                                                                    | ^                                                                                                    |
| Controller Fault Handler                     |                                                                                                    |                                                                                                    |
| Power-Up Handler                             |                                                                                                    |                                                                                                    |
| 🔺 🖓 MainTask                                 | (1/200)                                                                                                    |                                                                                                    |
| A La MainProgram Parameters and Local Taps   |                                                                                                    |                                                                                                    |
| MainRoutine                                  |                                                                                                    |                                                                                                    |
| Unscheduled                                  |                                                                                                    |                                                                                                    |
| Ungrouped Axes                               |                                                                                                    |                                                                                                    |
| P Alarm Manager                              |                                                                                                    |                                                                                                    |
| Add-On Instructions                          |                                                                                                    |                                                                                                    |
| Trends                                       |                                                                                                    |                                                                                                    |
| b. Logical Model                             |                                                                                                    |                                                                                                    |
| A  5069 Backplane                            |                                                                                                    |                                                                                                    |
| [0] 5069-L330ERM E2_AC                       |                                                                                                    |                                                                                                    |
| 5069-L330ERM E2_AC                           |                                                                                                    |                                                                                                    |
| E2 E2                                        |                                                                                                    |                                                                                                    |
| 5069-L330ERM E2_AC                           |                                                                                                    |                                                                                                    |
|                                              |                                                                                                    |                                                                                                    |
|                                              |                                                                                                    |                                                                                                    |
|                                              |                                                                                                    |                                                                                                    |
|                                              |                                                                                                    |                                                                                                    |
|                                              |                                                                                                    |                                                                                                    |
|                                              |                                                                                                    | ×                                                                                                    |
|                                              |                                                                                                    | - 11 - 11 - |
|                                              |                                                                                                    | Search O                                                                                                    |
|                                              | Conclete - 0 varinity - 0 varinity - 0 varin | 2008/01                                                                                                    |
|                                              |                                                                                                    |                                                                                                    |
| Tune Ladder Diagram (Main)                   |                                                                                                    |                                                                                                    |
| te Controller Organizer                      | <                                                                                                    | >                                                                                                    |
| Search Results Watch                         |                                                                                                    |                                                                                                    |
| Peadu                                        | Communication Software: Faston Talk Liev                                                                                                    |                                                                                                    |

🗵 3.2.1.1

MD46UJ01-2507

E2 EtherNet/IP Drive Complete Setup with Rockwell Studio 5000

<u> 関数ブロックを作成する</u>

2. MainRoutine プロシージャを右クリックし、[Add Ladder Element....] を選択します。

| Logix Designer - E2_AC [5069-L330ERM 34.11]*                  |                        |                             |                          |                                  |                                                   |                                         |        | - 8 ×     |
|---------------------------------------------------------------|------------------------|-----------------------------|--------------------------|----------------------------------|---------------------------------------------------|-----------------------------------------|--------|-----------|
| File Edit View Search Logic Communication                     | ions Tools Window Help | ,<br>,                      |                          |                                  |                                                   |                                         |        |           |
| 🦄 🖕 🖶 😹 🗗 ନି 🖉 🖉 🖉                                            | v 🐤 🎓 j                | 🕨 📐 🕞 🔈 🐨 🕷                 | 0.0                      |                                  |                                                   |                                         |        |           |
| RUN Path: Backplane\16*                                       |                        | 1 # 1 I -                   |                          | {u} {L}                          |                                                   |                                         |        |           |
| Energy Storage Offline No Forces                              | ▶_ No Edits            | 8. 4 ) Fa                   | vorites Add-On Alarma Br | Timer/Counter Input/Output Compa | e Compute/Math Move/Logical File/Misc. File/Shift | Sequencer F                             |        |           |
| Controller Organizer 🚽 🔻 🛪                                    | 🗏 MainProgram - MainRo | outine" ×                   |                          |                                  |                                                   |                                         |        | ÷         |
| J 12                                                          | 44 11 5 7 5            | () no () · · · · ·          |                          |                                  |                                                   |                                         |        |           |
| Controller E2_AC     Controller Tage                          |                        |                             |                          |                                  |                                                   |                                         |        | ^         |
| Controller Fault Handler                                      |                        | L Cut Rung                  | Ctrl+X                   |                                  |                                                   |                                         |        |           |
| Power-Up Handler                                              |                        | D Paste                     | Ctrl+C<br>Ctrl+V         |                                  |                                                   |                                         |        |           |
| A C MainTask                                                  | (End)                  | Delete Runo                 | Del                      |                                  |                                                   |                                         |        |           |
| MainProgram     December and local Text                       |                        | Add Rung                    | Ctrl+R                   |                                  |                                                   |                                         |        | - E       |
| MainRoutine                                                   |                        | Edit Rung                   | Enter                    |                                  |                                                   |                                         |        |           |
| Unscheduled                                                   |                        | Edit Rung Comment           | Ctrl+D                   |                                  |                                                   |                                         |        |           |
| iii Ungrouped Axes                                            |                        | Export Rungs                |                          |                                  |                                                   |                                         |        |           |
| P # Alarm Manager<br>A C Assets                               |                        | Start Pending Rung Edits    | Ctrl+Shift+S             |                                  |                                                   |                                         |        |           |
| Add-On Instructions                                           |                        | Accept Pending Rung Edits   |                          |                                  |                                                   |                                         |        |           |
| Data Types<br>Trends                                          |                        | 四 Cancel Pending Rung Edits |                          |                                  |                                                   |                                         |        |           |
| bs Logical Model                                              |                        | 🖂 Assemble Rung Edit        |                          |                                  |                                                   |                                         |        |           |
| <ul> <li>I/O Configuration</li> <li>S069 Backplane</li> </ul> |                        | La Cancel Rung Edit         |                          |                                  |                                                   |                                         |        |           |
| [0] 5069-L330ERM E2_AC                                        |                        | Verify Rung                 |                          |                                  |                                                   |                                         |        |           |
| A and A1, Ethernet<br>5069-L330ERM E2_AC                      |                        | Go To                       | Ctrl+G                   |                                  |                                                   |                                         |        |           |
| E2 E2                                                         |                        | Add Ladder Element          | Alt+Ins                  |                                  |                                                   |                                         |        |           |
| A2, Ethernet<br>5069-L330ERM E2_AC                            |                        |                             |                          |                                  |                                                   |                                         |        |           |
|                                                               |                        |                             |                          |                                  |                                                   |                                         |        |           |
|                                                               |                        |                             |                          |                                  |                                                   |                                         |        |           |
|                                                               |                        |                             |                          |                                  |                                                   |                                         |        |           |
|                                                               |                        |                             |                          |                                  |                                                   |                                         |        |           |
|                                                               |                        |                             |                          |                                  |                                                   |                                         |        |           |
|                                                               | 1                      |                             |                          |                                  |                                                   |                                         |        | ~         |
|                                                               | 1                      |                             | _                        |                                  |                                                   |                                         | _      |           |
|                                                               | Errors                 |                             |                          |                                  |                                                   |                                         |        | ÷ † ×     |
|                                                               | O Errors               | A 0 Warnings                | 0 Messages               |                                  |                                                   |                                         | Search | م         |
|                                                               | Complete - 0 error(s), | 0 warning(s)                |                          |                                  |                                                   |                                         |        | -         |
|                                                               |                        |                             |                          |                                  |                                                   |                                         |        |           |
| 1 adder Dianram (Main)                                        | 4                      |                             |                          |                                  |                                                   |                                         |        |           |
| Search Results 🔊 Watch                                        |                        |                             |                          |                                  |                                                   |                                         |        |           |
| Add a Ladder Element using the Ladder Element Brow            | vser Dialog            |                             |                          |                                  |                                                   | Communication Software: FactoryTalk Lin |        | APP VER - |

図 3.2.1.2

「Add Ladder Element」ウィンドウで、H\_ACOMM 命令を選択し、「OK」をクリックします。

| Logix Designer - E2_AC [5069-L330ERM 34.11]* |                                                                                                    |             |       |
|----------------------------------------------|----------------------------------------------------------------------------------------------------|-------------|-------|
| File Edit View Search Logic Communication    | ons Tools Window Help                                                                                                    |             |       |
| ରେ 🖕 🖴 😸 🗗 ର 🤊 ୯ 🔤                           | < かち声 b な 出 G 後 金 G C                                                                                                    |             |       |
| BRUN THE Path: Backplane\16*                 | S S S I LI LI LI LI LI LI LI LI LI LI LI LI L                                                                                   |             |       |
| Energy Storage Offline No Energy             | kan Fahr 2 + Favorites Addon Akrms Bt TimerCounter HouldOutput Compare ComputerMath NoveCopical FileNisc. FileShift Sequencer F |             |       |
| Controller Organizer + 3 ×                   | MainProgram - MainRoutine" x                                                                                                    |             | -     |
| <i>帝</i> 階                                   | 4.4 H 2 4.2 H 10 10 + m                                                                                                    |             |       |
| 🔺 📹 Controller E2_AC                         |                                                                                                    |             |       |
| Controller Tags     Controller Exult Handler |                                                                                                    |             |       |
| Power-Up Handler                             |                                                                                                    |             |       |
| A C Tasks                                    | (End)                                                                                                    |             |       |
| A b MainProgram                              |                                                                                                    |             |       |
| Parameters and Local Tags                    |                                                                                                    |             |       |
| Unscheduled                                  | T Add Ladder Element X                                                                                                    |             |       |
| 4 📹 Motion Groups                            |                                                                                                    |             |       |
| Ungrouped Axes                               | Lader Benerit: H_ACOMM Instruction Help >>                                                                                      |             |       |
| 🔺 🔛 Assets                                   | Name Description                                                                                                    |             |       |
| Add-On Instructions     Data Types           |                                                                                                    |             |       |
| iii Trends                                   | - + et al. ACCMM. HINTYN MIKROSY'S TEM Awn. Com.                                                                                |             |       |
| Logical Model                                | ++++, MAH HIWIN MIKROSYSTEM Avis Hom                                                                                            |             |       |
| 4 📾 5069 Backplane                           |                                                                                                    |             |       |
| [0] 5069-L330ERM E2_AC                       |                                                                                                    |             |       |
| 5069-L330ERM E2_AC                           | < >>>                                                                                                    |             |       |
| E2 E2                                        | ☑ Show Language Bernada By Gauge OK                                                                                             |             |       |
| 5069-L330ERM E2_AC                           | Cancel                                                                                                    |             |       |
|                                              | New Add On Instruction. Help                                                                                                    |             |       |
|                                              |                                                                                                    |             |       |
|                                              |                                                                                                    |             |       |
|                                              |                                                                                                    |             |       |
|                                              |                                                                                                    |             |       |
|                                              |                                                                                                    |             | ~     |
|                                              |                                                                                                    |             | ÷     |
|                                              | Errors                                                                                                    |             | + # × |
|                                              | C DEros 4 OWarnings 0 OMessages                                                                                                 | Search      | P     |
|                                              | Complete - 0 error(s), 0 warning(s)                                                                                             |             | ^     |
|                                              |                                                                                                    |             |       |
| Tune Ladder Dianram (Main)                   | 1                                                                                                    |             |       |
| 1 Controller Organizer                       |                                                                                                    |             | >     |
| Search Results 😹 Watch                       |                                                                                                    |             |       |
| Ready                                        | Communication Software: FactoryTalk Linx                                                                                        | Rung 0 of 1 |       |

🗵 3.2.1.3

MD46UJ01-2507

#### <u>関数ブロックを作成する E2 EtherNet/IP Drive Complete Setup with Rockwell Studio 5000</u>

| Logix Designer - E2_AC [5069-L330ERM 34.11]* |                                                                                                    |                                             | - 8 ×               |
|----------------------------------------------|----------------------------------------------------------------------------------------------------|---------------------------------------------|---------------------|
| File Edit View Search Logic Communicati      | ns Tools Window Help                                                                                                    |                                             |                     |
| 5 ⊆ ≌   ↔   X □ 0   ? <                      | S S S S S S S S S S S S S S S S S S S                                                                                                |                                             |                     |
| Box Path: Backplane\15*                      | ♣ 品 ◎ < ⅠⅠ □□ □ ++ ++ <> @> @>                                                                                                    | <b>&gt;</b>                                 |                     |
| III Energy Storage Offline I. No Forces      | ▶ No Edits Q. Fevorites Add-On Alarms Bit Timer/Counter Input/Dutput Compare Compute/Nath Move/Logical File/Mac. File/Shift Sequence | cer P                                       |                     |
| Controller Organizer - 🕈 🛪                   | □ MainProgram - MainRoutine* ×                                                                                                    |                                             | •                   |
| 5 T                                          |                                                                                                    |                                             |                     |
| Controller E2_AC     Controller Tags         |                                                                                                    | H_ACOMM<br>H_ACOMM                          | ?                   |
| iii Controller Fault Handler                 |                                                                                                    | InputData<br>OutrotData                     | ? -(EN)-            |
| Power-Up Handler                             |                                                                                                    | H_Axis                                      | -(PLCControllable)- |
| MainTask                                     |                                                                                                    | Connector a died                            | ?? -(Err)           |
| A b MainProgram                              |                                                                                                    | ErrCode                                     | ?? -(Warn)          |
| MainRoutine                                  |                                                                                                    | WarnCode                                    | ?<br>??             |
| iii Unscheduled                              |                                                                                                    |                                             |                     |
| Motion Groups     Ungrouped Axes             |                                                                                                    |                                             |                     |
| 🕨 💼 Alarm Manager                            | (End)                                                                                                    |                                             |                     |
| Assets     Add-On Instructions               |                                                                                                    |                                             |                     |
| Data Types                                   |                                                                                                    |                                             |                     |
| Trends                                       |                                                                                                    |                                             |                     |
| ▲ ⊆ I/O Configuration                        |                                                                                                    |                                             |                     |
| A  5069 Backplane                            |                                                                                                    |                                             |                     |
| A1. Ethernet                                 |                                                                                                    |                                             |                     |
| 5069-L330ERM E2_AC                           |                                                                                                    |                                             |                     |
| E2 E2                                        |                                                                                                    |                                             |                     |
| 5069-L330ERM E2_AC                           |                                                                                                    |                                             |                     |
| _                                            |                                                                                                    |                                             |                     |
|                                              |                                                                                                    |                                             |                     |
|                                              |                                                                                                    |                                             |                     |
|                                              |                                                                                                    |                                             |                     |
|                                              |                                                                                                    |                                             |                     |
|                                              |                                                                                                    |                                             | ~                   |
|                                              | 4                                                                                                    |                                             |                     |
|                                              |                                                                                                    |                                             | <del>~</del> ₽ ×    |
|                                              | C 0 Errors 🔥 0 Warrings 0 0 Messages                                                                                                 | Search                                      | م<br>م              |
|                                              | Complete = 0 error(s), 0 warning(s)                                                                                                  |                                             | ^                   |
|                                              |                                                                                                    |                                             |                     |
| Type Ladder Diagram (Main)                   |                                                                                                    |                                             |                     |
| T= Controller Organizer                      | c                                                                                                    |                                             | >                   |
| Search Results 🐺 Watch                       |                                                                                                    |                                             |                     |
| Ready                                        |                                                                                                    | Communication Software: FactoryTalk Linx Ru | ng0of1 APP VER -    |

図 3.2.1.4

3. H\_ACOMM 命令を作成します。疑問符が 1 つ表示されている項目をダブルクリックして、変数名 を設定します。

| H_ACOMM           |    |                     | H_ACOMM           |                 |                     |
|-------------------|----|---------------------|-------------------|-----------------|---------------------|
| H_ACOMM           | ?  |                     | H_ACOMM           | hACOMM          |                     |
| InputData         | ?  | -(EN)               | InputData         | hinputSata      | -(EN)-              |
| OutputData        | ?  |                     | OutputData        | hOutputData     | 18 (30)             |
| H_Axis            | ?  | -(PLCControllable)- | H_Axis            | hAxis           | -(PLCControllable)- |
| ConnectionFaulted | ?  |                     | ConnectionFaulted | hConnectFaulted |                     |
|                   | ?? | -(Err)              |                   | ??              | -(Err)              |
| ErrCode           | ?  |                     | ErrCode           | hErrCode        |                     |
|                   | ?? | -(Warn)-            |                   | ??              | -(Warn)-            |
| WarnCode          | ?  |                     | WarnCode          | hWarnCode       |                     |
|                   | ?? |                     |                   | ??              |                     |

図 3.2.1.5

MD46UJ01-2507

<u>関数ブロックを作成する</u>

4. セット名を持つ変数を右クリックし、[New] を選択して定義します。(セット名を持つすべての変数 に対してこの手順を実行する必要があります。)

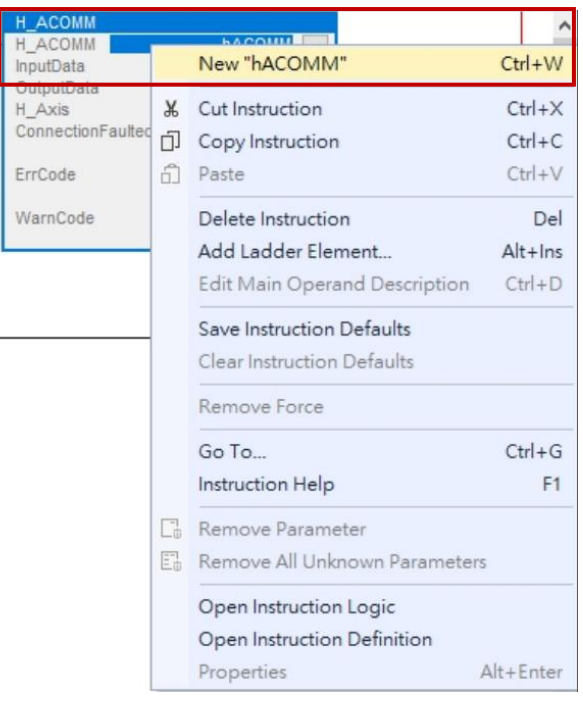

図 3.2.1.6

| New Parame               | ter or Tag                    | ×           |
|--------------------------|-------------------------------|-------------|
| Name:                    | hACOMM                        | Create 🛛 🗸  |
| Description:             |                               | Cancel Help |
| Usage:                   | Local Tag                     | $\sim$      |
| Type:                    | Base ~ Connection             | 1           |
| Alias For:               |                               | $\sim$      |
| Data Type:               | H_ACOMM                       |             |
| Parameter<br>Connection: |                               | ~           |
| Scope:                   | 🔓 Main Program                | ~           |
| External<br>Access:      | Read/Write                    | $\sim$      |
| Style:                   |                               | $\sim$      |
| Constant                 |                               |             |
| Sequencing               | 1                             |             |
| Open Confi               | guration<br>neter Connections |             |

🗵 3.2.1.7

<u> 関数ブロックを作成する</u>

#### 5. 変数の設定が完了すると、次の図が表示されます。

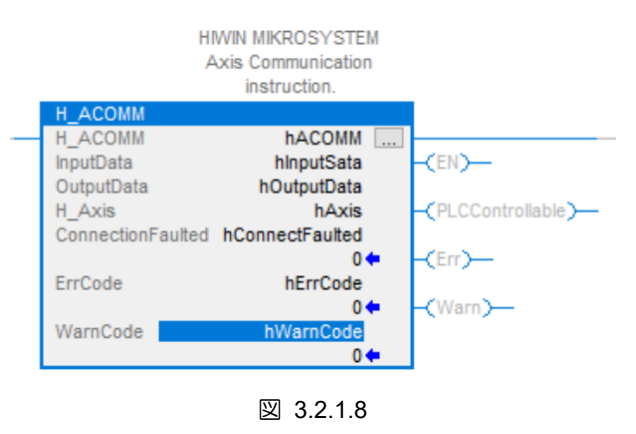

6. H\_ACOMM 命令の InputData、OutputData、および ConnectionFaulted は、E2 ドライバーモジュー ルのタグ I.Data、O.Data、および I.ConnectionFaulted にリンクされている必要があります。 変数を ダブルクリックし、図 3.2.1.9~図 3.2.1.11 の構成を参照してください。

|                                                                                           | Axis Comm                                                                                                    | tion                                                       |                             |                   |                            |                                                                        |                             |
|-------------------------------------------------------------------------------------------|----------------------------------------------------------------------------------------------------|------------------------------------------------------------|-----------------------------|-------------------|----------------------------|------------------------------------------------------------------------|-----------------------------|
| H ACOM                                                                                    | liistruc                                                                                                    | 20011.                                                     |                             |                   |                            |                                                                        |                             |
| H_ACOMN                                                                                   | 1                                                                                                    | hACOM                                                      | М                           | 1                 |                            |                                                                        | _                           |
| nputData                                                                                  | E2:I.Data                                                                                                    |                                                            | ~                           | -(EN              | >                          |                                                                        |                             |
|                                                                                           | Enter Name Filter                                                                                                    | ~ 5                                                        | Show:                       | All Tag           | s                          |                                                                        |                             |
| Con                                                                                       | Nama                                                                                                    |                                                            | L                           |                   | -al                        | Data Tur                                                               |                             |
| TrrC B                                                                                    |                                                                                                    |                                                            |                             |                   |                            | 06BA-F                                                                 | 2 A                         |
|                                                                                           | E2:1 ConnectionE                                                                                                    | aulted                                                     |                             |                   |                            | BOOL                                                                   | ~                           |
| var 🖸                                                                                     | ▶ E2:LData                                                                                                    |                                                            |                             |                   |                            | INTI321                                                                |                             |
|                                                                                           | E2:0                                                                                                    |                                                            | _                           |                   |                            | 06BA:E                                                                 | 2 8                         |
|                                                                                           | HAcceleration                                                                                                    | Γ                                                          | Name                        | e: E2:1.          | Data                       | T                                                                      | -                           |
| SH                                                                                        | now controller tags                                                                                                    |                                                            | Data<br>Descr               | Type:<br>iption   | NT[3                       | 2]                                                                     |                             |
|                                                                                           | now Main Program tags                                                                                                    | L                                                          |                             |                   |                            | _                                                                      |                             |
|                                                                                           | ion main rogram tags                                                                                                    |                                                            |                             |                   |                            |                                                                        |                             |
| Show                                                                                      | parameters from other                                                                                                    | program                                                    |                             |                   |                            |                                                                        |                             |
| <non< td=""><td>ie&gt;</td><td></td><td></td><td>V</td><td></td><td></td><td></td></non<> | ie>                                                                                                    |                                                            |                             | V                 |                            |                                                                        |                             |
|                                                                                           |                                                                                                    | 3.2.                                                       | 1.9                         |                   |                            |                                                                        |                             |
|                                                                                           | HWIN MIKR(<br>Axis Comm<br>instruc                                                                                                    | 3.2.<br>OSYSTEI<br>Junication                              | 1.9                         |                   |                            |                                                                        |                             |
|                                                                                           | HIWIN MIKRO<br>Axis Comm<br>instruc                                                                                                    | 3.2.<br>DSYSTEI<br>nunication<br>ction.                    | 1.9                         |                   |                            |                                                                        |                             |
| LACOMI<br>1_ACOMI<br>nputData                                                             | HIWIN MIKRO<br>Axis Comm<br>instruc                                                                                                    | 3.2.<br>DSYSTEI<br>unication<br>tion.<br>hACOM<br>E2:1,Da  | 1.9                         |                   |                            |                                                                        |                             |
| I_ACOMM<br>I_ACOMM<br>nputData<br>DutputData                                              | HIWIN MIKRO<br>Axis Comm<br>instruc<br>4<br>a E2:0.Data                                                                                                    | 3.2.<br>DSYSTEI<br>unication<br>tion.<br>hACOM<br>E2:1.Da  | 1.9                         | ] -< EN           | ~                          |                                                                        | _                           |
| ACOMI<br>ACOMI<br>nputData<br>DutputDat<br>Avie<br>Con T.                                 | HIWIN MIKR<br>Axis Comm<br>instruc<br>M<br>a E2:O.Data<br>Enter Name Filter                                                                                                    | 3.2.<br>DSYSTEI<br>unication<br>ction.<br>hACOM<br>E2:1.Da | 1.9<br>M<br>ta<br>Show:     |                   | )                          | nilahla                                                                |                             |
| ACOMI<br>ACOMI<br>putData<br>DutputDat<br>Con T.                                          | HIWIN MIKRO<br>Axis Comm<br>instruc<br>A<br>a E2:0.Data<br>Enter Name Filter<br>Name                                                                                                    | 3.2.<br>DSYSTEI<br>uunication<br>tion.<br>hACOM<br>E2:I.Da | 1.9<br>M<br>ta<br>Show:     |                   | >                          | Data Tyr                                                               | De                          |
| ACOMI<br>ACOMI<br>putData<br>DutputDat<br>Con T.                                          | HIWIN MIKRO<br>Axis Comm<br>instruct<br>A<br>a E2:0.Data<br>Enter Name Filter<br>Name<br>4 E2:0                                                                                                    | 3.2.<br>DSYSTEI<br>uunication<br>tion.<br>hACOM<br>E2:I.Da | 1.9<br>M<br>ta              |                   | )<br>S<br>===              | Data Typ<br>_06BA:E                                                    | De 2_8                      |
| ACOMI<br>ACOMI<br>nputData<br>DutputDat<br>Con T.                                         | HIWIN MIKR<br>Axis Comm<br>instruct<br>A<br>a E2:0.Data<br>Enter Name Filter<br>Name<br>4 E2:0<br>> E2:0.Data                                                                                                    | 3.2.<br>DSYSTEI<br>unication<br>tion.<br>hACOM<br>E2:LDa   | 1.9<br>M<br>ta              | All Tag           | )                          | Data Typ<br>_06BA:E                                                    | De 2_8                      |
| ACOMI<br>ACOMI<br>putData<br>DutputDat<br>Con T.                                          | HIWIN MIKR<br>Axis Comm<br>instruc<br>a E2:0.Data<br>Enter Name Filter<br>Name<br>a E2:0<br>b E2:0.Data<br>HAcceleration                                                                                                    | 3.2.<br>DSYSTEI<br>unication.<br>hACOM<br>E2:1.Da          | 1.9<br>M<br>M<br>M<br>Show: |                   | )—<br>S<br>===             | Data Typ<br>_06BA:E<br>INT[32]<br>DINT                                 | De 2_8                      |
| ACOMI<br>ACOMI<br>putData<br>DutputDat<br>AAvie<br>Con<br>T<br>GrrC                       | HIWIN MIKR<br>Axis Comm<br>instruct<br>a E2:0.Data<br>Enter Name Filter<br>Name<br>A E2:0<br>b E2:0.Data<br>HAcceleration<br>b hACOMM                                                                                                    | 3.2.<br>DSYSTEI<br>nunication<br>tion.<br>hACOM<br>E2:1Da  | 1.9                         |                   | )                          | Data Typ<br>_06BA:E<br>INT[32]<br>DINT<br>me: E2:1                     | De<br>2_8                   |
| ACOMM<br>ACOMM<br>hputData<br>DutputDat<br>Con T.                                         | HIWIN MIKRO<br>Axis Comm<br>instruct<br>a E2:0.Data<br>Enter Name Filter<br>Name<br>a E2:0<br>b E2:0.Data<br>HAcceleration<br>b hACOMM<br>b hAxis                                                                                                    | 3.2.<br>DSYSTEI<br>nunication<br>tion.<br>hACOM<br>E2:1Da  | 1.9                         |                   | >                          | Data Typ<br>_06BA:E<br>INT[32]<br>DINT<br>me: E2:<br>a Type:           | 0.D                         |
| ACOMI<br>ACOMI<br>ACOMI<br>InputData<br>DutputData<br>Con T.                              | HIWIN MIKRO<br>Axis Comm<br>instruct<br>a E2:0.Data<br>Enter Name Filter<br>Name<br>• E2:0<br>• E2:0.Data<br>HAcceleration<br>• hACOMM<br>• hAxis<br>now controller tags                                                                                                    | 3.2.<br>DSYSTEI<br>uunication<br>tiion.<br>hACOM<br>E2:LDa | 1.9<br>M                    | J -CEN<br>All Tag | S<br>S<br>National<br>Data | Data Typ<br>O6BA:B<br>INT[32]<br>DNT<br>me: E2:<br>a Type:<br>cription | 0.D<br>0.D<br>1N1<br>n:     |
| H_ACOMM<br>ACOMM<br>nputData<br>DutputDat<br>Son T.<br>SrrC                               | HIWIN MIKRO<br>Axis Comm<br>instruct<br>a E2:0.Data<br>Enter Name Filter<br>Name<br>A E2:0<br>b E2:0.Data<br>HAcceleration<br>b hACOMM<br>b hAxis<br>how controller tags<br>mow MainProgram tags                                                                                                    | 3.2.<br>DSYSTEI<br>unication<br>tion.<br>hACOM<br>E2:1Da   | 1.9<br>M<br>Show:           |                   | S<br>S<br>Nat<br>Dat       | Data Typ<br>                                                           | 0.D                         |
| ACOMI<br>ACOMI<br>nputData<br>DutputDat<br>Con T.<br>Var I<br>SirrC Si<br>Show            | HIWIN MIKRC<br>Axis Comm<br>instruct<br>a E2:0.Data<br>Enter Name Filter<br>Name<br>E2:0<br>E2:0.Data<br>HAcceleration<br>Acceleration<br>Acceleration | 3.2.<br>DSYSTEI<br>unication.<br>hACOM<br>E2:I.Da          | 1.9<br>M<br>Show: [         |                   | S<br>S<br>Nat<br>Dat       | Data Typ<br>06BA:B<br>INIT[22]<br>DINT<br>me: E2:<br>Cription          | 0.D.<br>0.D.<br>: IN1<br>n: |

MD46UJ01-2507

<u> 関数ブロックを作成する</u>

#### E2 EtherNet/IP Drive Complete Setup with Rockwell Studio 5000

|                                                  |                                                                                           |                                                                       | HIWIN MIKE<br>Axis Com<br>instru            | ROSYSTEM<br>munication<br>action.                        |                    |                                          |                             | ^       |
|--------------------------------------------------|-------------------------------------------------------------------------------------------|-----------------------------------------------------------------------|---------------------------------------------|----------------------------------------------------------|--------------------|------------------------------------------|-----------------------------|---------|
| H_AC<br>H_AC<br>InputE<br>Outpu<br>H_Ax<br>Conne | COMN<br>COMN<br>Data<br>utData<br>is<br>ection                                            | t<br>I<br>a<br>nFaulted                                               | E2:1.Conne                                  | hACOMM<br>E2:I.Data<br>E2:O.Data<br>hAxis<br>ctionFaulte | 1<br>a<br>a<br>d ~ | -(EN)<br>-(PLCCon                        | trollable)—                 |         |
| ErrC                                             | ₹.                                                                                        | Enter Nar                                                             | ne Filter                                   | ↓ SI                                                     | now:               | All Tags                                 |                             | ~       |
| War                                              | 1                                                                                         | Vame                                                                  | Casaatiaatiaat                              | Faultad                                                  |                    | <u>=8</u>                                | Data Type                   | ^       |
|                                                  |                                                                                           | <ul> <li>E2:1.</li> <li>E2:0</li> <li>HAcce</li> <li>hACOM</li> </ul> | Data<br>leration<br>MM                      |                                                          | Na<br>Da<br>De     | ame: E2:I.C<br>Ita Type: B<br>scription: | INT[32]<br>onnection<br>OOL | Faulted |
| E                                                | ∑ SH<br>∑ SH<br>Show                                                                      | now contro<br>now Mainf                                               | oller tags<br>Program tage<br>ers from othe | s<br>er program:                                         |                    |                                          |                             |         |
|                                                  | <non< td=""><td>ie&gt;</td><th></th><td></td><td></td><td>~</td><td></td><td></td></non<> | ie>                                                                   |                                             |                                                          |                    | ~                                        |                             |         |

図 3.2.1.11

#### 3.2.2 動作指示

このセクションの機能ブロックは、軸のシャットダウン、軸の有効化、軸の移動、軸の原点復帰、軸のエ ラーのクリア、軸のトルク制御、軸のアームの登録、軸のアームの監視などの機能をサポートします。実 際の要件に基づいて機能ブロックを作成してください。ここでは、有効化と原点復帰をセットアップ例 として取り上げます。

注意:

AOI の詳細な命令説明と設定上の注意事項については、「Rockwell Studio 5000 を使用した E2 EtherNet/IP ドラ イバーの機能ブロック (AOI) アプリケーション マニュアル」を参照してください。

 セクション 3.2.1 の機能ブロックの設定手順を参照して、H\_MSO 命令と H\_MAH 命令の設定を 完了します。H\_Axis の変数は H\_ACOMM 命令の H\_Axis と同じである必要があります。そうで ない場合、コントローラーは軸に正常に指示を与えることができません。

| Logix Designer - E2_AC [5069-L330ERM 34.11]* |                                                                                                    |                                     | - 8 X                      |
|----------------------------------------------|----------------------------------------------------------------------------------------------------|-------------------------------------|----------------------------|
| File Edit View Search Logic Communicati      | ons Tools Window Help                                                                                                    |                                     |                            |
| 🔁 🗳 🖶 🖶 🗴 🗇 🍈 🔈 🤇                            | > > # b & b & d @ @ 0 0                                                                                                   |                                     |                            |
| RUN                                          |                                                                                                    |                                     |                            |
| III Energy Storage                           | A la mar 2                                                                                                    |                                     |                            |
| I I/O Offline I No Porces                    | P Notats at                                                                                                    |                                     |                            |
| Controller Organizer 🔹 🔻 🗙                   | MainProgram - MainRoutine* ×      Program Parameters and Local Tags - MainProgram      Ontroller Tags - E2_AC(controller) | , <u> </u>                          |                            |
| o 11                                         | R. C. E. L. C. E. 10 10 10 10 10 10 10 10 10 10 10 10 10                                                                  |                                     |                            |
| ▲ G Controller E2_AC ^                       |                                                                                                    | WarnCode                            | hWaro Code                 |
| Controller Tags                              |                                                                                                    | 110110000                           | 0+                         |
| Controller Fault Handler                     |                                                                                                    |                                     |                            |
| Power-Up Handler                             |                                                                                                    |                                     |                            |
| A LISKS                                      |                                                                                                    |                                     | Axis Servo OFF             |
| A L Main lask                                |                                                                                                    |                                     | instruction                |
| Parameters and Local Taos                    | htmsF                                                                                                    |                                     | H_MSF                      |
| MainRoutine                                  |                                                                                                    |                                     | H_Axis hAxis -(EN)-        |
| Unscheduled                                  |                                                                                                    |                                     | ErrCode 0 (DN)-            |
| 🔺 🖳 Motion Groups                            |                                                                                                    |                                     |                            |
| Ungrouped Axes                               |                                                                                                    |                                     |                            |
| 🔺 🖳 Alarm Manager                            |                                                                                                    |                                     |                            |
| J. Alarms                                    |                                                                                                    |                                     | HIWN MKROSYSTEM            |
| J. Alarm Definitions                         |                                                                                                    |                                     | instruction.               |
| Add On Instructions                          | hemso                                                                                                    |                                     | H_MSO                      |
| ▶ ∰ H ACOMM                                  |                                                                                                    |                                     | H Axis hAxis -(EN)-        |
| H_MAFR                                       |                                                                                                    |                                     | ErrCode 0(DN)              |
| ▶ ⊕ H_MAH                                    |                                                                                                    |                                     | (P)                        |
| ▶ ⊕ H_MAJ                                    |                                                                                                    |                                     | 000                        |
| ▶ ⊕ H_MAM                                    |                                                                                                    |                                     |                            |
| ▶ ① H_MAR                                    |                                                                                                    |                                     | HWIN MIKROSYSTEM           |
| P 10 H_MAS                                   | hEMAJ                                                                                                    |                                     | H MAJ                      |
| P TU HUMASD                                  |                                                                                                    |                                     | H_MAJ MAJ                  |
| MAT                                          |                                                                                                    |                                     | H_Axis hAxis -(EN)         |
| ▶ @ H.MAW                                    |                                                                                                    |                                     | 0 - (DN)                   |
| ▶ ⊕ H_MDR                                    |                                                                                                    |                                     | Acceleration HAcceleration |
| ▶ ⊕ H_MDW                                    |                                                                                                    |                                     | Deceleration hDeceleration |
| H_MSF                                        |                                                                                                    |                                     | Direction Direction        |
| ▶ ⊕ H_MSO                                    |                                                                                                    |                                     | 0.                         |
| P 11 H_ParmRead_Single                       |                                                                                                    |                                     | ErrCode 0.                 |
| G Data Times                                 |                                                                                                    |                                     |                            |
| k is User-Defined                            |                                                                                                    |                                     |                            |
| Strings                                      | Enour                                                                                                    |                                     |                            |
| Add-On-Defined                               |                                                                                                    |                                     |                            |
| Predefined                                   | O Errors 🛕 0 Warnings 0 0 of 8 Messages                                                                                   |                                     | Search                     |
| Module-Defined                               | Complete - 0 error(s), 0 warning(s)                                                                                       |                                     |                            |
| III Trends                                   |                                                                                                    |                                     |                            |
| The Logical Model                            |                                                                                                    |                                     |                            |
| Description HIWIN MIKROSYSTEM Avis Co        |                                                                                                    |                                     |                            |
| 1 Controller Organizer                       | <                                                                                                    |                                     | >                          |
| Search Results                               |                                                                                                    |                                     |                            |
| Ready                                        | Commu                                                                                                    | nication Software: FactoryTalk Linx | Rung 0 of 16 APP VER -     |

図 3.2.2.1

MD46UJ01-2507

#### E2 EtherNet/IP Drive Complete Setup with Rockwell Studio 5000

<u> 関数ブロックを作成する</u>

| Logix Designer - E2_AC [5069-L330ERM 34.11]*                                                                                                    |                                                                                                    | - 8 ×                                                   |
|----------------------------------------------------------------------------------------------------|----------------------------------------------------------------------------------------------------|---------------------------------------------------------|
| File Edit View Search Logic Communicati                                                                                                    | tions Tools Window Help                                                                                                    |                                                         |
| ち 🖕 🖬 😝 🗶 🗇 🍈 🤊 💎                                                                                                    | > > / b > / b & b & d @ @ C                                                                                                    |                                                         |
| III RUN                                                                                                    |                                                                                                    |                                                         |
| OK     Four Dackpane (10                                                                                                    |                                                                                                    |                                                         |
| 0 Offline . No Forces                                                                                                    | » No Edits et. « у газотитех дос-от данны ок типенските проходие сопрокетивая иноческурса глезина зециенсе и<br>разлика и прокети и проходи и прокетивании и проходи и прокетивании и поческурса и периок<br>и прокетивании и прокетивании и прокетивании и прокетивании и прокетивании и прокетивании и прокетивании и прокетивании и<br>прокетивании и прокетивании и прокетивании и<br>прокетивании и прокетивании и прокетив<br>По прокетивании и прокетивании и прокетивании и прокетивании и прокетивании и прокетивании и прокетивании и прокетивании и прокетив<br>По прокетивании и прокетивании и прокетивании и прокетивании и прокетивании и прокетивании и прокетивании и прокетивании и прокетивании и прокетивании и прокетивании и прокетивании и прокетивании и прокетивании и прокетивании и прокетивании и прокети<br>По прокетивании и прокетивании и прокетивании и прокетивании и прокетивании и прокетивании и прокетивании и прокетивании и прокетивании и прокетивании и прокетивании и прокетивании и прокетивании и прокетивании и прокетивании и прокет |                                                         |
| Controller Organizer • 4 ×                                                                                                    | AdamProgram - Mainkoutine* x * Program Parameters and Local Tags - MainProgram * Controller Tags - EZ,AC(controller)                                                                                                    | · · · ·                                                 |
| A S Controller F2 AC                                                                                                    |                                                                                                    |                                                         |
| Controller Tags                                                                                                    |                                                                                                    | Acceleration HAcceleration                              |
| Controller Fault Handler                                                                                                    |                                                                                                    | Deceleration hDeceleration                              |
| Power-Up Handler                                                                                                    |                                                                                                    | Direction hDirection                                    |
| A MainTack                                                                                                    |                                                                                                    | Det Det De De De De De De De De De De De De De          |
| A h MainProgram                                                                                                    |                                                                                                    |                                                         |
| Parameters and Local Tags                                                                                                    |                                                                                                    |                                                         |
| MainRoutine                                                                                                    |                                                                                                    | HIWIN MIKROSYSTEM<br>Axis Homina                        |
| Unscheduled                                                                                                    |                                                                                                    | instruction                                             |
| Unarouped Axes                                                                                                    | NEUAAH                                                                                                    | H_MAH                                                   |
| 🖌 🛁 Alarm Manager                                                                                                    |                                                                                                    | H_Axis hAxis -(EN)-                                     |
| Q. Alarms                                                                                                    |                                                                                                    | Method hMethod                                          |
| .Q. Alarm Definitions                                                                                                    |                                                                                                    | SearchSwitchSpeed hSearchSwitchSpeed                    |
| A Sets                                                                                                    |                                                                                                    | SearchZeroSpeed hSearchZeroSpeed                        |
| ▶ @ H.ACOMM                                                                                                    |                                                                                                    | Acceleration MAcceleration                              |
| ▶ 	⊕ H_MAFR                                                                                                    |                                                                                                    | 0 - (ER)-                                               |
| Image: Barbarbarbarbarbarbarbarbarbarbarbarbarba                                                                                                    |                                                                                                    | HomeOffset hHomeOffset                                  |
| ▶ @ H_MAJ                                                                                                    |                                                                                                    | ErrCode                                                 |
| P UF H_MAM b (5) H MAR                                                                                                    |                                                                                                    | HomeMsgWriteCtrl hHomeMsgWriteCtrl                      |
| In the mass                                                                                                    |                                                                                                    |                                                         |
| ▶ ⊕ H_MASD                                                                                                    |                                                                                                    | HIWIN MIKROSYSTEM                                       |
| Image: Market Market Marke |                                                                                                    | instruction                                             |
| P 111 H_MAT                                                                                                    | NELAAM                                                                                                    | H_MAM                                                   |
| ▶ ⊕ H MDR                                                                                                    |                                                                                                    | H_Axis hAxis -(EN)                                      |
| ▶ ⊕ H_MDW                                                                                                    |                                                                                                    | Position hPosition                                      |
| Image: Image: Image |                                                                                                    | Velocity hVelocity                                      |
| ► H_MSO                                                                                                    |                                                                                                    | Acceleration HAcceleration                              |
| Im H ParmWrite Single                                                                                                    |                                                                                                    | 0 🗢 -(PC)                                               |
| 🖌 🖳 Data Types                                                                                                    |                                                                                                    | Decementation Nuecementation                            |
| User-Defined                                                                                                    |                                                                                                    |                                                         |
| E Strings                                                                                                    | Errors                                                                                                    | <b>★</b> ‡ ×                                            |
| Predefined                                                                                                    | D 0 From A 0 Wampon O 0 of 8 Messages                                                                                                    | Search                                                  |
| Module-Defined                                                                                                    |                                                                                                    |                                                         |
| iii Trends                                                                                                    | contrate - a serve (a) ( a mereculation                                                                                                    | ^                                                       |
| h Logical Model                                                                                                    |                                                                                                    |                                                         |
| Description HIWIN MIKROSYSTEM Avis Co                                                                                                    | 4                                                                                                    | v                                                       |
| Controller Organizer                                                                                                    | ¢                                                                                                    | >                                                       |
| Search Results Watch                                                                                                    |                                                                                                    |                                                         |
| Ready                                                                                                    | Communicati                                                                                                    | ion Software: FactoryTalk Linx Rung 0 of 16 APP VER - 🧃 |
|                                                                                                    |                                                                                                    |                                                         |

図 3.2.2.2

2. H\_MAH 命令の hHomeMsgWriteCtrl については次の設定を参照してください。

hHomeMsgWriteCtrl の右側にあるボックスをクリックします。「Message Configuration」ウィンドウがポップアップ表示されます。

属性をシングルに設定し、hMAH.MsgWriteData を選択し、Class、Instance、Attribute を 0 に設 定します。

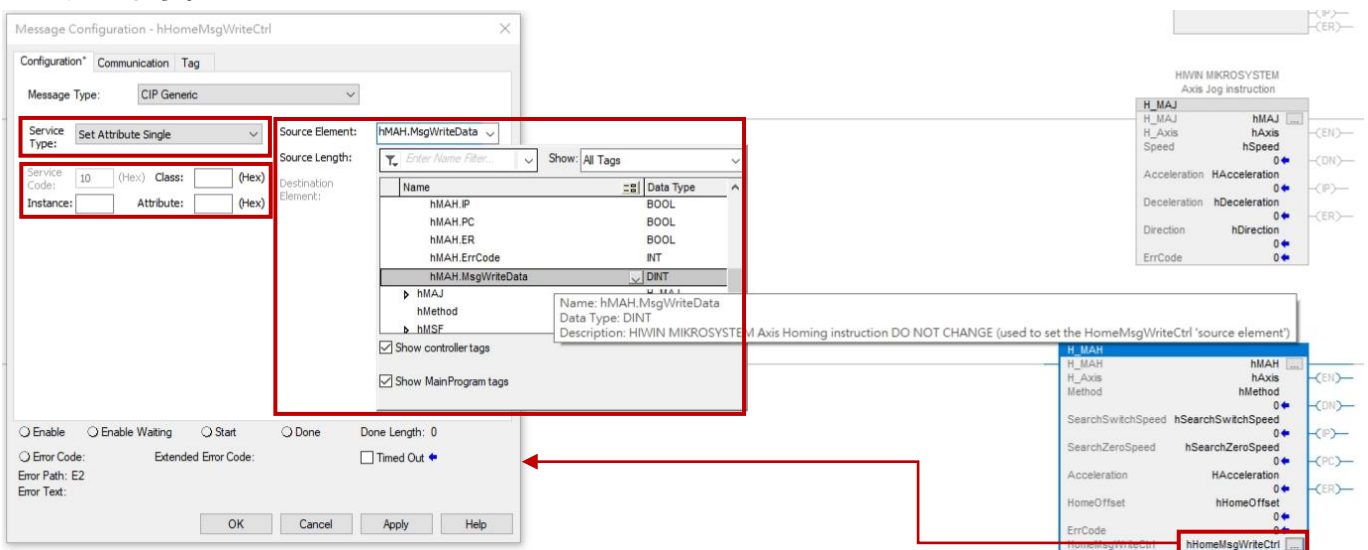

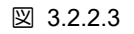

MD46UJ01-2507

<u>関数ブロックを作成する</u>

3. Communication タグに切り替えて、「Browse…」をクリックし、対応する軸 (E2) を選択して、「OK」 をクリックします。

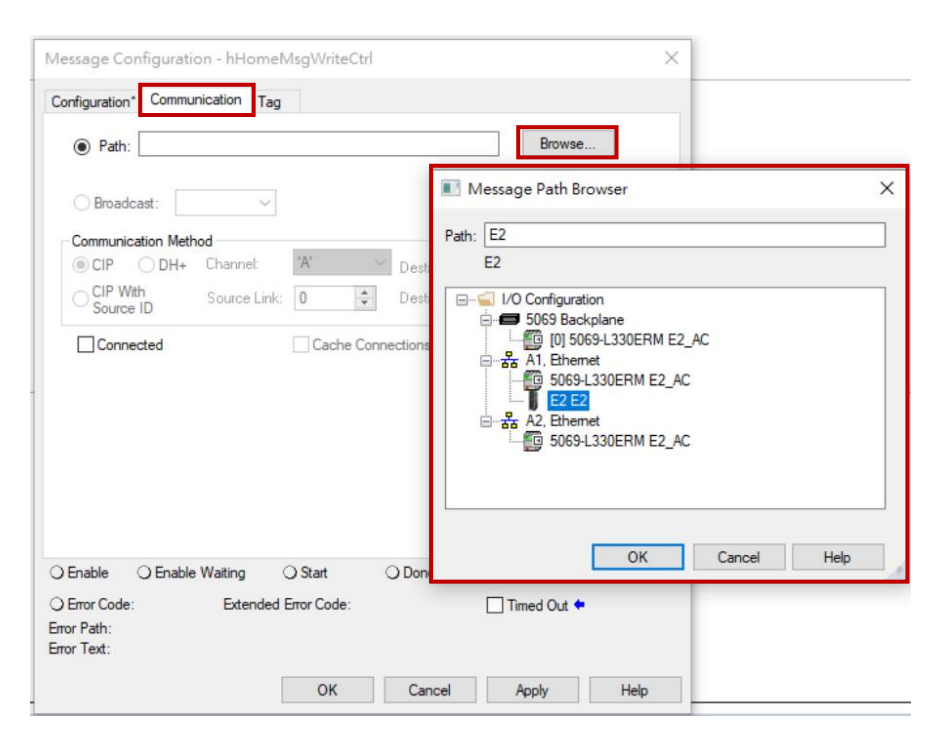

図 3.2.2.4

| Message Configuration - hHomeMsgWriteCtrl                                      | $\times$ |
|--------------------------------------------------------------------------------|----------|
| Configuration* Communication* Tag                                              |          |
| Path: E2     Browse                                                            |          |
| E2<br>O Broadcast:                                                             |          |
| Communication Method                                                           |          |
| O CIP ○ DH+ Channel: 'A' ○ Destination Link:     O ◆                           |          |
| CIP With<br>Source ID Source Link: 0 ♀ Destination Node: 0 ♀ (Octal)           |          |
| Connected Cache Connections                                                    |          |
|                                                                                |          |
| ⊖ Enable ⊖ Enable Waiting ⊖ Start ⊖ Done Done Length: 0                        |          |
| ○ Error Code: Extended Error Code: ☐ Timed Out ♥<br>Error Path:<br>Error Text: |          |
| OK Cancel Apply Help                                                           |          |

図 3.2.2.5

E2 EtherNet/IP Drive Complete Setup with Rockwell Studio 5000

3.2.3 パラメーターの読み取り/書き込み

このセクションの機能ブロックは、ドライバーの読み取り/書き込み機能をサポートします。 セットアップを完了するには、次の例を参照してください。

注意:

AOI の詳細な命令説明と設定上の注意事項については、「Rockwell Studio 5000 を使用した E2 EtherNet/IP ドラ イバーの機能ブロック (AOI) アプリケーション マニュアル」を参照してください。

 セクション 3.2.1 の機能ブロックの設定手順を参照して、H\_ParmRead\_Single 命令と H\_ParmWrite\_Single 命令の設定を完了します。H\_Axis の変数は H\_ACOMM 命令の H\_Axis と 同じである必要があります。そうでない場合、コントローラーは軸に正常に指示を与えることがで きません。

| Logix Designer - E2_AC [5069-L330ERM 34.11]* |                                                                                                    | - 8 ×                                                   |
|----------------------------------------------|----------------------------------------------------------------------------------------------------|---------------------------------------------------------|
| File Edit View Search Logic Communicati      | ons Tools Window Help                                                                                                    |                                                         |
| 15 🖆 🖴 🖶 🗗 🎧 🦻 🦿 🛃                           | > か 多 御 10 を あ 道 G 編 G G                                                                                                    |                                                         |
| Path: Backplane\16*                          |                                                                                                    |                                                         |
| III Energy Storage                           | A superior of a superior add on Alarm Rt TreetCounter Institution Compare Compute/Valh Moyel onical Fiel/Vac FielShift Sequencer F |                                                         |
| I t/o Offline I No Porces                    | P <sub>2</sub> No 2015 et/                                                                                                    |                                                         |
| Controller Organizer 🗸 🕈 🗙                   | HainProgram - MainRoutine" × 🗸 🖉 Program Parameters and Local Tags - MainProgram 🚿 Controller Tags - E2_AC(controller)             | •                                                       |
| 0 %                                          | [4] 4. [4] ≥ 3.2. [2] [10] [20] [4. ]                                                                                              |                                                         |
| ▲ Gontroller E2_AC                           |                                                                                                    | MIKROSYSTEM Axis                                        |
| Ocontroller Tags                             | 120 m David State                                                                                                    | Parameter                                               |
| Controller Fault Handler                     | nc+armeag_snge                                                                                                    | H_ParmRead_Single<br>H_ParmRead_Single_hParmRead_Single |
| Power-Op Handler                             |                                                                                                    | H_Axis hAxis -(EN)                                      |
| A C MainTask                                 |                                                                                                    | Parm_NO hParm_NO                                        |
| A h MainProgram                              |                                                                                                    | Parm_Subindex hParm_SubINDEX                            |
| Parameters and Local Tags                    |                                                                                                    | In Data DEAL Ne Data DEAL                               |
| MainRoutine                                  |                                                                                                    | 0 (ER)-                                                 |
| Unscheduled                                  |                                                                                                    | ReadValue hReadValue                                    |
| A C Motion Groups                            |                                                                                                    | ReadValue_REAL hReadValue_Real                          |
| A C Alam Magazer                             |                                                                                                    | +0.0                                                    |
| Alarms                                       |                                                                                                    | MSG_ErrCode 0+                                          |
| Alarm Definitions                            |                                                                                                    | MSG_ExtErrCode 0+                                       |
| 🔺 🖳 Assets                                   |                                                                                                    |                                                         |
| Add-On Instructions                          |                                                                                                    | Write a HIWIN                                           |
| ▶ 	 H_ACOMM                                  |                                                                                                    | MIKROSYSTEM Axis                                        |
| P 19 H_MAFR                                  | h/Perr/Wite Since                                                                                                    | H DarmWille Single                                      |
| P TH H MAI                                   |                                                                                                    | H_ParmWrite_Single hParmWrite_Single                    |
| ▶ @ H MAM                                    |                                                                                                    | H_Axis hAxis -(EN)<br>Parm NO hParm NO                  |
| ▶ ⊕ H_MAR                                    |                                                                                                    | 0 • -(DN)                                               |
| H_MAS                                        |                                                                                                    | Parm_Subindex hParm_SubINDEX                            |
| ▶ I H_MASD                                   |                                                                                                    | Data_Length hData_Length                                |
| ▶ ⊕ H_MASR                                   |                                                                                                    | In Data REAL IN Data REAL                               |
|                                              |                                                                                                    | 0+                                                      |
| ▶ (E) H MOR                                  |                                                                                                    | WriteValue hWriteValue                                  |
| ▶ ⊕ H_MDW                                    |                                                                                                    | WriteValue_REAL hWriteValue_REAL                        |
| ▶ ⊕ H_MSF                                    |                                                                                                    | NCO Write DMCO Write                                    |
| ▶ ⊕ H_MSO                                    |                                                                                                    | MSG_ErrCode 0+                                          |
| P ∰ H_ParmRead_Single                        |                                                                                                    | MSG_ExtErrCode 0+                                       |
| P 11 H_ParmWrite_Single                      |                                                                                                    | ~                                                       |
| P in User-Defined                            | 4=                                                                                                    |                                                         |
| Strings                                      | Encore                                                                                                    | - 0 - 1                                                 |
| Add-On-Defined                               |                                                                                                    | • + ×                                                   |
| Predefined                                   | 🔁 0 Errors 🛦 0 Warnings 🚺 0 of 8 Messages                                                                                          | Search 🔎                                                |
| Module-Defined                               | Complete - 0 error(s), 0 warning(s)                                                                                                | ^                                                       |
| Trends                                       |                                                                                                    |                                                         |
| De Logical Model                             |                                                                                                    |                                                         |
| Description HIWIN MIKROSYSTEM Avis Co        |                                                                                                    | ~                                                       |
| Controller Organizer                         | <                                                                                                    | >                                                       |
| Search Results 💭 Watch                       |                                                                                                    |                                                         |
| Pead                                         |                                                                                                    | an/TalkLiny Runa 0 of 16 APR VCP -                      |

🗵 3.2.3.1

H\_ParmRead\_Single 命令の hMSG\_Read については次の設定を参照してください。 2. hMSG\_Read の右側にあるボックスをクリックします。「Message Configuration」ウィンドウがポ ップアップ表示されます。

Get Attribute Single と hParmRead Single.MsgReadData を選択し、Class、Instance、Attribute を0に設定します。

|                                                   |                                                                                                    | MIKROSYSTEM Axis                                                                                     |
|---------------------------------------------------|----------------------------------------------------------------------------------------------------|----------------------------------------------------------------------------------------------------|
|                                                   |                                                                                                    | H_ParmRead_Single                                                                                    |
| Message Configuration - hMSG_Read                 | ×                                                                                                    | H_ParmRead_Single hParmRead_Single<br>H_Axis hAxis (EN)—<br>Parm NO hParm NO                         |
| Configuration Communication Tag                   |                                                                                                    | Parm_Subindex hParm_SubiNDEX                                                                         |
| Message Type: CIP Generic ~                       | •                                                                                                    | Is_Data_REAL his_Data_REAL 0 - (ER)-                                                                 |
| Service Get Attribute Single  V Source Element:   | × (0.4.7)                                                                                                    | ReadValue hReadValue<br>0<br>ReadValue_REAL hReadValue_Real                                          |
| Service e (Hex) Class: 0 (Hex) Destination Single | e.MsgReadData V                                                                                                    | MSG_Read                                                                                             |
| Instance: 0 Attribute: 0 (Hex)                    | Enter Name Filter V Show: All Tags                                                                                                    | MSG_ExtErrCode 0                                                                                     |
| <u> </u> N                                        | Name    g     Data Type       hParmRead_Single.DN     BOOL       hParmRead_Single.IP     BOOL                                         | Write a HIWIN<br>MIKROSYSTEM Axis                                                                    |
|                                                   | hParmRead_Single.ER BOOL<br>hParmRead_Single.MSG_ErrCode INT                                                                          | H_ParmWrite_Single<br>H_ParmWrite_Single hParmWrite_Single                                           |
|                                                   | hParmRead_Single.MSG_ExtErrCode DINT<br>hParmRead_Single.MsgReadData UDNT                                                             | H_Axis hAxis -(EN)<br>Parm_NO hParm_NO<br>0(DN)                                                      |
| ↓<br>∑ sh                                         | hParmivrite_single Name: hParmRead_Single.MsgRadData Data Type: DINT Dow controller tags Description: Read a HIWIN MIKR©SYSTEM Axis P | arameter DO NOT CHANGE (Used for MSG setting windov                                                  |
| ⊖ Enable ⊖ Enable Waiting ⊖ Start ⊖ Done Dor ☑ Sh | now MainProgram tags                                                                                                    | Is_Data_REAL his_Data_REAL 0 +                                                                       |
| O Error Code: Extended Error Code:                |                                                                                                    | WriteValue hWriteValue                                                                               |
| Error Path: E2<br>Error Text:                     |                                                                                                    | WriteValue_REAL hWriteValue_REAL 0.0 +                                                               |
| OK Cancel Apply                                   | y Help                                                                                                    | MSG_Write         hMSG_Write            MSG_ErrCode         0 +           MSG_ExtErrCode         0 + |

図 3.2.3.2

3. Communication タグに切り替えて、「Browse…」をクリックし、対応する軸 (E2) を選択して、「OK」 をクリックします。

| Path    | E2                |              |         |             |          | Browse   |          |
|---------|-------------------|--------------|---------|-------------|----------|----------|----------|
| Broad   | cast:             | $\sim$       |         |             |          |          |          |
| Communi | cation Meth       | od           |         |             |          |          |          |
| CIP     | O DH+             | Channel:     | 'A'     | Destinati   | on Link: | 0        | A I      |
| CIP W   | /ith<br>e ID      | Source Link: | 0       | Destinati   | on Node: | 0        | (Octal)  |
|         |                   |              |         |             |          |          |          |
| Conn    | ected             |              | Cache C | Connections | •        | Large Co | nnection |
| Conn    | ected             |              | Cache C | Connections | +        | Large Co | nnection |
| Conn    | ected             |              | Cache C | Connections | •        | Large Co | nnection |
| Conn    | ected             |              | Cache C | Connections | •        | Large Co | nnection |
| Conn    | ected             |              | Cache C | Connections | •        | Large Co | nnection |
| Conn    | ected             |              | Cache C | Connections | •        | Large Co | nnection |
| Conn    | ected             |              | Cache C | Connections | •        | Large Co | nnection |
| Conn    | ected<br>O Enable | Waiting      | Cache C | Connections | Done     | Large Co | nnection |

図 3.2.3.3

MD46UJ01-2507

<u> 関数ブロックを作成する</u>

 H\_ParmWrite\_Single 命令の hMSG\_Write については次の設定を参照してください。 hMSG\_Write の右側にあるボックスをクリックします。「Message Configuration」ウィンドウがポ ップアップ表示されます。

Set Attribute Single と hParmWrite\_Single.MsgWriteData を選択し、Class、Instance、Attribute を 0 に設定します。

|                                                                                                    | MIKROSYSTEM Axis<br>Parameter                                                                                     |
|----------------------------------------------------------------------------------------------------|----------------------------------------------------------------------------------------------------|
|                                                                                                    | H_ParmRead_Single                                                                                                 |
|                                                                                                    | H. ParmRead_Single         hParmRead_Single                                                                       |
| sssage Contiguration - hMSG_Write X                                                                                                    | Is_Data_REAL his_Data_REAL 0 - (P)<br>Is_Data_REAL 0 - (ER)<br>ReadValue hReadValue                               |
| Message Type:     CIP Generic       Service     Source Element:       Type:     Source Length:       Source Length:     Type:                                                                                                    | ReadValue_REAL     hReadValue_Real       MSG_Read     0.0 ←       MSG_ErCode     0 ←       MSG_EXtErrCode     0 ← |
| 10     (Hex)     Class:     0     (Hex)     Destination       Instance:     0     Attribute:     0     (Hex)     Destination       Attribute:     0     (Hex)     Hexic     Hexic     Hexic       Image: Non-State     0     (Hex)     Hexic     Hexic       Image: Non-State     0     (Hex)     Hexic       Image: Non-State     0     (Hex)     Hexic       Image: Non-State     0     Hexic     Hexic       Image: Non-State     0     Hexic     Hexic       Image: Non-State     0     Hexic     Hexic       Image: Non-State     0     Hexic     Hexic       Image: Non-State     0     Hexic     Hexic       Image: Non-State     0     Hexic     Hexic       Image: Non-State     0     Hexic     Hexic       Image: Non-State     0     Hexic     Hexic       Image: Non-State     0     Hexic     Hexic       Image: Non-State     0     Hexic     Hexic       Image: Non-State     0     Hexic     Hexic       Image: Non-State     0     Hexic     Hexic       Image: Non-State     0     Hexic     Hexic | Write a HIWIN<br>MIKROSYSTEM Axis<br>Parameter<br>H_ParmWrite_Single<br>H_Axis<br>Parm_NO<br>hParm_NO             |
| hParmWrite_Single.MsgWriteData         DNT       DNT         hPosition       DNT         Show controller tags       Name: hParmWrite_Single. MsgWriteData         Show MainProgram tags       Data Type: DINT         Show MainProgram tags       Description: Write a HIWIN MIKROSYSTEM                                                                                                    | Parm_Subindex hParm_SubNDEX                                                                                       |
| D Enable O Enable Waiting O Start O Done Done Length: 0                                                                                                    | 0.<br>WriteValue hWriteValue 0.<br>WriteValue_REAL hWriteValue_REAL 0.0.6                                         |

図 3.2.3.4

5. Communication タグに切り替えて、「Browse…」をクリックし、対応する軸 (E2) を選択して、「OK」 をクリックします。

| Message Configuration - hMSG_Write X                                                                               |
|----------------------------------------------------------------------------------------------------|
| Configuration Communication Tag                                                                                    |
| Path: E2     Browse                                                                                                |
| E2<br>Broadcast:                                                                                                   |
| Communication Method                                                                                               |
| O CIP ○ DH+ Channel: 'A' ✓ Destination Link: 0                                                                     |
| CIP With Source Ink: 0   Destination Node: 0  (Octal)                                                              |
| Cache Connections + Large Connection                                                                               |
| O Enable Q Enable Waiting Q Start Q Done Done Length: 0     O Error Code: ☐ Timed Out ♥ Error Path: E2 Error Text: |
| OK Cancel Apply Help                                                                                               |

図 3.2.3.5

# 3.3 PLC へのソフトウェアセットアップのダウンロード

1. メインウィンドウの「Build Controller」アイコンをクリックして、コンパイル結果にエラーがないことを確認します。

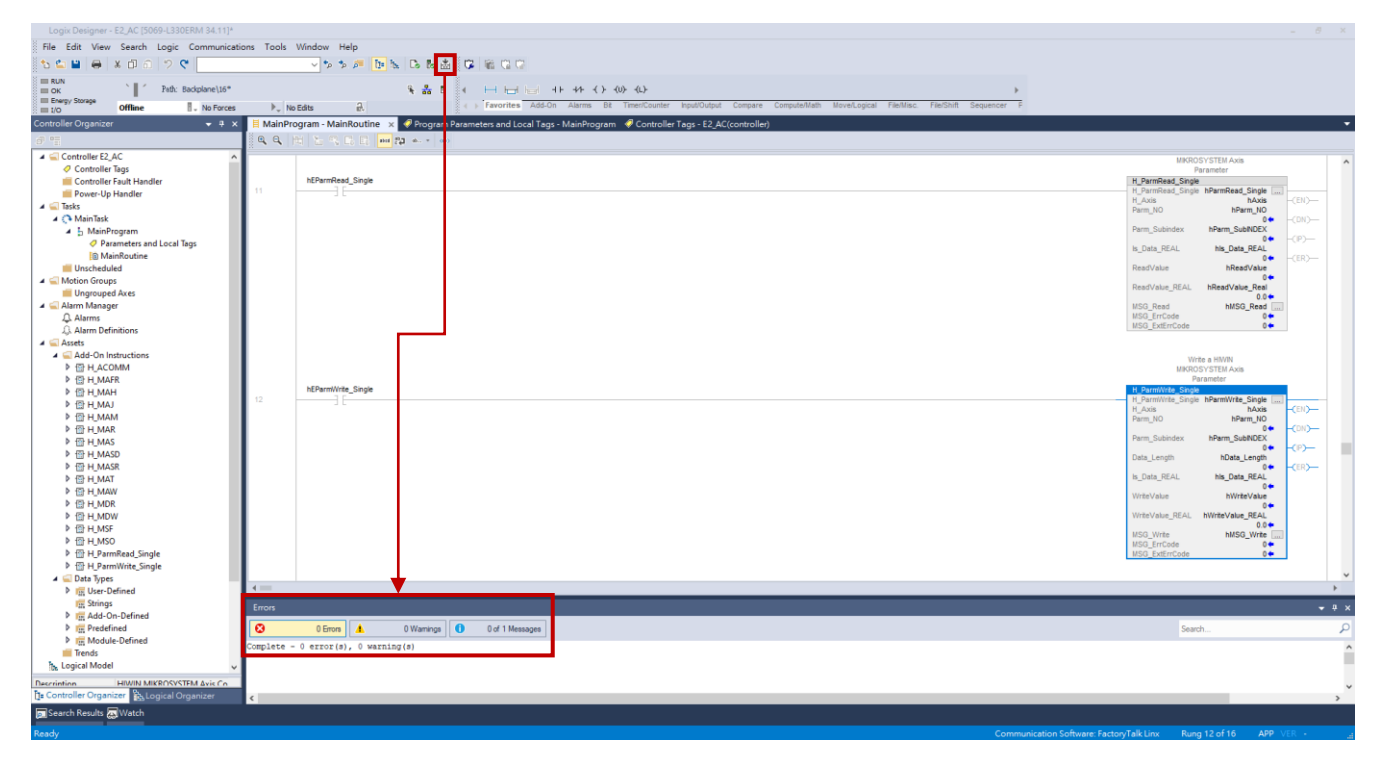

🗵 3.3.1

2. Offline menu を右クリックし、[Download] を選択します。

| Logix Designer - E2_AC [5069-L330El    | RM 34.11]      |            |                                        |                                                                                                    |                                         | - 6 ×                   |
|----------------------------------------|----------------|------------|----------------------------------------|----------------------------------------------------------------------------------------------------|-----------------------------------------|-------------------------|
| File Edit View Search Logic (          | Communicatio   | ns Tools   | Window Help                            |                                                                                                    |                                         |                         |
| 🔁 🖆 🖨 🗶 🗗 🖄 🔍                          | 1              |            |                                        |                                                                                                    |                                         |                         |
| RUN Salt Rate                          | diplocal 16*   |            |                                        |                                                                                                    |                                         |                         |
| III Energy Storage                     | colores de Fro | h (11)     | 5 8 P                                  | Computing of the second second sec |                                         |                         |
| i 1/0 Offine                           | - No Porces    | P., NO     | Edis p.                                |                                                                                                    |                                         |                         |
| consolier organizer                    | Upload         |            | am - Mainkoutile x Program Pa          | ameters and Local Lags - Wainshogram Controller Lags - £2,4C(controller)                                                                                                    |                                         |                         |
| A Controller F3 AC                     | Download       | ł          | The second second second second second |                                                                                                    |                                         |                         |
| Controller Tags                        | Program 2      | Viode      |                                        |                                                                                                    | HIWIN NIKROSYSTEM<br>Axis Communication | ^                       |
| Controller Fault Handler               | Run Mode       | n .        |                                        |                                                                                                    | instruction.                            |                         |
| Power-Up Handler                       | Test Mode      | 0          |                                        |                                                                                                    | ACOMM BACOMM                            |                         |
| A C MainTask                           | Class Faid     | te.        | -                                      | inp<br>to the second second second second second second second second second second second second second second second                                                                                                    | torData E2:Data -                       |                         |
| A 5 MainProgram                        | Go To Fau      | alts       |                                        |                                                                                                    | Axis hAxis hAxis                        | (PLCControllable)       |
| Parameters and Local Te<br>MainPosting | Controller     | Properties | -                                      |                                                                                                    | 0+                                      |                         |
| Unscheduled                            | Controller     | riopenies  | r <sup>1</sup>                         | Err                                                                                                    | Code hErrCode                           | <warn)< td=""></warn)<> |
| 🔺 🥁 Motion Groups                      |                |            |                                        | Wa                                                                                                    | arnCode hWarnCode                       |                         |
| Ungrouped Axes                         |                |            |                                        |                                                                                                    |                                         |                         |
| Q. Alarms                              |                |            | 1                                      |                                                                                                    | HWN MKR0                                | JSYSTEM                 |
| $f_{0}\lambda$ Alarm Definitions       |                |            |                                        |                                                                                                    | Axis Serv                               | 0 OFF                   |
| P Assets                               |                |            | hEMSF                                  |                                                                                                    | H_MSF                                   | 1001                    |
| ▲ U/O Configuration                    |                | (B)        |                                        |                                                                                                    | H_MSF H<br>H Axis                       | MSF                     |
| 🔺 🚍 5069 Backplane                     |                |            |                                        |                                                                                                    | ErrCode                                 |                         |
| 1 - A1 Ethemet                         | _              |            |                                        |                                                                                                    |                                         | RER)-                   |
| 5069-L330ERM E2_AC                     |                |            |                                        |                                                                                                    |                                         |                         |
| E2 E2                                  |                |            |                                        |                                                                                                    | HWWN MIKRO                              | ISYSTEM                 |
| A 2 AZ, Ethernet                       |                |            |                                        |                                                                                                    | Axis Sen<br>instruct                    | to ON<br>Bon.           |
| 5                                      |                |            | hEMSO                                  |                                                                                                    | H_MSO                                   | 100                     |
|                                        |                | 1          |                                        |                                                                                                    | H_Axis H                                | Axis -(EN)              |
|                                        |                |            |                                        |                                                                                                    | ErrCode                                 | CDNO-                   |
|                                        |                |            |                                        |                                                                                                    |                                         | -(ER)                   |
|                                        |                |            |                                        |                                                                                                    |                                         |                         |
|                                        |                |            |                                        |                                                                                                    | HIVIN MIKROSYS                          | STEM                    |
|                                        |                |            | hEMAJ                                  |                                                                                                    | H_MAJ                                   |                         |
|                                        |                | 3          |                                        |                                                                                                    | LAM_H                                   |                         |
|                                        |                |            |                                        |                                                                                                    |                                         |                         |

MD46UJ01-2507

#### E2 EtherNet/IP Drive Complete Setup with Rockwell Studio 5000

<u>関数ブロックを作成する</u>

### 3. 「ダウンロード」ウィンドウで「ダウンロード」をクリックします。

| ergy Storage OK<br>D OK Rem Run II No Forces                                                                                                    | P., 1   | Vo Edits 🔒                         | 4 > Favorites Add-On Alarms Bit Tmer/Counter input/Output Compare Compute/Math NovelLogical File/Misc. File/Shift Sequencer F                                                                                                    |                                                                    |
|----------------------------------------------------------------------------------------------------|---------|------------------------------------|----------------------------------------------------------------------------------------------------|--------------------------------------------------------------------|
| ller Organizer 🛛 👻 🖗 🗡                                                                                                    | H MainP | rogram - MainRoutine 🗙 📿 Program P | arameters and Local Tags - MainProgram 🛛 🧳 Controller Tags - E2_AC(controller)                                                                                                    |                                                                    |
| Controller SLAC<br>Controller Fault Handler<br>Controller Fault Handler<br>Poren-Up Handler<br>Taks<br>MainTexture<br>MainTexture<br>MainTexture<br>Uncerheided<br>Metton Groups<br>Uncerheided<br>Metton Groups<br>Uncerheided<br>Metton Groups<br>Uncerheided<br>Metton Groups<br>Mann Definitions<br>Auers<br>Logical Model<br>UO Configuration<br>Stoff Bachginne<br>Stoff Bachginne<br>Stoff Bach | 2       |                                    | Download         ×           Cercer         Optimiz           Control of Bine project 12, AC to the controler.         Control of Bine project 12, AC to the controler.           Carrier         Control of Bine project 12, AC to the controler.           Carrier         Control of Bine project 12, AC to the controler.           Carrier         Sold Josephane Us           Sold Josephane Us         Sold Josephane Us           South With The Control of Bine Bine Bine Project 10 (Controler II)         Sold Josephane Us           Marcial Hunderson III (Control of Bine Bine Bine Bine Bine Bine Bine Bine | HAND HORDON THE<br>ACCOUNT AND AND AND AND AND AND AND AND AND AND |
|                                                                                                    | Errors  |                                    |                                                                                                    |                                                                    |
|                                                                                                    |         | 0 Errors 0 Warnings                | U of 1 Messages                                                                                                    | Search                                                             |

図 3.3.3

4. ロード手順が完了したら、「Logix Designer」ウィンドウで「Yes」をクリックして、コントローラー を実行モードに切り替えます。

| Logix Designer - E2_AC [5069-L330ERM 34.11] |                                                                                                    |                                                                           |
|---------------------------------------------|----------------------------------------------------------------------------------------------------|---------------------------------------------------------------------------|
| File Edit View Search Logic Communicat      | ions Tools Window Help                                                                                                    |                                                                           |
| ବ 🖕 🔛 🖶 🗶 ଶୋଗା ୭ ୧୯                         | > か が 伊 h h h m m G h m G m G m G m m m m m m m                                                                                         |                                                                           |
| Program Mode Path: Backplane\16*            |                                                                                                    |                                                                           |
| Energy Storage OK                           | b No Eday 2 ( ) Favorites Add-On Alarms Bt Timer/Counter Input/Output Compare Computer/Vath NoveLogical Fiel/Nsc. Fie/Shift Sequencer F |                                                                           |
| Controller Organizer • 9 ×                  | MainProgram - MainRealine - x Program Parameters and Local Tags - MeinProgram - @ Controller Tags - F2 AC(controller)                   |                                                                           |
| 4.12                                        |                                                                                                    |                                                                           |
| ▲ Gontroller E2 AC                          |                                                                                                    | DAVE HARDOCYCTER                                                          |
| Controller Tags                             |                                                                                                    | Axis Communication                                                        |
| Controller Fault Handler                    |                                                                                                    | H ACONM                                                                   |
| Gover-Op Handler     A G Tasks              |                                                                                                    | H_ACOMM BACOMM                                                            |
| 🔺 🖓 MainTask                                |                                                                                                    | OutputData E2:0.Data                                                      |
| MainProgram                                 |                                                                                                    | M_Axis hAxis (PLCControllable)—<br>ConnectionFaulted F21ConnectionFaulted |
| Parameters and Local lags<br>IB MainRoutine |                                                                                                    | 0+ -(Em)                                                                  |
| Unscheduled                                 |                                                                                                    | 0+ -(Wam)-                                                                |
| 🔺 🚍 Motion Groups                           |                                                                                                    | WarnCode hWarnCode                                                        |
| Ungrouped Axes                              |                                                                                                    |                                                                           |
| Q. Alarms                                   |                                                                                                    | HWW MKROSYSTEN                                                            |
| GL Alarm Definitions                        | Logix Designer X                                                                                                    | Axis Servo OFF                                                            |
| P Assets<br>b. Logical Model                | hEMSF                                                                                                    | H_MSF                                                                     |
| ✓ G I/O Configuration                       |                                                                                                    | H_MSF NMSF                                                                |
| A 📾 5069 Backplane                          | Done downloading. Change controller mode back to kernote kun?                                                                           | ErrCode 0< Dv>                                                            |
| [0] 5069-L330ERM E2_AC                      |                                                                                                    |                                                                           |
| 5069-L330ERM E2_AC                          | Yes No                                                                                                    |                                                                           |
| E2 E2                                       |                                                                                                    | HWWN MIKROSYSTEM                                                          |
| 4 80 A2, Ethernet                           |                                                                                                    | Axis Servo ON<br>instruction                                              |
| Son-conclaim ca_Ac                          | hEMSO                                                                                                    | H_MSO                                                                     |
|                                             |                                                                                                    | H_MSO hMSO []<br>H_Axis hAxis -(EN)                                       |
|                                             |                                                                                                    | ErrCade CNU-                                                              |
|                                             |                                                                                                    | -KERO                                                                     |
|                                             |                                                                                                    |                                                                           |
|                                             |                                                                                                    | HIWN MIKROSYSTEM                                                          |
|                                             | nEMAJ                                                                                                    | H_MAJ                                                                     |
|                                             | 3 • 1P                                                                                                    | H_MAJ EAM                                                                 |
|                                             |                                                                                                    |                                                                           |
|                                             |                                                                                                    |                                                                           |
|                                             | S DEnors A DWarnings O Cof & Messages                                                                                                   | Search                                                                    |
|                                             | Complete - 0 error(s), 0 warning(s)                                                                                                    |                                                                           |
|                                             |                                                                                                    |                                                                           |
| Russ Sine                                   | 4                                                                                                    |                                                                           |
| De Controller Organizer                     | \$                                                                                                    | 3                                                                         |
| Search Results Watch                        |                                                                                                    |                                                                           |
| Ready                                       | Comme                                                                                                    | nication Software: FactoryTalk Linx Runn 0 of 16 APP VER                  |

図 3.3.4

MD46UJ01-2507

#### 5. デバイスが正常に接続されると、メインウィンドウのステータスに緑色のライトが表示されます。

|                                                                             | 1001       |                                                                                                    |                                                        |
|-----------------------------------------------------------------------------|------------|----------------------------------------------------------------------------------------------------|--------------------------------------------------------|
| n Mode<br>mooler OK = Y Path: Backplane\16*                                 |            | 3. 2. 5 ( → → → → ++ ++ () (0) (0)                                                                                                    |                                                        |
| ergy Storage OK<br>D OK Rem Run Romer No Porces                             | s 🖡 N      | Edits 🔒 4 > Favorites Add-On Alarma Bit Timer/Counter Input/Output Compare Computer/I/ath NoveLogical File/Misc. File/Shift Sequencer F |                                                        |
| aller Organizer 🗸 🗘 🗸                                                       | × H MainPr | ogram - MainRoutine 🗙 🇳 Program Parameters and Local Tags - MainProgram 🧳 Controller Tags - E2,AC(controller)                           |                                                        |
| <u></u>                                                                     | 12 2 2     | · No NN FR NP // · · · · · · · · · · · · · · · · · ·                                                                                    |                                                        |
| Controller E2_AC Controller Tags Controller Fault Handler Prover In Mandler |            |                                                                                                    | HWIN INKROSYSTEM<br>Axis Communication<br>Instruction. |
| Tasks                                                                       | 0          |                                                                                                    | H_ACOMM hACOMM (m)                                     |
| MainTask                                                                    |            |                                                                                                    | OutputData E2:O.Data                                   |
| A Barameters and Local Tans                                                 |            |                                                                                                    | ConnectionFaulted E2:1ConnectionFaulted                |
| MainRoutine                                                                 |            |                                                                                                    | ErrCode hErrCode                                       |
| Unscheduled                                                                 |            |                                                                                                    | 0 - (Warn)<br>WarnCode                                 |
| Ungrouped Axes                                                              |            |                                                                                                    | 0.                                                     |
| Alarm Manager                                                               |            |                                                                                                    |                                                        |
| Alarms     Alarm Definitions                                                |            |                                                                                                    | Axis Servo OFF<br>instruction                          |
| Logical Model                                                               |            | news-                                                                                                    | H_MSF                                                  |
| VO Configuration                                                            |            | 11                                                                                                    | H_Axis hAxis (2N)-                                     |
| TO 101 5069-L330FRM F2 AC                                                   |            |                                                                                                    | ErrCode 0• CDX)—<br>KP)—                               |
| 88 A1, Ethernet                                                             |            |                                                                                                    |                                                        |
| 5069-L330ERM E2_AC                                                          |            |                                                                                                    |                                                        |
| 욺 A2, Ethernet                                                              |            |                                                                                                    | HIWN MIKROSYSTEM<br>Axis Servo ON                      |
| 5069-L330ERM E2_AC                                                          |            | hENSO .                                                                                                    | instruction.                                           |
|                                                                             | 2          |                                                                                                    | H_MSO MMSO                                             |
|                                                                             |            |                                                                                                    | ErrCode 0+ CDN)-                                       |
|                                                                             |            |                                                                                                    | -(P)<br>-(ER)                                          |
|                                                                             |            |                                                                                                    |                                                        |
|                                                                             |            |                                                                                                    | HM/IN MIKROSYSTEM                                      |
|                                                                             |            | NEMA L                                                                                                    | Axis Jog Instruction                                   |
|                                                                             | 3          |                                                                                                    | H_MAJ []                                               |
|                                                                             | 4=         |                                                                                                    |                                                        |
|                                                                             | Errors     |                                                                                                    |                                                        |
|                                                                             | 0          | 0 Errors 4. 0 Warmings 0 of 8 Messages                                                                                                  | Search                                                 |
|                                                                             | Complete - | 0 error(a), 0 warning(a)                                                                                                    |                                                        |
|                                                                             | -          |                                                                                                    |                                                        |
|                                                                             |            |                                                                                                    |                                                        |
|                                                                             |            |                                                                                                    |                                                        |

🗵 3.3.5

# 4. ファンクションブロックを操作する

| 4.1 | A     | .OIs を実行する       | 4-2  |
|-----|-------|------------------|------|
|     | 4.1.1 | 軸通信              | 4-2  |
|     | 4.1.2 |                  | 4-4  |
|     | 4.1.3 | パラメーターの読み取り/書き込み | 4-12 |

ファンクションブロックを操作する

# 4.1 AOIs を実行する

このセクションでは、軸通信、モーション命令、パラメーターの読み書きの実行手順を順に説明します。 操作例としては、H\_ACOMM、H\_MSO、H\_MSF、H\_MAH、H\_MAM、H\_MAT、H\_ParmRead\_Single、 H\_ParmWrite\_Single などがあります。他のファンクションブロックについても、同様の操作手順を参照 できます。

注記:

EtherNet/IP の機能ブロックとマニュアルは、HIWIN MIKROSYSTEM の公式ウェブサイトからダウンロードできます。

機能ブロック(AOI): Rockwell Studio 5000 を使用した EtherNet IP

#### 4.1.1 軸通信

 H\_ACOMM を右クリックし、「hACOMM」のモニターを選択して「Program Parameters and Local Tags」ウィンドウを開きます。

| Logix Designer - E2_AC [5069-L330ERM 34.11]*    |             |                                   |                          |                                        |                        |                                    |                           |                       |                  |                            | - 8 ×           |
|-------------------------------------------------|-------------|-----------------------------------|--------------------------|----------------------------------------|------------------------|------------------------------------|---------------------------|-----------------------|------------------|----------------------------|-----------------|
| File Edit View Search Logic Communicat          | tions Tools | Window Help                       |                          |                                        |                        |                                    |                           |                       |                  |                            |                 |
| <u>ଅକ୍ଟ</u> ର ଅକ୍                               |             | 🔷 🍁 🏓 🧰 📴 🗞 🔂 🕹 🖄                 | 0 6 0 0                  |                                        |                        |                                    |                           |                       |                  |                            |                 |
| Run Mode<br>Controller OK Path: AB_ETH-1\192.10 | 68.1.111*   | ¥ 🖧 🛙                             |                          | 1 + ++ + + +++++++++++++++++++++++++++ |                        |                                    | *                         |                       |                  |                            |                 |
| Energy Storage OK                               | . N         | Edits 2                           | + Favorites Add-0        | On Alarms Bit Timer/Counter            | r Input/Output Compare | Compute/Math Move/Logical File/Mis | c. File/Shift Sequencer F |                       |                  |                            |                 |
| Controller Organizer - 4 ×                      | I MainPr    | ogram - MainRoutine 🗙 🔗 Program F | Parameters and Local Tao | as - MainProgram                       |                        |                                    |                           |                       |                  |                            |                 |
| a 19                                            | 2 2 2       | E 12 15 10 14 14 14 10 10 1       |                          | 5 R 6 6 m 22 m                         | (6)                    |                                    |                           |                       |                  |                            |                 |
| ▲ 🤤 Controller E2_AC                            |             |                                   |                          |                                        |                        |                                    |                           |                       | HWIN MKROS       | VISTEM                     |                 |
| Controller Tags                                 |             |                                   |                          |                                        |                        |                                    |                           |                       | Axis Commun      | ication                    | 1               |
| Controller Fault Handler                        |             |                                   |                          |                                        |                        |                                    |                           | H ACOMM               | EIST DC03        | n.                         |                 |
| a G Tasks                                       | - 0 :       |                                   |                          |                                        |                        |                                    |                           | H_ACOMM               | Edit "hACOM      | M* Properties              |                 |
| 🔺 🗘 MainTask                                    |             |                                   |                          |                                        |                        |                                    |                           | OutputData            | Find All "hAC    | DMM*                       |                 |
| A 5 MainProgram                                 |             |                                   |                          |                                        |                        |                                    |                           | H_Axis<br>Connection# | Ca Ta Cuant      | Palanana Far "LACOMIN      | 2 <sup>11</sup> |
| Parameters and Local lags                       |             |                                   |                          |                                        |                        |                                    |                           |                       | Go To First De   | estructive Reference For ' | "bacomm"        |
| Unscheduled                                     |             |                                   |                          |                                        |                        |                                    |                           | Erruode               | Go To Next D     | Jestructive Reference For  |                 |
| 🔺 🛁 Motion Groups                               |             |                                   |                          |                                        |                        |                                    |                           | WarnCode              |                  |                            | _               |
| Ungrouped Axes                                  |             |                                   |                          |                                        |                        |                                    |                           |                       | Add Alarm to     | r "bacomm"                 |                 |
| Alarms                                          |             |                                   |                          |                                        |                        |                                    |                           |                       | Edit Alarms      |                            |                 |
| Q. Alarm Definitions                            |             |                                   |                          |                                        |                        |                                    |                           |                       | Trend "hACO      | MM"                        |                 |
| Assets                                          |             | NEWSE                             |                          |                                        |                        |                                    |                           |                       |                  |                            | 01.1×1          |
| Logical Model                                   | - C         | 36                                |                          |                                        |                        |                                    |                           |                       |                  | ion                        | Child           |
| 4 E 5069 Backplane                              |             |                                   |                          |                                        |                        |                                    |                           |                       | Al Paste         | UII                        | Ctrl+V          |
| [0] 5069-L330ERM E2_AC                          |             |                                   |                          |                                        |                        |                                    |                           |                       | LI Tune          |                            | Curry           |
| ▲ Sa A1/A2, Ethernet                            |             |                                   |                          |                                        |                        |                                    |                           |                       | Delete Instruc   | tion                       | Dei             |
| 5069-L330ERM E2_AC                              |             |                                   |                          |                                        |                        |                                    |                           |                       | Add Ladder b     | lement                     | Alt+Ins         |
|                                                 |             |                                   |                          |                                        |                        |                                    |                           |                       | Edit Main Op     | erand Description          |                 |
|                                                 |             | NEW CO.                           |                          |                                        |                        |                                    |                           |                       | Save Instruction | on Defaults                |                 |
|                                                 | 2           |                                   |                          |                                        |                        |                                    |                           |                       | Clear Instructi  | on Defaults                |                 |
|                                                 |             |                                   |                          |                                        |                        |                                    |                           |                       | Remove Forc      | 0                          |                 |
|                                                 |             |                                   |                          |                                        |                        |                                    |                           |                       | Go To            |                            | Ctrl+G          |
|                                                 |             |                                   |                          |                                        |                        |                                    |                           |                       | Instruction He   | ılp                        | F1              |
|                                                 |             |                                   |                          |                                        |                        |                                    |                           |                       | Cl. Remove Para  | meter                      |                 |
|                                                 |             |                                   |                          |                                        |                        |                                    |                           |                       | El Remove All U  | nknown Parameters          |                 |
|                                                 | 3           | nenaj                             |                          |                                        |                        |                                    |                           |                       | Open Instruct    | ion Logic                  |                 |
|                                                 | -           |                                   |                          |                                        |                        |                                    |                           |                       | Open Instruct    | ion Definition             |                 |
|                                                 | Errors      |                                   |                          |                                        |                        |                                    |                           |                       | Properties       |                            | Alt+Enter       |
|                                                 | 0           | 0 Errors 4. 0 Warnings            | 0 of 8 Messages          |                                        |                        |                                    |                           |                       | Sean             | sh                         | P               |
|                                                 | Complete -  | 0 error(s), 0 warning(s)          |                          |                                        |                        |                                    |                           |                       |                  |                            | ^               |
|                                                 |             |                                   |                          |                                        |                        |                                    |                           |                       |                  |                            |                 |
| Rue Siza                                        |             |                                   |                          |                                        |                        |                                    |                           |                       |                  |                            |                 |
| Controller Organizer                            | ¢           |                                   |                          |                                        |                        |                                    |                           |                       |                  |                            | >               |
| Search Results                                  |             |                                   |                          |                                        |                        |                                    |                           |                       |                  |                            |                 |

🗵 4.1.1.1

MD46UJ01-2507

#### E2 EtherNet/IP Drive Complete Setup with Rockwell Studio 5000

<u>ファンクションブロックを操作する</u>

 Program Parameters and Local Tags」ウィンドウで、hACOMM.ConnectionFaulted が0で、 hACOMM.PLCControllable が1であることを確認します。これは、軸通信が正常に確立され、 PLC が制御可能であることを示します。

| OK Rem Run II No Force               | es 🕨 No Edits 🔒                           | + Favorites Add-On            | Alarms Bit Timer/Counter Input/Ou | tput Compare Compute/Ma | ath Move/Logical File/Misc. | File/Shift Sequencer | F        |                                       |                   |
|--------------------------------------|-------------------------------------------|-------------------------------|-----------------------------------|-------------------------|-----------------------------|----------------------|----------|---------------------------------------|-------------------|
| iller Organizer 🚽 🖡                  | × 📕 MainProgram - MainRoutine 🗸 Program P | arameters and Local Tags - Ma | inProgram ×                       |                         |                             |                      |          |                                       |                   |
| C                                    | Scope: 1 MainProgram V Show: All Tags     |                               |                                   |                         | ✓ T Enter Na                | ne Filer             |          |                                       |                   |
| Controller E2_AC     Controller Tags | Name                                      | <u>∷</u> ≣] ▲ Usage           | Value • Force Mas                 | k 🕈 Style               | Data Type                   | Description          | Constant | Properties                            |                   |
| Controller Fault Handler             | HAcceleration                             | Local                         | 83886080                          | Decimal                 | DINT                        |                      |          | 믪 및4 개 to Ed                          | cended Properties |
| Power-Up Handler                     | ▲ hACOMM                                  | Local                         | {}                                | {}                      | H_ACOMM                     | HIWIN MIKROSYSTE     |          | ▲ General                             |                   |
| asks                                 | hACOMM.EnableIn                           |                               | 1                                 | Decimal                 | BOOL                        | HIWIN MIKROSYSTE     |          | Name                                  | hACOMM            |
| MainProgram                          | hACOMM.EnableOut                          |                               | 1                                 | Decimal                 | BOOL                        | HIWIN MIKROSYSTE     |          | Description                           | HIWIN MIKROSYSTE  |
| Parameters and Local Tags            | hACOMM.ConnectionFaulted                  |                               | 0                                 | Decimal                 | BOOL                        | HIWIN MIKROSYSTE     |          | Usage                                 | Bare              |
| MainRoutine                          | 6ACOMM.EN                                 |                               | 1                                 | Decimal                 | BOOL                        | HIWIN MIKROSYSTE     |          | Alias For                             | Dase              |
| Unscheduled                          | hACOMM.PLCControllable                    |                               | 1                                 | Decimal                 | BOOL                        | HIWIN MIKROSYSTE     |          | Base Tag                              |                   |
| fotion Groups                        | hACOMM.Err                                |                               | 0                                 | Decimal                 | BOOL                        | HIWIN MIKROSYSTE     |          | Data Type                             | H_ACOMM           |
| arm Manager                          | hACOMM.ErrCode                            |                               | 16#0000                           | Hex                     | INT                         | HIWIN MIKROSYSTE     |          | Scope                                 | MainProgram       |
| J. Alarms                            | hACOMM.Warn                               |                               | 0                                 | Decimal                 | BOOL                        | HIWIN MIKROSYSTE     |          | External Access                       | Read/Write        |
| Alarm Definitions                    | bACOMM.WarnCode                           |                               | 16#0000                           | Hex                     | INT                         | HIWIN MIKROSYSTE.    |          | Style                                 | No.               |
| dsets                                | bACOMM Internal limit                     |                               |                                   | Decimal                 | ROOL                        | LIMIN MICDOSYSTE     |          | Required                              | NO                |
| .ogical Model<br>/O Configuration    | h hAuis                                   | Level                         | ()                                | ( )                     | LIMIN MICEO AVIC            | LINAIN LINDOCYCTE    | -        | Visible                               |                   |
| ■ 5069 Backplane                     | b formation had                           | Local                         | 1                                 | ()                      |                             | PIEVINE MIRROSTSTE   |          | Alarms                                | 0                 |
| 0 [0] 5069-L330ERM E2_AC             | n Connectrauited                          | Local                         | 0                                 | Decimal                 | BOOL                        |                      |          | > Data                                |                   |
| A1/A2, Ethernet                      | P hData_Length                            | Local                         | 0                                 | Decimal                 | INI                         |                      |          | Produced Connect                      | Jion              |
| 5069-L330ERM E2_AC                   | hDeceleration                             | Local                         | 0                                 | Decimal                 | DINT                        |                      |          | Consumed Connect                      | tion              |
| E2 E2                                | hDirection                                | Local                         | 0                                 | Decimal                 | BOOL                        |                      |          | <ul> <li>Parameter Connect</li> </ul> | tions (0:0)       |
|                                      | hEMAH                                     | Local                         | 1                                 | Decimal                 | BOOL                        |                      |          |                                       |                   |
|                                      | hEMAJ                                     | Local                         | 0                                 | Decimal                 | BOOL                        |                      |          |                                       |                   |
|                                      | hEMAM                                     | Local                         | 0                                 | Decimal                 | BOOL                        |                      |          |                                       |                   |
|                                      | hEMAR                                     | Local                         | 0                                 | Decimal                 | BOOL                        |                      |          |                                       |                   |
|                                      | hEMAS                                     | Local                         | 0                                 | Decimal                 | BOOL                        |                      |          |                                       |                   |
|                                      | hEMASD                                    | Local                         | 0                                 | Decimal                 | BOOL                        |                      |          |                                       |                   |
|                                      | hEMASR                                    | Local                         | 0                                 | Decimal                 | BOOL                        |                      |          |                                       |                   |
|                                      | hEMAT                                     | Local                         | 0                                 | Decimal                 | BOOL                        |                      |          |                                       |                   |
|                                      | hEMAW                                     | Local                         | 0                                 | Decimal                 | BOOL                        |                      |          |                                       |                   |
|                                      | hEMAW                                     | Local                         | 0                                 | Decimal                 | BOOL                        |                      |          | × *                                   |                   |
|                                      | Errors                                    |                               |                                   |                         |                             |                      |          |                                       |                   |
|                                      |                                           |                               |                                   |                         |                             |                      |          |                                       |                   |
|                                      | 0 Errors 1 0 Warning                      | 0 of 8 Messages               |                                   |                         |                             |                      |          | Search                                |                   |

図 4.1.1.2

注記:

H\_ACOMM 命令は有効な状態のままにしておく必要があります。

<u>ファンクションブロックを操作する E2 EtherNet/IP Drive Complete Setup with Rockwell Studio 5000</u>

- 4.1.2 動作指示
- 有効 / 無効
- 「MainProgram」 ウィンドウで、H\_MSO または H\_MSF の接点スイッチを右クリックし、Toggle Bit 1. を選択してモーターを有効または無効にします。

| File Edit View Search Logic Communicati                                                                                                    |                                                                                                    |                                                                                                    |                                                                                                    |                                                                                                    |                                                                                                    |                                                                                                    | - 0' ×                                                                                                    |
|----------------------------------------------------------------------------------------------------|----------------------------------------------------------------------------------------------------|----------------------------------------------------------------------------------------------------|----------------------------------------------------------------------------------------------------|----------------------------------------------------------------------------------------------------|----------------------------------------------------------------------------------------------------|----------------------------------------------------------------------------------------------------|----------------------------------------------------------------------------------------------------|
|                                                                                                    | ions Tools                                                                                                    | Window                                                                                                    | Help                                                                                                    |                                                                                                    |                                                                                                    |                                                                                                    |                                                                                                    |
| 13 🖆 🗎 🖶 🗴 🗗 이 🤊 약                                                                                                    |                                                                                                    | ~ 3                                                                                                    | s 🔊 🔎 📴 🐂 🕞 🕹 🖄                                                                                                    | C 16 C                                                                                                    |                                                                                                    |                                                                                                    |                                                                                                    |
| Controller OK                                                                                                    | 58.1.111 <sup>#</sup>                                                                                                    |                                                                                                    | * * 8                                                                                                    | • H H                                                                                                    | 1 - 1 + + + ( ) (U) (L) )                                                                                                    |                                                                                                    |                                                                                                    |
| Energy Storage OK                                                                                                    | ► N                                                                                                    | Edits                                                                                                    | a                                                                                                    | + Favorite                                                                                                    | a Add-On Alarma Bit Timer/Counter Input/Output Compare Computer/Nath Move/Logical File/Misc. File/Shift Sequencer F                                                                                                    |                                                                                                    |                                                                                                    |
| Controller Organizer 🗸 🕈 🗙                                                                                                    | E MainPr                                                                                                    | ogram - M                                                                                                    | MainRoutine 🗙 🛷 Program Par                                                                                                    | ameters and                                                                                                    | Local Tags - MainProgram                                                                                                    |                                                                                                    | -                                                                                                    |
| e 19                                                                                                    | <u>€</u> 21 2                                                                                                    |                                                                                                    | 1 12 14 14 14 14 14 16 10                                                                                                    | 0, 0,                                                                                                    | He have the second second seco       |                                                                                                    |                                                                                                    |
| ▲ Gontroller E2_AC                                                                                                    |                                                                                                    |                                                                                                    |                                                                                                    |                                                                                                    |                                                                                                    |                                                                                                    |                                                                                                    |
| Controller Tags Controller Fault Handler                                                                                                    |                                                                                                    |                                                                                                    |                                                                                                    |                                                                                                    |                                                                                                    |                                                                                                    | Axis Communication<br>instruction.                                                                                                    |
| Power-Up Handler                                                                                                    |                                                                                                    |                                                                                                    |                                                                                                    |                                                                                                    |                                                                                                    | H_ACOMM                                                                                                    | NACONN                                                                                                    |
| A C Main Tack                                                                                                    |                                                                                                    |                                                                                                    |                                                                                                    |                                                                                                    |                                                                                                    | InputData                                                                                                    | E2:LData (EN)                                                                                                    |
| A b MainProgram                                                                                                    |                                                                                                    |                                                                                                    |                                                                                                    |                                                                                                    |                                                                                                    | H_Axis                                                                                                    | hAxis (PLCControlable)                                                                                                    |
| Parameters and Local Tags                                                                                                    |                                                                                                    |                                                                                                    |                                                                                                    |                                                                                                    |                                                                                                    | ConnectionFauted                                                                                                    | 0 + -(Err)-                                                                                                    |
| Unscheduled                                                                                                    |                                                                                                    |                                                                                                    |                                                                                                    |                                                                                                    |                                                                                                    | Encode                                                                                                    | 0 - (Warn)-                                                                                                    |
| A G Motion Groups                                                                                                    |                                                                                                    |                                                                                                    |                                                                                                    |                                                                                                    |                                                                                                    | WarnCode                                                                                                    | hWarnCode<br>0 +                                                                                                    |
| A G Alarm Manager                                                                                                    |                                                                                                    |                                                                                                    |                                                                                                    |                                                                                                    |                                                                                                    |                                                                                                    |                                                                                                    |
| Alarms                                                                                                    |                                                                                                    |                                                                                                    |                                                                                                    |                                                                                                    |                                                                                                    |                                                                                                    | HWIN MIKROSYSTEM                                                                                                    |
| Assets                                                                                                    |                                                                                                    |                                                                                                    |                                                                                                    |                                                                                                    |                                                                                                    |                                                                                                    | instruction                                                                                                    |
| he Logical Model                                                                                                    | 10                                                                                                    | hENSF                                                                                                    |                                                                                                    |                                                                                                    |                                                                                                    |                                                                                                    | H_MSF<br>H_MSF hMSF []                                                                                                    |
|                                                                                                    |                                                                                                    |                                                                                                    |                                                                                                    |                                                                                                    |                                                                                                    |                                                                                                    | H_Axis hAxis -(EN)<br>ErrCode 0(DN)                                                                                                    |
| [0] 5069-L330ERM E2_AC                                                                                                    |                                                                                                    |                                                                                                    |                                                                                                    |                                                                                                    |                                                                                                    |                                                                                                    | -(P)<br>-(ER)                                                                                                    |
| 2 55 A1/A2, Ethemet<br>50 5069-L330ERM E2_AC                                                                                                    |                                                                                                    |                                                                                                    |                                                                                                    |                                                                                                    |                                                                                                    |                                                                                                    |                                                                                                    |
| E2 E2                                                                                                    |                                                                                                    |                                                                                                    |                                                                                                    |                                                                                                    |                                                                                                    |                                                                                                    | HININ MIKROSYSTEM                                                                                                    |
|                                                                                                    |                                                                                                    |                                                                                                    |                                                                                                    |                                                                                                    |                                                                                                    |                                                                                                    | Axis Servo ON<br>instruction.                                                                                                    |
|                                                                                                    | 2                                                                                                    | hEMSO                                                                                                    |                                                                                                    |                                                                                                    |                                                                                                    |                                                                                                    | H_MSO MMSO                                                                                                    |
|                                                                                                    |                                                                                                    | 1                                                                                                    | Cut Instruction                                                                                                    | Ctrl+X                                                                                                    |                                                                                                    |                                                                                                    | H_Axis hAxis -(EN)<br>ErrCode 0.                                                                                                    |
|                                                                                                    |                                                                                                    | 6                                                                                                    | Paste                                                                                                    | Ctrl+V                                                                                                    |                                                                                                    |                                                                                                    | -(P)                                                                                                    |
|                                                                                                    |                                                                                                    |                                                                                                    | Delete Instruction                                                                                                    | Del                                                                                                    |                                                                                                    |                                                                                                    |                                                                                                    |
|                                                                                                    |                                                                                                    |                                                                                                    | Add Ladder Element                                                                                                    | Alt+Ins                                                                                                    |                                                                                                    |                                                                                                    | HWIN MIKROSYSTEM                                                                                                    |
|                                                                                                    |                                                                                                    | hEM                                                                                                    | Edit Main Operand Description                                                                                                    | Ctrl+D                                                                                                    |                                                                                                    |                                                                                                    | Axis Jog Instruction                                                                                                    |
|                                                                                                    | 4=                                                                                                    |                                                                                                    | Save Instruction Defaults                                                                                                    |                                                                                                    |                                                                                                    |                                                                                                    | H_MAJ LINI V                                                                                                    |
|                                                                                                    | Errors                                                                                                    |                                                                                                    | Clear Instruction Defaults                                                                                                    |                                                                                                    |                                                                                                    |                                                                                                    | - a x                                                                                                    |
|                                                                                                    | 0                                                                                                    |                                                                                                    | Toggle Bit                                                                                                    | Ctrl+T                                                                                                    |                                                                                                    |                                                                                                    | Search O                                                                                                    |
|                                                                                                    | Complete -                                                                                                    | 0 er                                                                                                    | Force On                                                                                                    |                                                                                                    | oondiko                                                                                                    |                                                                                                    | -                                                                                                    |
|                                                                                                    |                                                                                                    |                                                                                                    | Force Off                                                                                                    |                                                                                                    |                                                                                                    |                                                                                                    | 1                                                                                                    |
| Rue Siza                                                                                                    |                                                                                                    |                                                                                                    | Remove Force                                                                                                    |                                                                                                    |                                                                                                    |                                                                                                    |                                                                                                    |
| Controller Organizer                                                                                                    | ۲.                                                                                                    | _                                                                                                    | Go To<br>Instruction Help                                                                                                    | Ctrl+G<br>F1                                                                                                    |                                                                                                    |                                                                                                    | >                                                                                                    |
| Search Results 🔄 Watch                                                                                                    |                                                                                                    |                                                                                                    | intraction ricip                                                                                                    | 10                                                                                                    |                                                                                                    |                                                                                                    |                                                                                                    |
| Toggle the bit value of the tag.                                                                                                    |                                                                                                    |                                                                                                    |                                                                                                    |                                                                                                    | Communicatio                                                                                                    | n Software: FactoryTa                                                                                                    | alk Linx Rung 2 of 16 APP VER 🖬                                                                                                    |
| File Edit View Search Logic Communicati                                                                                                    | ions Tools                                                                                                    | Window                                                                                                    | Help                                                                                                    |                                                                                                    |                                                                                                    |                                                                                                    |                                                                                                    |
| 5 <b>≤ </b> =  =  ×                                                                                                    |                                                                                                    | ~ *                                                                                                    | 5 # D & D & A                                                                                                    | 0 16 0                                                                                                    |                                                                                                    |                                                                                                    |                                                                                                    |
| Run Mode                                                                                                    |                                                                                                    |                                                                                                    |                                                                                                    |                                                                                                    |                                                                                                    |                                                                                                    |                                                                                                    |
| Controller OK     Total: AD_E1H-1(192.10     Energy Storage OK     Date: Date:                                                                                                    | 30.1.111-                                                                                                    |                                                                                                    |                                                                                                    |                                                                                                    |                                                                                                    |                                                                                                    |                                                                                                    |
| I DO OK REIT RUIT                                                                                                    | h                                                                                                    |                                                                                                    | ¥ # 8                                                                                                    | <                                                                                                    | Add-On Alarma Bit Timer/Counter Inout/Outout Compare Compute/Math MoveLopical File/Misc. File/Shift Sequencer F                                                                                                    |                                                                                                    |                                                                                                    |
| Controller Organizer 🚽 🗣 🗙                                                                                                    | ►, N                                                                                                    | Edits                                                                                                    | 옷 器 8<br>윤<br>MainRoutine × ØProgram Par                                                                                                    | Favorite     ameters and                                                                                                    | Ad-Cin Alarma Bit Trior/Counter Input/Output Compare Compute/Nath MoveLogical File/Nac. File/Shift Sequencer F                                                                                                    |                                                                                                    |                                                                                                    |
| Controller Organizer 🛛 👻 🕸 🕫                                                                                                    | ►, N<br>H MainPr                                                                                                    | eEdits<br>ogram - M                                                                                                    | <b>% 2</b> 0<br>2.<br>MainRoutine × Ø Program Par<br>10 10 10 10 10 10 10                                                                                                    | <ul> <li>← ⊢ ⊢</li> <li>+ Favorite</li> <li>ameters and</li> <li>Q, Q</li> </ul>                                                                                                    | A 45G - Almo B TreinCourter tradiciolar Compare Computation NoveLaplas Fieldine. Fieldint Sequence: F<br>cool Tage. MuniProgram<br>[19] [2015] [2016] [2016 |                                                                                                    | •                                                                                                    |
| Controller Organizer • # x                                                                                                    | ►, N<br>H MainPr                                                                                                    | eEdits<br>ogram - 1                                                                                                    | NainRoutine × Program Par<br>Life int int int int into the                                                                                                    | <ul> <li>← ⊢ ⊢</li> <li>← Favorite</li> <li>ameters and</li> <li>Q, Q</li> </ul>                                                                                                    | A Secon Alima B TreerCounter NepdOdput Compare ComputeNath MoreLopical FieldInt Registrone F     Cont Topic Municogram                                                                                                    |                                                                                                    | HWIN MIKROSYSTEM                                                                                                    |
| Controller Organizer • 0 x                                                                                                    | ▶, N<br>H MainPr                                                                                                    | eEdits<br>ogram - 1                                                                                                    | AlinRoutine × Program Par<br>I 17 15 Ia 18 17 15 19                                                                                                    | < ⊢ ⊢                                                                                                    | Alban Allem B Trendburter Hpubliciput Compare ComputerNath NovaLopical Fieldhit Sequencer F<br>Alban Allem B Trendburter Hpubliciput Compare ComputerNath NovaLopical Fieldhit Sequencer F<br>Coch Tegus Manihogushi<br> 12]  2  2  2  2  2  2  2  2  2  2  2  2  2                                                                                                    |                                                                                                    | HWN MARGSYSTEM<br>Asia Comunication<br>Instructor.                                                                                                    |
| Controller Organizer • 4 ×<br>Controller Cash<br>Controller E2.AC<br>Controller Tays<br>Controller Tays<br>Controller Tays<br>Controller Tays<br>Controller Ander<br>Power-Up Handler                                                                                                    | ► N<br>H MainPr                                                                                                    | eEdits<br>ogram - 1                                                                                                    | A ainRoutine × Program Par<br>JainRoutine × Program Par<br>LY IX Ia IP IV IA IO                                                                                                    | <ul> <li>← ← ←</li> <li>← → Favoriti</li> <li>ameters and</li> <li>⊕, ⊕,</li> </ul>                                                                                                    | A 3456 Alim S Trein Content publicity Compare Computerials NoveLaplas Fielder. Fieldent Sequence: F<br>coal Tage. ManiPorgam<br> 2  2  1, 2  1, 2  1, 2  1, 4 = 00                                                                                                    | н_асомм                                                                                                    | HWW MORODY STEM<br>Axik Communication<br>Instruction.                                                                                                    |
| Controller Organizer • 9 ×<br>• Controller S2_AC<br>Ø Centroller F2_AC<br>Ø Centroller F32<br>Centroller F34<br>• Centroller F34<br>• Centroller F34                                                                                                    | ▶ N<br>MainPr<br>MainPr<br>MainPr<br>N<br>N<br>N<br>N<br>N<br>N<br>N<br>N<br>N<br>N<br>N<br>N<br>N<br>N<br>N<br>N<br>N<br>N<br>N                                                                                                    | e Edits<br>ogram - 1                                                                                                    | AlainRoutine x 🕊 Program Pari                                                                                                    | <ul> <li>← → Favorite</li> <li>ameters and</li> <li>Q, Q</li> </ul>                                                                                                    | First V V V V V V V V V V V V V V V V V V V                                                                                                    | H_ACOMM<br>H_ACOMM<br>InpuData<br>Outor/Data                                                                                                    | HWN MORODY STEM<br>Anit Communication<br>Instruction<br>PS1Dates<br>(1) (1) (1) (1) (1) (1) (1) (1) (1) (1)                                                                                                    |
| Controller Organizer • 9 ×<br>Controller E2,AC<br>Controller E3,AC<br>Controller E4,AC<br>Controller E4,AC<br>Controller E4,AC<br>Controller E4,AC<br>Controller Cash and a<br>Controller Auf Handler<br>Power-Up Handler<br>Controller Auf Handler<br>Controller Auf Handle                                                                                                    | ▶ N<br>MainPr<br>e e e e                                                                                                    | e Edits<br>ogram - 1                                                                                                    | KainRoutine × ≢ Program Par<br>KainRoutine × ≢ Program Par<br>107 EX Ba EX EX Ex Bo                                                                                                    | Favorite                                                                                                    | ASOCI Alima Bi Trent Ly Nor Nor<br>AsoCi Alima Bi Trent Ly Nor Nor<br>AsoCi Alima Bi Trent Ly Nor Nor<br>Field North Sequence: F<br>coll Tayle Multilogram<br> 2] C C C C C C C C C C C C C C C C C C C                                                                                                    | H_ACOMM<br>H_ACOMM<br>inpuData<br>OutpuData<br>H_AXia<br>ConcectionFacility                                                                                                    | RNN MODOFSTM<br>Ank Commentation<br>networks<br>E200m<br>2200m<br>Processing<br>Processing<br>Proc                                                                                                    |
| Controller Diganizer • 0 × 0 × 0 × 0 × 0 × 0 × 0 × 0 × 0 × 0                                                                                                    | ▶ NainPr                                                                                                    | e Edits<br>ogram - 1                                                                                                    | AlainRoutine × ♥ Program Par<br>I IS IS Is IS IS IS IS                                                                                                    | Favorities                                                                                                    | ■ AddGin Alima B. Tree/Conter Input/Optiol Compare ComputeItals NoveLaplear Fieldint Sequence: Fieldint Sequence: Fieldint            | H_ACOMM<br>H_ACOMM<br>inputDate<br>OutputDate<br>OutputDate<br>ConnectionFaulted<br>Enclose                                                                                                    | HVIN HISTODYSTEM<br>Ana Communication<br>entropysic<br>2 John<br>2 John<br>2 Close Communication<br>2 Close Communication<br>2 Close Close Communication<br>2 Close Close Communication<br>2 Close Close Communication<br>2 Close Close                                                                                                    |
| Controller Cogenization<br>Controller E2, AC<br>Controller E2, AC<br>Controller Fast<br>Formation Frash Handler<br>Controller Fast<br>Controller Fast<br>Controller<br>Controller | ▶ NainPr<br>MainPr                                                                                                    | e Edits<br>ogram - N                                                                                                    | k k k 8<br>AlahRoutine × ∉Pogram Par<br>1 19 15 1a 14 kr 85 10                                                                                                    | Favorite                                                                                                    | A SASCH Allman B Tree/Cubiter Input/Optic Compare ComputeNath NoveLapical Fieldhit Sequence: F<br>Cod Tage: ManRoopen<br>12 C C C C C C C C C C C C C C C C C C C                                                                                                    | H_ACOMM<br>H_ACOMM<br>InpuData<br>OutpuData<br>ConnectionFaulted<br>ErrCide                                                                                                    | HVNI MASODY STIM<br>Ana Communication<br>entrudine<br>2 Diam<br>2 Diam    |
| Controller Chapanizer • 3 ×<br>• 1 • • • • • • • • • • • • • • • • • •                                                                                                    | ▶ NainPr<br>H MainPr                                                                                                    | eEdits<br>ogram - I<br>i i i i i i i                                                                                                    | k då 8<br>AlahRoutine x d Pogram Σa<br>k i 15 Er. Ha Ke Ko Er. 19                                                                                                    | < ⊢ ⊢ ⊢                                                                                                    | AddSch Alman StreetSourier InputOppit Compare Computerials NovaCuptat Previne: PletShift Sequence: F<br>cool Tage: MunProgram<br>[12] [22] [52] [52] [6] [6] [6] [6] (6] (6] (6] (6) (6) (6) (6) (6) (6) (6) (6) (6) (6)                                                                                                    | H_ACOMM<br>H_ACOMM<br>InpuData<br>Outpu70ea<br>ConnectonFaulted<br>ErrDode<br>WernCode                                                                                                    | NNN INSCOOLSTM<br>Ana Communication<br>maturdation<br>22 Orans<br>22 Orans<br>22 Orans<br>22 Orans<br>22 Orans<br>22 Orans<br>22 Orans<br>22 Orans<br>22 Orans<br>20 Orans<br>20                                                                                                    |
| Controller Chapanear • 0 × 0<br>• • • • • • • • • • • • • • • • • • •                                                                                                     | H     MainPrr       MainPrr     MainPrr       MainPrr     MainPrr <th>o Edits<br/>ogram - 1</th> <th>k ∰ 8<br/>2.<br/>AdatRoutine × ∉ Poguan βa<br/>I is is is is is is is in</th> <th>&lt; الله الم</th> <th>■ Ad-Sch Alim B Tree/Surier Input/Option Compare Computerials NovaCupical Fielding: Fielding Sequence: Fielding Computerials NovaCupical Fielding: Fielding Sequence: Fielding Computerials NovaCupical Fielding Fielding Sequence: Fielding Computerials NovaCupical Fielding Fielding Sequence: Fielding Computerials NovaCupical Fielding Fielding Sequence: Fielding Computerials NovaCupical Fielding Fielding Sequence: Fielding Fielding Computerials NovaCupical Fielding Fielding F</th> <th>H_ACOMM<br/>H_ACOMM<br/>houData<br/>OutpuData<br/>Encode<br/>ErrCode<br/>WarnCode</th> <th>HUNI MARGOY/STM<br/>Ana Comparation<br/>and USA<br/>2000<br/>2000<br/>2000<br/>2000<br/>2000<br/>2000<br/>2000<br/>20</th> | o Edits<br>ogram - 1                                                                                                    | k ∰ 8<br>2.<br>AdatRoutine × ∉ Poguan βa<br>I is is is is is is is in                                                                                                    | < الله الم                                                                                                    | ■ Ad-Sch Alim B Tree/Surier Input/Option Compare Computerials NovaCupical Fielding: Fielding Sequence: Fielding Computerials NovaCupical Fielding: Fielding Sequence: Fielding Computerials NovaCupical Fielding Fielding Sequence: Fielding Computerials NovaCupical Fielding Fielding Sequence: Fielding Computerials NovaCupical Fielding Fielding Sequence: Fielding Computerials NovaCupical Fielding Fielding Sequence: Fielding Fielding Computerials NovaCupical Fielding Fielding F           | H_ACOMM<br>H_ACOMM<br>houData<br>OutpuData<br>Encode<br>ErrCode<br>WarnCode                                                                                                    | HUNI MARGOY/STM<br>Ana Comparation<br>and USA<br>2000<br>2000<br>2000<br>2000<br>2000<br>2000<br>2000<br>20                                                                                                    |
| Controller Cogenization<br>Controller Cogenization<br>Controller Cogenization<br>Controller Cogenization<br>Controller Trait National<br>Controller Trait National<br>Controller Cogenization<br>Controller Cogenization<br>Controller Cogeni                                                                                                    | ▶ NainPr<br>MainPr                                                                                                    | eEdite                                                                                                    | k až 8<br>AlahBoutine x ∉ Pogoan βa<br>AlahBoutine x ∉ Pogoan βa<br>19 Br ka k∂ ko Bo to                                                                                                    | < الله الم                                                                                                    | Al-SAGON Alima Bi Trend Curleter InputOrbuil Compare ComputeNath NoveLagical Fieldhet Regioner F<br>cod Tage: MunRegram<br>(1) 2 1 1 2 1 1 1 1 2 1 1 1 2 1 1 1 1 1 1 1 1 1 1 1 1 1 1 1 1 1 1 1 1                                                                                                    | H_ACOMM<br>H_ACOMM<br>PopUData<br>OutputData<br>ConnectionFaulted<br>ErrCode<br>WernCode                                                                                                    | HVNI MADOVISTIA<br>Ana Communication<br>estivution:<br>E2 Losse 2017 Altonometric<br>Mana Proceeding and and and and and<br>E2 Losse 2017 Altonometric<br>Mana Proceeding and and and and and and and and and and                                                                                                    |
| Conductor Organization Control of Control of                                                                                                    | ▶ NainPr<br>MainPr                                                                                                    | Edits                                                                                                    | A A B<br>AdamRoutine × ∉ Pogan Pa<br>I 19 12   2   2   2   2   2   2   2   2   2                                                                                                    | <                                                                                                    | AddSG: Alimon Bit There/Source: Ppublicipal Compare Computerialism NovaCuptar Pacificat: Placifism Sequence: F<br>cod Tage: MunPeoper<br>Pict 1 ≥ 1 ≥ 1 ≥ 1 ≥ 1 ≤ 1 ≤ 1 ≤ 1 ≤ 1 ≤ 1 ≤                                                                                                    | H. ACOMM<br>H. ACOMM<br>ProutData<br>OutputData<br>M. Axia<br>CannectionFaulted<br>ErrCode<br>WarnCode                                                                                                    | NUN INFOOD STATM<br>Ana Communication<br>maturdation<br>22 Lobase<br>22 Lobase<br>Microsoff Anal<br>Microsoff Anal                                                                                                    |
| Controller Organization<br>Controller Organization<br>Controller Data<br>Controller Data<br>Control                                                                                            | Image: Constraint of the second second se                                                                                                    | nEMSF                                                                                                    | k k d δ<br>AdamRoutine × € Poguen βa<br>19 10 12 14 10 10 10<br>01 Instruction                                                                                                    | Chiex                                                                                                    | ■ AddGin Alimin Bit Theo/Guiller InputOupul Compare ComputeItalth NovaCupical Fieldhat, Fieldhat Sequencer F<br>cool Tage. MunReogen<br> 20 2 11 2 11 2 11 2 11 2 11 2 11 2 11 2                                                                                                    | H_ACOMM<br>H_ACOMM<br>H_ACOMM<br>Outpu7Qate<br>R_AX8<br>ConnectionFaulted<br>EnrCade<br>WarsCode                                                                                                    | HUNI MARGOY STEM<br>And Commentation<br>entrollant<br>E21Cansecutivity (CCC)<br>BACC<br>BACCOM<br>E21Cansecutivity (CCC)<br>Marcology<br>HUNI MARGOY STEM<br>And Step Of Discourse<br>Marcology (CCC)<br>Marcology (CCC)<br>Marcol                                                                                                    |
| Controller Organization<br>Controller Carlos<br>Controller Toul Handler<br>Controller Toul Handler<br>Controller Toul Handler<br>Controller Toul Handler<br>Controller Toul Handler<br>Controller Toul Handler<br>Controller Toul Handler<br>Controller Handler<br>Controller Handler<br>Controller Handler<br>Controller Handler<br>Controller Handler<br>Controller Handler<br>Controller<br>Controller<br>Con                | Image: Constraint of the second second se                                                                                                    | hEHSF                                                                                                    | Alabiboutine × Cooperation                                                                                                    | Ctrl+X<br>Ctrl+C                                                                                                    | Al-SAGON Alima Bit There/Guider InputOrbuil Compare ComputeNath NovaEuglaal Fieldhat, Fieldhilt Sequencer F<br>cool Tage. MunPeogram<br>P1 2 2 2 2 2 2 2 2 2 2 2 2 2 2 2 2 2 2 2                                                                                                    | H_ACOMM<br>In_ACOMM<br>In_UDate<br>In_ACOMM<br>In_ACM<br>ConnectorFluibed<br>ErrCode<br>WarnCode                                                                                                    | HVNI MADOVISTIA<br>Ana Camanacatan<br>Bishutan<br>E2 Daw<br>Bishutan<br>E2 Developmenta<br>Mana<br>E2 Developmenta<br>Mana<br>E2 Developmenta<br>E2 Developmenta<br>E2 Deve                                                                                                    |
| Conductor Organization Control of Construction Control of Control of Control Control of Control of Control Control of Control of Control Control of Control of Control Control of Control of Control Control of Control of Control Control of Control of Control Control of Control Control of Control Control of Control Control Cont                                                                                                    | F., N       I       MainPr       II       III       III                                                                                                    | nEUSF                                                                                                    | A delification × € Pogen Par<br>delification × € Pogen Par<br>19 10 12 10 10 10 10 10<br>Coll Instruction<br>Copy Instruction<br>Paste                                                                                                    | Ctt+X<br>Ctt+C<br>Ctt+V                                                                                                    | AddSG: Alimon Bit TheoCourter InputOppid Compare ComputeItals NovaCuptar Factors, FlatSint Sequence: F<br>cod Tage: MunReogen<br> N   N   N   N   N   N   N   N   N   N                                                                                                    | H ACOMM<br>H ACOMM<br>Republic<br>H Juna<br>Counter-core subte<br>Errose<br>WanCode                                                                                                    | HVW HRDDD1511M<br>Ana Communication<br>maturdan<br>22 Dose<br>22 Communication<br>efficiency<br>22 Communication<br>efficiency<br>22 Communication<br>efficiency<br>22 Communication<br>efficiency<br>23 Service<br>24 Service<br>24 Service<br>25 Service<br>25                                                                                                    |
| Controller Organization • • 9 × 9<br>• Controller Dy Action<br>• Controller Dy Action<br>• Controller Table State<br>• Controller Table State<br>• Controller Table State<br>• Controller Table State<br>• Controller State<br>• Controller State                                                                                                    | F., N       I       MainPr       II       III       III       IIII       IIII                                                                                                    | nEHSF                                                                                                    | k 22 8<br>Adatification × € Program Part<br>19 15 12 14 15 15 10<br>Col Instruction<br>Cop Instruction<br>Cop Instruction<br>Delete Instruction                                                                                                    | Ctrl+X<br>Ctrl+C<br>Ctrl+C<br>Ctrl+C<br>Ctrl+C                                                                                                    | ■ Add-Gin Alimo Bit Theo/Govier Ppublicipal Compare Computerialiti NovaCupical Fieldint Sequence: F<br>cool Tage: MuniProgram<br> 20 2 11 2 11 2 11 2 11 2 11 2 11 2 11 2                                                                                                    | H_ACOM<br>H_ACOM<br>DepOTe<br>PLAN<br>T_LAN<br>Connector saled<br>Firstose<br>WanCode                                                                                                    | HWN UNDOOYSTEM<br>And Commission<br>Commission<br>Com                                                                                                    |
| Controller Organisation 4 9 × 9 × 9 × 9 × 9 × 9 × 9 × 9 × 9 × 9                                                                                                    | F <sub>u</sub> NainPr                                                                                                    | nEUSF                                                                                                    | Adaption for the second second s                                                                                                    | Ctrl+X<br>Ctrl+X<br>Ctrl+C<br>Ctrl+V<br>Del<br>Alt-Ins                                                                                                    | AddSG: Alam Bit ThereSource: PaulOubjat Compare Computation NovaCapital Pauloss: PietShift Sequence: F<br>cool Tags: MunProgram.<br>[12] [12] [12] [12] [12] [13] [14] [14] [14] [14] [14] [14] [14] [14                                                                                                    | N. ACOMM<br>III ACOMM<br>PapoChia<br>PopoChia<br>Councedor autod<br>EnCriste<br>WanCode                                                                                                    | HVNI MADOVISTIA<br>Ana Communication<br>Bistudion<br>Bistudion<br>Bistudion<br>E21 Consector Mathematication<br>Mana Color<br>Mana Color<br>Mana                                                                                                    |
| Conductor Organization Control of Control of                                                                                                    | July       Image: State State Sta                                                                                                    | NEUSE<br>ELEST                                                                                                    | AlamRoutine × Program Par<br>AlamRoutine × Program Par<br>19 15 12 4 10 10 10<br>Cott Instruction<br>Copy Instruction<br>Paste<br>Defect Instruction<br>Catal Code Element.<br>Edit Man Operand Description                                                                                                    | Ctrl+X<br>Ctrl+X<br>Ctrl+C<br>Ctrl+D<br>Del                                                                                                    | ■ ZABČIT Alimo Bit Theo/Courter Input/Optiol Compare Computerialititi NovaCuptical Flexibilit Sequence: F<br>cod Tage: MunReogen<br>  2    2    2    2    2    2    2    4  +   m                                                                                                    | PLACOM<br>Provides<br>Provides<br>Provides<br>Public<br>Connectorinated<br>Errolde<br>WanCode                                                                                                    | HINE LEADED VISITE<br>And Consecution<br>and USE<br>20 Consecution<br>20 Consecution<br>20 Conse                                                                                                    |
| Controller Organization<br>Controller Organization<br>Controller Day Loc<br>Controller Day Loc<br>Controller Day Loc<br>Controller Day Loc<br>Controller Day Loc<br>David Dy Hondrer<br>David Dy Hondrer<br>David Dy Hondrer<br>David Dy Hondrer<br>David Dy Hondrer<br>David Dy Hondrer<br>David Dy Loc<br>David Dy Loc<br>David Dy Loc<br>David David David David David David David<br>David David                                                                                                    | July       ImainProgram       ImainProgram                                                                                                    | NEUST<br>MEL                                                                                                    | Additionation     Additionation     Additio                                                                                                    | Cbi+X<br>Cbi+X<br>Cbi+X<br>Cbi+X<br>Cbi+X<br>Cbi+X<br>Cbi+X<br>Cbi+X<br>Cbi+X<br>Cbi+X<br>Cbi+X<br>Cbi+X<br>Cbi+X<br>Cbi+X<br>Cbi+X<br>Cbi+X<br>Cbi+X<br>Cbi+X<br>Cbi+X<br>Cbi+X<br>Cbi+X                                                                                                    | ■ Add-Gin Alimo Bit Theo/Goulder Papelologial Compare Computerialiti NovaCupical Fieldine: Fieldinit Sequence: F<br>cool Tage: MuniProgram<br> 2  2 1 1 2 1 1 1 2 1 1 1 2 1 1 1 2 1 1 1 2 1 1 1 2 1 1 1 2 1 1 1 2 1 1 1 2 1 1 1 1 1 1 1 1 1 1 1 1 1 1 1 1 1 1 1 1                                                                                                    | H.ACOMM<br>ProCAM<br>ProCAM<br>ProCAM<br>N.A.Pa<br>N.A.Pa<br>N.CometColor<br>EnCode                                                                                                    | HWN UNDOVSTER<br>Ana Consultation<br>ESCLOW<br>BOOK AND AND AND AND AND AND AND AND AND AND                                                                                                    |
| Controller Organisati<br>Controller Organisati<br>Controller Data<br>Controller Tault Handler<br>Controller Fault Handler<br>Controller Fault Handler<br>Controller Fault Handler<br>Controller Fault Handler<br>Controller Fault Handler<br>Controller Fault Handler<br>Controller Handler<br>Controller Handler<br>C                                                                                                    | Juint       Image: State State St                                                                                                    | NEUST<br>MEUST<br>MEUST                                                                                                    | Adataboutine ×  Collisionation Collisionation Collisionation Collisionation Collisionation Passe Delete Instruction Add Ladder Element. Edd Main Operand Description Eave Instruction Eave Instruction Eave Instr                                                                                                    | Ctrl+2<br>Ctrl+2<br>Ctrl+2<br>Ctrl+2<br>Ctrl+2<br>Ctrl+2<br>Ctrl+2<br>Ctrl+2<br>Ctrl+2<br>Ctrl+2<br>Ctrl+2<br>Ctrl+2                                                                                                    | <ul> <li>AddSG: Alama Bit There/Source: PaulOubjat Gengere Genguletilen NoveCapital Paulos: Pietinis Sequence: F</li> <li>Cod Tage: MunPeoper</li> <li>Tage: Source (a) (a) (b) (b) (c) (c) (c) (c) (c) (c) (c) (c) (c) (c</li></ul>                                                                                                    | N ACOM<br>PapoChia<br>PapoChia<br>Council of the<br>Connector when<br>ErrCste<br>WanCode                                                                                                    | HVNI MASCOVISTIM<br>Ana Communication<br>instruction<br>Z Data<br>Z Data<br>Mascovistim<br>E 21 Consector instruction<br>Mascovistim<br>E 21 Consector instruction<br>Mascovistim<br>Mascovistim                                                                                                    |
| Conductor Organization Control of Control of                                                                                                    | b. MainPress<br>MainPress<br>0<br>0<br>1<br>1<br>2                                                                                                    | neusy<br>neusy<br>neusy<br>neusy<br>neusy                                                                                                    | Alight Courties +      Alight Courties +                                                                                                    | Ctrl+X<br>Ctrl+X<br>Ctrl+Z<br>Ctrl+Z<br>Ctrl+Z<br>Ctrl+Z<br>Ctrl+Z<br>Ctrl+Z<br>Ctrl+Z<br>Ctrl+Z<br>Ctrl+Z<br>Ctrl+Z<br>Ctrl+Z<br>Ctrl+Z<br>Ctrl+Z                                                                                                    | ■ AAS-Gr. Aam Bt. TheoEcuter InputOppid Compare ComputeItals NoveLaplas Fielding. Fielding Sequence: Fielding ComputeItals NoveLaplas Fielding. Fielding Sequence: Fielding ComputeItals NoveLaplas Fielding. Fielding Sequence: Fielding ComputeItals NoveLaplas Fielding. Fielding Sequence: Fielding Sequence: Fieldin           | H ACOMM<br>PLACED<br>PLACED<br>PLACE<br>PLACE<br>PLACE<br>Connector aste<br>Errose<br>WanCode                                                                                                    | HUN DADOVISTI<br>Ala Canacador<br>Solonia<br>Polonia<br>Po                                                                                                    |
| Controller Organization Controller Organization Contro                                                                                                    | E NainPr<br>MainPr<br>0                                                                                                    | neusy<br>helv                                                                                                    | Additionation     Additionation     Addition     Addition     Addit     Addition     Addition     Addit     Addition     Addition                                                                                                    | Cul+X<br>Cul+X<br>Cul+X<br>Cul+Z<br>Cul+Z<br>Cul+Z<br>Cul+T<br>Cul+T                                                                                                    | ■ Add-Gr Alimo Bt Theo/Gouler Input/Optic Compare ComputeItalt NovaCupical Fielding: Fielding Sequence: Fielding Sequence:            | H.ACOMM<br>PracTom<br>PracTom<br>N.A.Na<br>N.C.Connector<br>PracTom<br>Errocke<br>WanCode                                                                                                    | HWI UNDOVSTEM<br>Ana Commission<br>Science and an analysis<br>Science and an analysis<br>Science and an analysis<br>Science and an analysis<br>Science and an analysis<br>Network and an analysis<br>Network and an an an an an an an an an an an an an                                                                                                    |
| Conductor Organization Conductor Organization Constructor EX_AK Constructor EX_AK Constructor EX_AK Constructor EX_AK Constructor EX_AK Constructor EX_AK Constructor EX_AK Constructor EX_AK Constructor Constructor Construc                                                                                                    | k, MainPr<br>■ MainPr<br>■ a a a a<br>0                                                                                                    | neusy<br>NEUSY<br>NEU                                                                                                    | AlainRoutine x Program Part AlainRoutine x Program Part 19 15 12 14 15 15 19 Copy Instruction Parts Delete Instruction Add Laidler Element Edit Man Operand Deciption Care Instruction Defaults Clear Instruction Defaults Clear Instruct                                                                                                    | Col+×X Col+×X <                                                                                                    | a AddSon Alema Bit TheoCourter PopUlogial Gengere Genguletian NovaCupical Pietras, PietSnitt Sequencer F<br>cool Tage. MunReogene<br> T2  22 To To T2  and T2  and + αν                                                                                                    | N ACOM<br>PapoCha<br>PapoCha<br>Council of the<br>Connector when<br>ErrCse<br>WanCode                                                                                                    | HVNI HANDOVISTIM<br>Ana Camanacadan<br>Barbatan<br>Barbat                                                                                                    |
| Conductor Organization Conductor Organization Constructor ELAC Control to Flash Control to Flash Control to                                                                                                    | Fe, No.         Image: The second second                                                                                                    | neusy<br>neusy<br>neusy | Alight Courties +      Alight Courties +                                                                                                    | Chi+X<br>Chi+X<br>Chi+X<br>Chi+X<br>Chi+X<br>Chi+X<br>Chi+X<br>Chi+X<br>Chi+X<br>Chi+X<br>Chi+X<br>Chi+X                                                                                                    | ■ ARAGE Alimen Bit There/Gunter hepd/objed Gengere Genguletian NovaCupical Fielding: Fielding Sequence: Fielding Gengere Genguletian NovaCupical Fielding: Fielding Sequence: Fielding Gengere Genguletian NovaCupical Fielding: Fielding Sequence: Fielding Gengere Genguletian NovaCupical Fielding: Fielding Sequence: Fielding Gengere Genguletian NovaCupical Fielding: Fielding Sequence: Fielding Gengere Genguletian NovaCupical Fielding: Fielding Sequence: Fielding Gengere Genguletian NovaCupical Fielding: Fielding Sequence: Fielding Gengere Genguletian NovaCupical Fielding: Fielding Sequence: Fielding Gengere Genguletian NovaCupical Fielding: Fielding Sequence: Fielding Gengere Genguletian NovaCupical Fielding Gengere Genguletian NovaCupical Fielding: Fielding Sequence: Fielding Gengere Genguletian NovaCupical Fielding: Fielding Fielding Fielding: Fielding Fielding Fielding Fielding: Fielding Fielding Fielding Fielding: Fielding Fielding Fielding Fielding: Fielding Fielding Fieldi           | H. ACOMM<br>PL-COMM<br>PL-COMM<br>PL-AN<br>PL-AN<br>PL-AN<br>Commentative<br>Anti-Commentative<br>Commentative<br>PL-AN<br>PL-AN<br>PLA | HUNE HARDON UTTAL<br>Ana Connectador<br>Secolos<br>PEOLOS<br>PEOLOS<br>PE |
| Controller Organization Controller Organization Contro                                                                                                    | F., N. H.         H. MainPr.           Image: A state of the state of the sta                                                                                                    | NEWS                                                                                                    | Additional and a second second s                                                                                                    | <ul> <li>← → → → → Terrent</li> <li>← Terrent</li> <li>← Terrent</li> <li></li></ul>                                                                                                    | ■ Add-Gr Alim Bt Tree/Evider PpulOppid Compare ComputeItalt NoveLaplat Fielder. Fieldhit Sequence: Fieldhit Sequence: Field           | H.ACOMM<br>ProcCom<br>ProcCom<br>N.A.Am<br>N.A.Ma<br>Connector and<br>EriCole<br>WanCode                                                                                                    | HWI UNDOVSTEM<br>Ana Consultation<br>Instruction<br>Consultation<br>Consultation<br>Consultation<br>Marces<br>Windows<br>Windows<br>Consultation<br>Marces<br>Windows<br>Consultation<br>Marces<br>Consultation<br>Marces<br>Consultation<br>Marces<br>Consultation<br>Marces<br>Consultation<br>Marces<br>Consultation<br>Marces<br>Consultation<br>Marces<br>Consultation<br>Consultation<br>Consu                                                                                                    |
| Conductor Organization Conductor Service Control of Carlos Control of Carlos Control                                                                                                    | B         IN         INAGOP           I         Image: Image: Imag                                                                                                    | NEU ST                                                                                                    | AlianRoutine x     AlianRoutine x     AlianRoutine x     AlianRoutine x     AlianRoutine x     AlianRoutine x     AlianRoutine x     AlianRoutine x     AlianRoutine x     AlianRoutine x     AlianRoutine X     AlianRoutine X     AlianRoutine X     AlianRoutine X     AlianRoutine North      AlianRoutine North                                                                                                    | Cbi+X<br>Cbi+X<br>Cbi+X<br>Cbi+Z<br>Cbi+Z     | a AASG- Aamo Bi TreoCourter PostOripol Gengere GengoleNam NovaCupical Fieldna; Fieldhit Seguetor F<br>occi Tage-MunPeopen<br> N   20   20   20   20   20   20   20                                                                                                    | K ACOUNT<br>ProcCata<br>ProcCata<br>Council of the second<br>Encise<br>ViunCode                                                                                                    | HWN HANDOVSTIM<br>Ana Camanacadan<br>Barbana<br>Barbana                                                                                                    |
| Conductor Organization Conductor Organization Constructor ELAC Control to Flash Control to Flash Control to                                                                                                    | F. N. MainPress<br>I. MainPress<br>R. S. S. S. S. S. S. S. S. S. S. S. S. S.                                                                                                    | NEW<br>NEW<br>NEW                                                                                                    | A      A                                                                                                    | <ul> <li>Coh+X</li> <li>Coh+X</li> <li></li></ul>                                                                                                    | NASC: Almo Bit Tree/Conter Ppublicipal Compare Computation NovaCupical Fielding: Fielding Sequence: Fielding Sequence: Fiel           | H ACOMM<br>PL-COMM<br>PL-CAS<br>PL-CAS<br>PL-CAS<br>PL-CAS<br>PL-CAS<br>PL-CAS<br>Connectorer autoo<br>Connectorer autoo<br>Errose<br>WarnCode                                                                                                    | HUN HORDOVISTI<br>Ana Canadada<br>Barbara<br>Para ana ana ana ana ana ana ana ana ana                                                                                                    |
| Controller Organization Controller Organization Controller Organization Controller Optimization Controller Optimization Contro                                                                                                    | F. N. N. II. Kaniper Strategy (Second Second Se                                                                                                    | networks                                                                                                    | Adaption of the second second                                                                                                    | Chi+X Chi+X Ch                                                                                                    | ■ Ad-SG: Alima Bit Theo/Source publicly Compare Completion NovaCupical Fielding: Fielding Sequence: Fielding Sequence: Fiel           | H.ACOMM<br>ProcCom<br>ProcCom<br>N.A.Am<br>D. Connector Proc<br>No.A.Am<br>Zenocle<br>WanCode                                                                                                    | HWN UNDOOVSTEM<br>And connectation<br>instruction<br>Calculation<br>EliConnectation<br>Minice Connectation<br>Minice Conne                                                                                                    |
| Conductor Organization Conductor Service Constructor Ed. A.K. Constructor Ed. A.K. Constructor Ed. A.K. Constructor Service Constructor Service Co                                                                                                    | Total         Second Second Secon                                                                                                    | neusr<br>neusr<br>neusr<br>neu<br>neu<br>neu                                                                                                    | AliniRoutine xi @ Poopan Pari<br>AliniRoutine xi @ Poopan Pari<br>19 10 12 14 10 10 10 10<br>19 10 12 14 10 10 10<br>19 10 12 14 10 10 10<br>19 10 12 14 10 10 10<br>19 10 12 14 10 10 10<br>19 10 12 14 10 10 10<br>19 10 12 14 10 10 10<br>19 10 12 14 10 10 10<br>19 10 12 14 10 10 10<br>19 10 12 14 10 10 10<br>19 10 12 14 10 10 10<br>19 10 12 14 10 10 10<br>19 10 12 14 10 10 10<br>19 10 12 14 10 10 10<br>10 10 10 10<br>10 10 10 10<br>10 10 10 10<br>10 10 10 10<br>10 10 10 10<br>10 10 10 10<br>10 10 10 10<br>10 10 10 10<br>10 10 10<br>10 10 10<br>10 10 10<br>10 10 10<br>10 10 10<br>10 10 10<br>10 10 10<br>10 10 10<br>10 10 10<br>10 10 10<br>10 10<br>10 10 10<br>10 10<br>10 10                                                                                                    | Chirx Chirch Chira Chira                                                                                                    | a AASG- Aamo Bi Treckovier Podobjul Genere Gregoletish NovaCupia Pietras, Pietinit Segundor F<br>cod Tage- Munitogram<br>Tractice of the second second s    | H.ACOHM<br>PracCata<br>PracCata<br>PracCata<br>PracCata<br>EroSet<br>WanCode                                                                                                    | HUNI HANDOV STEM<br>Ana Camanacation<br>Infration<br>All Camanacation<br>All Camanacat                                                                                                    |
| Conductor Organization Conductor Supervisor Control of Carlos Control of Carlos Cont                                                                                                    | F. (a) Theorem<br>Theorem<br>Complete -<br>Complete -<br>Complet                                                                                                    | NEU<br>NEU<br>NEU<br>O G error                                                                                                    | Cut Instruction Copy Instruction Copy Instruction Copy Instruction Copy Instruction Pasts Delete Instruction Copy Instruction Pasts Delete Instruction Copy Instruction Copy Instruction Pasts Delete Instruction Copy Instruction Force Off Force Off Force Of                                                                                                    | CoH+X<br>CoH+X<br>CoH+X<br>CoH+C<br>CoH+X<br>CoH+C<br>CoH+Y<br>CoH+Y<br>CoH+Y<br>CoH+Y<br>CoH+Y<br>CoH+Y<br>CoH+Y<br>CoH+Y<br>CoH+Y<br>CoH+Y<br>CoH+Y<br>CoH+X<br>CoH+X<br>COH+X<br>COH+X<br>COHX<br>COH+X<br>COH+X<br>C | ARASCA Ramo Bit Tree/Courter Papalolpia Gengere Gengaletien NoveLapiae Fielder, Fieldent Seguetor: Fieldent Seguetor: Field           | H ACOM<br>PucCos<br>PucCos<br>P. An<br>Connector atted<br>Errose<br>WanCos                                                                                                    | HUN HORDOVITH<br>And centraction<br>and constant<br>Problem<br>Problem<br>Pro                                                                                                    |
| Conductor Organization Conductor Organization Conductor Status Conductor Status Conductor Status Conductor Status Conductor Status Conductor Status Conductor Status Conductor Conductor Status Conductor Conductor Cond                                                                                                    | Example to the set of the set of the set                                                                                                    | Edits                                                                                                    | Adaptification × Program Part Adaptification × Program Part () 19 12 14 4 17 12 10 () () 19 12 14 4 17 12 10 () () 19 12 14 4 17 12 10 () () 19 12 14 4 17 12 10 () () 19 12 14 4 17 12 10 () () 19 12 14 4 17 12 () () 19 12 14 4 17 12 () () 19 12 14 4 17 12 () () 19 12 14 4 17 12 () () 19 12 14 4 17 12 () () 19 12 14 4 17 12 () () 19 12 14 4 17 12 () () 19 12 14 4 17 () () 19 12 14 () () 19 12 14 () () 19 14 () () 19 14                                                                                                    | Chi+X<br>Chi+X<br>Ch                                                                                                    | ARAGE Almon bit Tree/Courter Ppublicipul Gengere Genguletieth NoveLegical Fielder, Fieldhit Seguetor: F<br>coll Tage. MunRegene<br>TRE T T T T T T T T T T T T T T T T T T                                                                                                    | H.ACOM<br>PracTom<br>PracTom<br>N.A.Par<br>Connector Processor<br>WanCode                                                                                                    | HWI MARKOVSTATA<br>And Commission<br>Bactoria<br>Bactoria                                                                                                    |
| Conductor Organization<br>Conductor Standard<br>Control for Carlos<br>Control for Carlos<br>Co                                                                                                    | 2. Is a large from the second second sec                                                                                                    | Edits                                                                                                    | AdamRoutine x Program Data<br>AdamRoutine x Program Data<br>(5) 15: 12: 4: 10: 10: 10:<br>Corportentucion<br>Corportentucion<br>Corportentucion<br>Corportentucion<br>Corportentucion<br>Corportentucion<br>Corportentucion<br>Cala Laider Element<br>Edit Man Operand Decoption<br>Case Instruction Defaults<br>Clear Instruction Defaults<br>Clear Instruction Defaults<br>Clear Instruction Defaults<br>Clear Instruction Defaults<br>Clear Instruction Defaults<br>Clear Instruction Defaults<br>Clear Instruction Telp<br>Vol.   Vol. Versitig(2)<br>Versities Versities (2)<br>Versities Versities (2)<br>Versities (2)<br>Versities (2 | ColeX<br>ColeX<br>ColeX     | A MAST MAN DE TRECONTER PROJUNTE PROJUNDE Compare Computation NovaCupica Partner, Piethin Beguerder F<br>col Tage. MunDeopen<br>IN Contract of the Part of the Part      | H ACOM<br>PracCas<br>PracCas<br>Prac                                                                                                    | HWN HANDOVSTEI<br>Ana Censuscitor<br>Barbain<br>Barbain                                                                                                    |

図 4.1.2.1

#### <u>E2 EtherNet/IP Drive Complete Setup with Rockwell Studio 5000 ファンクションブロックを操作する</u>

2. ファンクションブロック H\_MSO または H\_MSF の DN ステータスを確認します。出力ステータス の場合、軸が正常に有効化または無効化されていることを示します。

| Logix Designer - E2_AC [5069-L330ERM 34.11]*                                                                                                    |                                                                                                    |                                                                                                    |                                                                                                    | - & ×                                                                                                    |
|----------------------------------------------------------------------------------------------------|----------------------------------------------------------------------------------------------------|----------------------------------------------------------------------------------------------------|----------------------------------------------------------------------------------------------------|----------------------------------------------------------------------------------------------------|
| File Edit View Search Logic Communicat                                                                                                    | ions Tools                                                                                                    | Window Help                                                                                                    |                                                                                                    |                                                                                                    |
| 1 🖕 🖬 🖶 🔺 🗇 🎧 🤊 🔍                                                                                                    |                                                                                                    | > 多多声 bp hp 10 (200)                                                                                                    |                                                                                                    |                                                                                                    |
| Controller OK                                                                                                    | 58.1.111 <sup>#</sup>                                                                                                    | S 品 0 4 → □ □ +1+ +1 < 2 40 40 →                                                                                                    |                                                                                                    |                                                                                                    |
| Energy Storage OK                                                                                                    | ▶ <sub>w</sub> Na                                                                                                    | Edits 🔒 4 + Favorites Add-On Alarma Bit Timer/Counter Input/Output Compare Compute/Math Move/Legical File/Mint. File/Shift Sequencer F                                                                                                    |                                                                                                    |                                                                                                    |
| Controller Organizer 🚽 🤻 🛪                                                                                                    | E MainPr                                                                                                    | ogram - MainRoutine 🗙 🗳 Program Parameters and Local Tags - MainProgram                                                                                                    |                                                                                                    | -                                                                                                    |
| 8 W                                                                                                    | 1 <b>1</b> 11 11 11                                                                                                    |                                                                                                    |                                                                                                    |                                                                                                    |
| Controller E2_AC     Controller Tags                                                                                                    |                                                                                                    |                                                                                                    | HIWIN MIKROSYSTEM<br>Axis Communication                                                                                                    | ^                                                                                                    |
| Controller Fault Handler                                                                                                    |                                                                                                    |                                                                                                    | instruction.                                                                                                    |                                                                                                    |
| Power-Up Handler                                                                                                    | 0                                                                                                    |                                                                                                    | H_ACOMM BACOMM                                                                                                    | 1 m                                                                                                    |
| A (A MainTask                                                                                                    |                                                                                                    |                                                                                                    | InputData E2:LData<br>OutputData E2:O.Data                                                                                                    | s (EN)                                                                                                    |
| ▲ b MainProgram                                                                                                    |                                                                                                    |                                                                                                    | H_Axis hAxis<br>ConnectionFaulted E21ConnectionFaultec                                                                                                    | s PLCControliable)                                                                                                    |
| Parameters and Local lags     MainRoutine                                                                                                    |                                                                                                    |                                                                                                    | ErrCode DErrCode                                                                                                    | • -(tr)                                                                                                    |
| Unscheduled                                                                                                    |                                                                                                    |                                                                                                    |                                                                                                    | • -(Warn)                                                                                                    |
| Motion Groups     Unorouped Axes                                                                                                    |                                                                                                    |                                                                                                    | (                                                                                                    | •                                                                                                    |
| 🔺 🚍 Alarm Manager                                                                                                    |                                                                                                    |                                                                                                    |                                                                                                    |                                                                                                    |
| Q. Alarms                                                                                                    |                                                                                                    |                                                                                                    | HM                                                                                                    | N MKROSYSTEM                                                                                                    |
| Assets                                                                                                    |                                                                                                    |                                                                                                    | ~                                                                                                    | Instruction                                                                                                    |
| he Logical Model                                                                                                    | 3                                                                                                    | news                                                                                                    | H_MSF<br>H_MSF                                                                                                    | hMSF                                                                                                    |
| IC Configuration I IS 5069 Backplane                                                                                                    |                                                                                                    |                                                                                                    | H_Axis<br>ErrCodi                                                                                                    | e 0. (EN)-                                                                                                    |
| [0] 5069-L330ERM E2_AC                                                                                                    |                                                                                                    |                                                                                                    |                                                                                                    | -(P)                                                                                                    |
| ▲ 8 A1/A2, Ethernet                                                                                                    |                                                                                                    |                                                                                                    |                                                                                                    | 1 (10)                                                                                                    |
| E2 E2                                                                                                    |                                                                                                    |                                                                                                    | HNV                                                                                                    | N MKROSYSTEM                                                                                                    |
|                                                                                                    |                                                                                                    |                                                                                                    | A                                                                                                    | ixis Servo ON                                                                                                    |
|                                                                                                    |                                                                                                    | NEMSO                                                                                                    | H_MSO                                                                                                    | lender of the second                                                                                                    |
|                                                                                                    | 2                                                                                                    |                                                                                                    | H_MSD<br>H_Axis                                                                                                    | hAxis (EII)                                                                                                    |
|                                                                                                    |                                                                                                    |                                                                                                    | ErrCode                                                                                                    | e 0 • • (DN)                                                                                                    |
|                                                                                                    |                                                                                                    |                                                                                                    |                                                                                                    | -(ER)                                                                                                    |
|                                                                                                    |                                                                                                    |                                                                                                    |                                                                                                    |                                                                                                    |
|                                                                                                    |                                                                                                    |                                                                                                    | HAVIN MI<br>Avia In                                                                                                    | KROSYSTEM<br>Ig instruction                                                                                                    |
|                                                                                                    |                                                                                                    | heinal                                                                                                    | H_MAJ                                                                                                    | LUCE CONTRACTOR                                                                                                    |
|                                                                                                    | 4=                                                                                                    |                                                                                                    | LAMUH                                                                                                    | hMAJ []]                                                                                                    |
|                                                                                                    | From                                                                                                    |                                                                                                    |                                                                                                    | - 1 -                                                                                                    |
|                                                                                                    |                                                                                                    |                                                                                                    |                                                                                                    |                                                                                                    |
|                                                                                                    | •                                                                                                    | Uteron A UWerings Uter Hessages                                                                                                    | Search                                                                                                    | ر<br>ر                                                                                                    |
|                                                                                                    | compilete -                                                                                                    | 0 error(s), 0 Warning(s)                                                                                                    |                                                                                                    | î                                                                                                    |
|                                                                                                    |                                                                                                    |                                                                                                    |                                                                                                    | 1                                                                                                    |
| Buc Size                                                                                                    |                                                                                                    |                                                                                                    |                                                                                                    | · ·                                                                                                    |
| Search Results A Watch                                                                                                    | C.                                                                                                    |                                                                                                    |                                                                                                    | ,                                                                                                    |
|                                                                                                    |                                                                                                    |                                                                                                    |                                                                                                    | -646 ADD 100 A                                                                                                    |
| nearly                                                                                                    |                                                                                                    |                                                                                                    | INVESTIGATION FOR THE PROPERTY AND A PROPERTY AND A                                                                                                    |                                                                                                    |
| Logix Designer - E2_AC [5069-L330ERM 34.11]*                                                                                                    |                                                                                                    |                                                                                                    | tion software. Factory laik Linx Rung 2 (                                                                                                    | - 8 ×                                                                                                    |
| Logix Designer - E2_AC (5069-L330ERM 34.11)*<br>File Edit View Search Logic Communicat                                                                                                    | ions Tools                                                                                                    | Window Help                                                                                                    | son somware: Factory faik Linx Kung 23                                                                                                    | - 8 ×                                                                                                    |
| Logix Designer - E2_AC (5069-L330ERM 34.11)*<br>File Edit View Search Logic Communicat<br>S ⊆ ⊒ ⊖ × ⊡ ∩ ♡ ♡                                                                                                    | ions Tools                                                                                                    | Window Help<br>→ 5 5 PP [b] b 13 5 ± C 16 C 10                                                                                                    | non somware: Factory Faik Unix Frung 2 t                                                                                                    | _ 8 X                                                                                                    |
| Logix Designer - E2_AC (5069-L330ERM 34.11)*<br>File Edit View Search Logic Communicat<br>Communicat<br>Rein Mode<br>Rein Mode<br>The Logic Communication to the Communication to the Communication tothe Communication tothe Communication to the Communi                                                                                                    | ions Tools                                                                                                    |                                                                                                    | con somware, ractory) aik Linx — Rung z k                                                                                                    | - 8 ×                                                                                                    |
| Logix Designer - E2_AC (5069-L330ERM 34.11)*<br>File Edit View Search Logic Communicat<br>Communicat<br>Ren Mole<br>Consoler ok<br>Every Sorge ok<br>File Sorge ok                                                                                                    | ions Tools<br>58.1.111*                                                                                                    | Window Help<br>マウッショル Dis Co Sold Co 名 Co<br>く Al Sol ( Hill - V 4+ 4+ 4) 00 43                                                                                                    | con Software, ractory) ak Linx Kung zi                                                                                                    | - 8 ×                                                                                                    |
| Logix Designer - E2,AC (5069-L330ERM) 34.11) <sup>1</sup><br>File Edit View Search Logic Communicat<br>10 C A Model A C Communicat<br>10 C A Model A C C C C C C C C C C C C C C C C C C                                                                                                    | ions Tools<br>58.1.111*<br>P. No                                                                                                    | Window Help<br>→ 5 5 00 10 10 10 10 10 10 10 10 10 10 10 10                                                                                                    | con somware ractory lak unv kung z                                                                                                    | - 8 ×                                                                                                    |
| Logic Designer - E2 AC (Di90-1332RN 84 11)<br>File Edt View Search Logic Communicat<br>10 € 10 ← 10 ← 10 ∩ 0 ⊂<br>■ In Inde<br>■ Oracle or<br>10 0 €<br>Control of Organizer • • • ×                                                                                                    | ions Tools<br>58.1.111*                                                                                                    | Vindow Help<br>v to to p to p to to to to to to to to to to to to to                                                                                                    | con software: ractory rak Unx — Kung z                                                                                                    | - 8 ×                                                                                                    |
| Logic Neigher - E2AC (2009-1330-RM 34.11)<br>File Edt Voe Sech Logic Communicat<br>13 C 10 P 10 P 7<br>Post Reac<br>Post Reac<br>Po | ions Tools<br>58.1.111*                                                                                                    | Window Help       ● 5 5 70       ● 5 5 70       ● 6 5 5 10       ● 6 5 5 10       ● 6 5 5 10       ● 6 5 5 10       ● 7 5 5 70       ● 7 5 5 70       ● 7 5 5 70       ● 7 5 5 70       ● 7 5 5 70       ● 7 5 5 70       ● 7 5 5 70       ● 7 5 5 70       ● 7 5 70       ● 7 5 70       ● 7 5 70       ● 7 5 70       ● 7 5 70       ● 7 5 70       ● 7 5 70       ● 7 5 70       ● 7 5 70       ● 7 5 70       ● 7 5 70       ● 7 5 70       ● 7 5 70       ● 7 5 70       ● 7 5 70       ● 7 5 70       ● 7 5 70       ● 7 5 70       ● 7 5 70       ● 7 5 70       ● 7 5 70       ● 7 5 70       ● 7 5 70       ● 7 5 70       ● 7 5 70       ● 7 5 70       ● 7 5 70       ● 7 5 70       ● 7 5 70       ● 7 5 70       ● 7 5 70       ● 7 5 70       ● 7 5 70       ● 7 5 70       ● 7 5 70       ● 7 5 70       ● 7 5 70       ● 7 5 70        ● 7 5 70                                                                                                    | con somware, ractory rak Linx — Kung z                                                                                                    | - 8 X                                                                                                    |
| Logic Designer - E2AC (D904-1330-ERN 34.11)<br>File Edit View Search Logic Communicat<br>D C III (A 1990) C III (A 1990) C IIII<br>IIII (A 1990) C IIIII (A 1990) C IIIIIIIIIIIIIIIIIIIIIIIIIIIIIIIIIII                                                                                                    | ions Tools<br>88.1.111*                                                                                                    | Vindow Help<br>v 5 5 00 b 5 5 5 C 16 C 10<br>K 26 5 C 16 C 10<br>K 26 5 C 16 C 10<br>K 26 5 C 16 C 10<br>K 26 C 10<br>K 2 C 10<br>K 2 C 10                                                                                                    | KANY MKROOY STEL<br>AGE COMMISSION STEL<br>AGE COMMISSION                                                                                                    | - 0 ×                                                                                                    |
| Logic Designer - E2AC DOR-1302RN 34.117<br>File Est Vesench Logic Communication<br>15 C III Communication<br>Controller 2 AC 20 2 C<br>Rein Run III Historia<br>Controller 2 AC 20 3 C<br>Controller E2AC<br>Controller E2AC<br>Controller E2AC                                                                                                    | ions Tools<br>58-1-111*<br>• NainPr<br>MainPr                                                                                                    | VVIndew Help<br>v to to p p to to to to to to to to to to to to to                                                                                                    | HW/N MHOLOSY STELL<br>AND COMPANY AND A COMPANY AND A COMPANY                                                                                                    | - ð ×                                                                                                    |
| Logic Neisgner - E2AC D094-1332RM 34.117<br>File Edt Voesent Logic Communicat<br>13 C 1 C 2 C Communicat<br>14 C 2 C Controller Communicat<br>15 C 2 C C Controller Communicat<br>16 C Controller Communication<br>17 C C Controller Communication<br>17 C C Controller Communication<br>18 C Controller Communication<br>18 C Controlle                                                                                                    | ions Tools<br>88.1.111*<br>• NainPr<br>0                                                                                                    | Window Help<br>V to S P D S S S C B C C<br>S B S C C C S C C<br>S B S C C S C C S C C<br>S B S C C S C C S C C S C C S C C S C C S C C S C C S C S C                                                                                                    | 1999 1990 2 5 5 5 5 5 5 5 5 5 5 5 5 5 5 5 5 5 5                                                                                                    | - 8 x                                                                                                    |
| Logic Designer - E2_AC (2009-13302RN 34.11)*<br>File Edit Versen - E2_AC (2009-13302RN 34.11)*<br>The Edit Verse Search Logic Communication<br>to this<br>of the Edit Versen - 2000 Communication<br>to the Edit Versen - 2000 Communication<br>Control for Cognitions<br>Control for Cognitions<br>Control for Cognit                                                                                                    | ions Tools<br>58.1.111*<br>• NainPr<br>• MainPr                                                                                                    | Vindow Help<br>v h 5 pm D S 5 5 C (5 C )<br>S 26 C (1 - 1 - 1 + 1 + 1 + () + 0 + 4).<br>State 2 C (1 - 1 - 1 + 1 + 1 + 1) + 0 + 4).<br>State 2 C (1 - 1 + 1 + 1 + 1) + 0 + 4).<br>State 2 C (1 - 1 + 1 + 1 + 1) + 0 + 4).<br>State 2 C (1 - 1 + 1 + 1) + 1 + 1 + 1 + 1 + 1 + 1 + 1                                                                                                    | HIMTH MINDOD YTEL<br>HIMTH MINDOD YTEL<br>HIMTH MINDOD YTEL<br>HIMTH MINDOD YTEL<br>HIMTHON<br>HIMTHON<br>HIMTHO                                                                                                    |                                                                                                    |
| Logic Nesigner - E2.AC (2009-13302RM 34.11)<br>File Est Vessech Logic Communication<br>The Est Vessech Logic Communication<br>The Est Vessech Logic Communication<br>The Est Vessech Logic Communication<br>The Est Vessech Logic Communication<br>The Est Vessech Logic Communication<br>The Est Vessech Logic Communication<br>Controller Logic Communication<br>Controller Logic Controller Logic Communication<br>Controller Logic Controller Logic Controller Log                                                                                                    | ions Tools<br>58.1.111*<br>• MainPr<br>0                                                                                                    | VVIndew Help<br>v 5 5 7 10 10 10 5 5 5 10 10 10 10 10 10 10 10 10 10 10 10 10                                                                                                    | INTERNATIONAL CONTRACTOR CONTRACTOR CONTRACT                                                                                                    |                                                                                                    |
| Logic Designer - E2AC DOR-1332RM 34.117<br>File Edt Vesench Logic Communication<br>The Edt Vesench Logic Communication<br>Common Common Communication<br>Common Common Common Common Common<br>Common Common Common Common Common Common<br>Common Common Common Common Common Common<br>Common Common Common Common Common Common<br>Common Common Common Common Common Common<br>Common Common Common Common Common Common<br>Common Common Common Common Common Common<br>Common Common Common Common Common Common<br>Common Common Common Common Common Common Common<br>Common Common Co                                                                                                    | ions Took<br>88.1.111*                                                                                                    | Window Help<br>v to 5 p ■ D                                                                                                    | HAVAN MIKRIDO' YALUMU KALUMU KALUY A<br>Aka Commonte<br>Hijacobi<br>Hijacobi<br>Doguntan<br>Canacum Akad 221 Doma<br>Canacum Akad 221 Doma<br>Canacum Akad 221 Doma<br>Ericise<br>Hiricobi<br>Hiritobi                                                                                                    | - 0 ×                                                                                                    |
| Logic Designer - E2AC DOR-13302RN 34.117<br>File Est Vesserk Logic Communication<br>15 C and Communication<br>The file Cathering Communication<br>In the file Communication<br>In the file Communication<br>Controller Organization<br>Controller F2AC<br>Controller E2AC<br>Controller E2AC<br>Controller                                                                                                    | ion: Took<br>58.1.111*                                                                                                    | Window Help<br>v to to p p to to to to to to to to to to to to to                                                                                                    | HWYN HWROD Y TEU<br>AM Communitien<br>HWYN HWROD Y TEU<br>AM Communitien<br>HWADW<br>HWACW<br>Camecontraction<br>Camecontraction<br>E tricide<br>HWROD<br>Warcice Without                                                                                                    | 10 20 10 20 20 20 20 20 20 20 20 20 20 20 20 20                                                                                                    |
| Logic Designer - E2AC DOB-13302RM 34.117<br>File Edt Vesench Logic Communication<br>The Edt Vesench Logic Communication<br>The Edt Vesench Logic Communication<br>The Edt Vesench Logic Communication<br>The Edt Vesench Logic Communication<br>The Edt Vesench Logic Communication<br>Controller Fuel Handler<br>Controller Fuel Handler<br>Prover-Up Handler<br>Controller Fuel Handler<br>Prover-Up Handler<br>Controller Fuel Handler<br>Prover-Up Handler<br>Controller Fuel Handler<br>Prover-Up Handler<br>Prover-Up Handler<br>Pro                                                                                                    | ions Tools<br>58-1-111*<br>MainPr<br>MainPr<br>MainPr<br>MainPr                                                                                                    | Vindow Help<br>Vindow Help<br>Vindow Help<br>Kata 2, (+ +++++), +++++++++++++++++++++++++++                                                                                                    | ANNA MARCIN STATUS<br>ANNA MARCIN STATUS<br>ANNA MARCIN STATUS<br>ANNA MARCIN STATUS<br>ANNA MARCIN<br>ANNA MARCIN<br>ANNA MARCIN<br>ANNA MARCIN<br>ANNA MARCIN<br>Marcines<br>Marcines<br>Ma                                                                                                    | - 60<br>- (Char)                                                                                                    |
| Logic Designer - E2_AC (2009-13302RN 34.1)*<br>File Edit Vessench Logic Communication<br>to the Mail of the Action of the Communication<br>to the Mail of the Action of the Action of the Acti                                                                                                    | ions Tools<br>58.1.111"<br>MainPr<br>MainPr<br>0                                                                                                    | Vindow Help<br>v to to p p to to to to to to to to to to to to to                                                                                                    | HWW MINDOS 1722<br>And Commondation<br>And Commondation<br>And Commondation<br>And Commondation<br>And Commondation<br>And And And And And And And<br>Consection funder 21 Connection funder<br>Enricision<br>WarnCode Withamation                                                                                                    | 400 20 100 X                                                                                                    |
| Logic Designer - E2,AC (2009-13302RM 34.11)<br>File Est Vesserk Logic Communication<br>The Est Vesserk Logic Communication<br>The Est Vesserk Logic Communication<br>Designer Communication<br>Designer Communic                                                                                                    | ions Tools<br>58.1.111"<br>• MainPri<br>0                                                                                                    | Vindow Help<br>v 5 5 p p D b C 5 5 C 2 C 2 C 2<br>4 2 5 5 c + iference Addon Aars Bt TeerCourter SupdOutput Congres Computation NoveLaped Fieldas. Fieldat Sepencer P<br>4 2 C 2 C 2 C 2 C 2 C 2 C 2 C 2 C 2 C 2                                                                                                    | Harm Madoury Hardina Color Congo Sa<br>Harm Madoury THE<br>Ana Communication<br>Hardina<br>Hardina<br>Hardina<br>Canadianta Sa Congo Sa<br>Canadianta Sa Canadianta<br>Harmon<br>Harmon<br>Canadianta Sa Canadianta<br>Harmon<br>Harmon<br>Ha                                                                                                    |                                                                                                    |
| Logic Noisgner - E2AC DOR-1332RM 34.117<br>File Edt Vosench Logic Communicat<br>13 C 11 C 12 C 12 C 12 C 12 C 12 C 12 C                                                                                                    | ions Tools<br>58.1.111*<br>MainProv<br>MainProv<br>O                                                                                                    | Window Help<br>V to S → P L S 5 2 G B G G<br>K & 8 5 ( H = ) + 1+1+1+1+1+1+1+1+1+1+1+1+1+1+1+1+1+1                                                                                                    | HWM MHOLDS YTTEL<br>Als Community<br>H Accord Community<br>H Accord<br>Department<br>H Accord<br>Department<br>H Accord<br>H Accord<br>H A                                                                                                    |                                                                                                    |
| Logic Designer - E2,AC (2009-13302RM 34.11)*<br>File Est Vesserk Logic Communication<br>Statistication of the series of the series o                                                                                                    | ions Tools<br>St.111*<br>Manphe of the optimized of the optimized of the opt                                                                                                    | Vindow Help<br>Vindow Help<br>Vindow Help<br>Karl C C C C C C C C C C C C C C C C C C C                                                                                                    | HINT MORE ALL ALL ALL ALL ALL ALL ALL ALL ALL AL                                                                                                    | (1) (2) (2) (2) (2) (2) (2) (2) (2) (2) (2                                                                                                    |
| Logic Designer - E2.AC (2004-13302RM 34.11)*<br>File Edt Vessech Logic Communication<br>The Edt Vessech Logic Communication<br>The Edt Vessech Logic Communication<br>The Edt Vessech Logic Communication<br>The Edt Vessech Logic Communication<br>The Prover Up Handler<br>Controller Full Handler<br>Prover Up Handler<br>Dear-Bandler Full Handler<br>Dear-Bandler Full Handler<br>Dear-Dy Handler<br>Dear-Bandler Full Handler<br>Dear-Bandler Full Handler<br>De                                                                                                    | 58. 1.111"<br>. NainPrrf<br>0                                                                                                    | Vindow Help<br>→ 5 5 7 10 10 10 10 10 10 10 10 10 10 10 10 10                                                                                                    | Alian Matching Aliandy Alia Chail     Mark Matching of Aliandy     Alian Matching of Aliandy     Alian     Alian Matching and Aliand     Aliand     Aliand     Aliand     Aliand     Aliand     Aliand     Aliand     Aliand     Matching     Aliand     Matching     Aliand     Matching     Aliand     Matching     Aliand     Matching     Matching     Matc                                                                                                    |                                                                                                    |
| Logic Designer - E2_AC (2009-13302RN 34.11)<br>File Edit Vessench Logic Communication<br>Status - Status -                                                                                                    | 50.1.111*                                                                                                    | Vindow Help<br>v to to p p to to to to to to to to to to to to to                                                                                                    | HWW MIGDO 'STEL<br>Aus Commonten<br>Aus Commonten<br>Historia<br>Historia<br>Comediation Just<br>Comediation Just<br>Comediation Just<br>Enfolde<br>WantCode<br>WantCode<br>Numerica                                                                                                    | Image: Second second second                    |
| Logic Designer - E2AC DOB-13302RN 34.117<br>File Est Vesench Logic Communication<br>File Est Vesench Logic Communication<br>File Est Vesench Logic Communication<br>Designed Communication<br>Designed Communica                                                                                                    | 58. Lilli"<br>J. MainPr<br>O                                                                                                    | Vindow Help<br>Vindow Help<br>Vindow Help<br>Kata A, HINE K, A, HINE K, HINE K, HIN                                                                                                    | Harris Madoury Hardon Madou<br>Harris Madoury Hardon<br>Harris Madoury Hardon<br>Harris Madoury Hardon<br>Harris Madoury Hardon<br>Harris Madoury Hardon<br>Harris Mathematica<br>Harris Mathematica<br>Harris M                                                                                                    |                                                                                                    |
| Logic Designer - E2_AC (2009-13302RM 34.11)*<br>File ESt Vessech Logic Communication<br>Status - Status -                                                                                                    | so. 1.111*                                                                                                    | Window Help<br>North S P P P S S C C C C C C C C C C C C C C                                                                                                    | HIVE BOOD STATES AND AND A STATES AND A STATES AND A STAT                                                                                                    |                                                                                                    |
| Logic Designer - E2_AC (2009-13302RN 34.11)<br>File Est Vesserk Logic Communication<br>Statution - Statution - Statuti                                                                                                    | 50. L 111*<br>F., No.<br>MainPro-<br>MainPro-<br>D                                                                                                    | Vindow Help<br>Vindow Help<br>Vindow Help<br>Kale 2, Hintow Help (Vindow) Corese Computation Revealed Field Core<br>(Core Core (Core (Core)) (Core (Core)) (Core (Core)) (Core (Core)) (Core (Core)) (Core (Core)) (Core)) (Core (Core)) (Core) (Core) (                                                                                                    | HMMM MMMD or VTEU<br>AMD Communities<br>HMMMM MMMD or VTEU<br>AMD Communities<br>Hydrole<br>Hydrole<br>Communities<br>Diricele<br>Enricele<br>Historic<br>Manchale<br>Enricele<br>Historic<br>Manchale<br>Historic<br>Manchale<br>Historic<br>Historic<br>Histo                                                                                                    | (1)     (2)     (2)     (2)     (2)     (2)     (2)     (2)     (2)     (2)     (2)     (2)     (2)     (2)     (2)     (2)     (2)     (2)     (2)     (2)     (2)     (2)     (2)     (2)     (2)     (2)     (2)     (2)     (2)     (2)     (2)     (2)     (2)     (2)     (2)     (2)     (2)     (2)     (2)     (2)     (2)     (2)     (2)     (2)     (2)     (2)     (2)     (2)     (2)     (2)     (2)     (2)     (2)     (2)     (2)     (2)     (2)     (2)     (2)     (2)     (2)     (2)     (2)     (2)     (2)     (2)     (2)     (2)     (2)     (2)     (2)     (2)     (2)     (2)     (2)     (2)     (2)     (2)     (2)     (2)     (2)     (2)     (2)     (2)     (2)     (2)     (2)     (2)     (2)     (2)     (2)     (2)     (2)     (2)     (2)     (2)     (2)     (2)     (2)     (2)     (2)     (2)     (2)     (2)     (2)     (2)     (2)     (2)     (2)     (2)     (2)     (2)     (2)     (2)     (2)     (2)     (2)     (2)     (2)     (2)     (2)     (2)     (2)     (2)     (2)     (2)     (2)     (2)     (2)     (2)     (2)     (2)     (2)     (2)     (2)     (2)     (2)     (2)     (2)     (2)     (2)     (2)     (2)     (2)     (2)     (2)     (2)     (2)     (2)     (2)     (2)     (2)     (2)     (2)     (2)     (2)     (2)     (2)     (2)     (2)     (2)     (2)     (2)     (2)     (2)     (2)     (2)     (2)     (2)     (2)     (2)     (2)     (2)     (2)     (2)     (2)     (2)     (2)     (2)     (2)     (2)     (2)     (2)     (2)     (2)     (2)     (2)     (2)     (2)     (2)     (2)     (2)     (2)     (2)     (2)     (2)     (2)     (2)     (2)     (2)     (2)     (2)     (2)     (2)     (2)     (2)     (2)     (2)     (2)     (2)     (2)     (2)     (2)     (2)     (2)     (2)     (2)     (2)     (2)     (2)     (2)     (2)     (2)     (2)     (2)     (2)     (2)     (2)     (2)     (2)     (2)     (2)     (2)     (2)     (2)     (2)     (2)     (2)     (2)     (2)     (2)     (2)     (2)     (2)     (2)     (2)     (2)     (2)     (2)     (2)     (2)     (2)     (2)     (2)     (2)     ( |
| Logic Designer - E2_AC (2009-13302RM 34.1)*<br>File Ed: Vosench Logic Communication<br>The Ed: Vosench Logic Communication<br>The Ed: Vosench Logic Communication<br>The Press Standow Communication<br>The Press Standow Communication<br>Controller Organization<br>Controller F2_AC<br>Controller F2_AC                                                                                                    | B.111*<br>MainPr<br>MainPr                                                                                                    | Vindow Help<br>Vindow Help<br>Vindow Help<br>Kara R. Vindow Help (Reflect Field Care of the Star of the Star                                                                                                    | HANN MARKER OF THE CAR AND AND AND AND AND AND AND AND AND AND                                                                                                    | Image: A second second secon                   |
| Logic Designer - E2_AC (2009-13302RM 34.11)<br>File Edit Vessench Logic Communication<br>State - State - S                                                                                                    | S. 1.111*<br>                                                                                                    | Vindow Help<br>v to to p p to to to to to to to to to to to to to                                                                                                    | HWYN HWROD Y TELL<br>Ang Carmunitation<br>Ang Carmunitation<br>Public Construction<br>Public Construction<br>Construction<br>WaarCoole Herrood<br>WaarCoole HWY<br>Fireford<br>Fireford                                                                                                    |                                                                                                    |
| Logic Designer - E2AC DOB-13302RN 34.117<br>File Est Vessech Logic Communication<br>15 C III III III IIII IIIIIIIIIIIIIIIIII                                                                                                    | ions Tools<br>88.1.111*<br>• No No No No No No No No No No No No No                                                                                                    | Vindow Help<br>Vindow Help<br>Vindow Help<br>Karls S ( ) → (→ (→ (→ (→ (→ (→ (→ (→ (→ (→ (→ (→ (                                                                                                    | HARDE Maching Hard Call<br>HARDE Maching Hard Call<br>Hard Call<br>Hard                                                                                                    | Constraints     Constraints     Constrain |
| Logic Designer - E2_AC (2009-13302RM 34.11)<br>File ESt Vessech Logic Communicat<br>St C. Li Communicat<br>Designer - Communicat<br>Designer - Communicat<br>Designer - Communicat<br>Designer - Communicat<br>Designer - Communication<br>Designer - Communication<br>Designer - Communication<br>Designer - Communication<br>Designer - Communication<br>Designer - Communication<br>Designer - Designer<br>Designer - Designer<br>Designer<br>Designer - Designer<br>Designer - Designer<br>Designe                                                                                                    | ions Tools<br>80.1.111*<br>Mainpin<br>San tain<br>San tain<br>S                                                                                                    | Vindow Help<br>v to to p p to to to to to to to to to to to to to                                                                                                    | HAND MINDLEY ALCOVER AND ALCOVER AND ALCOV                                                                                                    |                                                                                                    |
| Logic Designer - E2_AC (2009-13302RN 34.11)<br>File Est Vesserk Logic Communicat<br>Si C. III Communication - 2 Communication<br>- In this<br>- In this - 2 Communication - 2 Communication<br>- In this - 2 Communication - 2 Communication<br>- Controller Cognition - 2 Communication<br>- Controller L2_AC<br>- Controller L2_AC<br>- Controller L2_                                                                                                    | ion Took B8.111*<br>P. Na 2010<br>1 MainProtection                                                                                                    | Vindow Help<br>Vindow Help<br>Vindo                                                                                                    | HMMM MMMD or VTEU<br>Ann Communities<br>HMMMM MMMD or VTEU<br>Ann Communities<br>HACOMM<br>Hydrox<br>Consection Market 12 Longenetion Mark<br>Consection Market 12 Longenetion Market<br>Diricise Market<br>Enricise Market<br>Hardcox<br>HMMMM Anno<br>HALE<br>Fricket<br>Hardcox<br>HALE<br>HALE<br>HALE<br>HALE<br>HALE<br>HALE<br>HALE<br>HALE                                                                                                    |                                                                                                    |
| Logic Designer - E2AC DOB-13302RN 34.117<br>File Ed: Vos Sech Logic Communication<br>File Ed: Vos Sech Logic Communication<br>Designer - Designer - D                                                                                                    | ion Took<br>8.111*<br>                                                                                                    | Vindow Help<br>Vindow Help<br>Vindow Help<br>Kata 2, I File Control Add A Aarm Bit TrencCounter BundOutput General Computation Horidscaped Florida. Fieldont Sepencer P<br>Provide State Control Control Cont                                                                                                    | HAND MARKS IN COLOR TO A COLOR     HAND MARKS IN COLOR TO A COLOR     HAND MARKS IN COLOR TO A COLOR     HAND MARKS IN COLOR TO A COLOR     HAND MARKS IN COLOR TO A COLOR     HAND MARKS IN COLOR TO A COLOR     HAND MARKS IN COLOR TO A COLOR     HAND MARKS IN COLOR TO A COLOR     HAND MARKS IN COLOR TO A COLOR     HAND MARKS IN COLOR TO A COLOR     HAND MARKS IN COLOR TO A COLOR     HAND MARKS IN COLOR TO A COLOR     HAND MARKS IN COLOR TO A COLOR     HAND MARKS IN COLOR TO A COLOR     HAND MARKS IN COLOR     HAND MARKS IN C                                                                                                    | Image: Second Second                    |
| Logic Designer - E2_AC (2009-13302RM 34.11)<br>File Edit Vessench Logic Communication<br>Status - Status -                                                                                                    | ions Tools<br>86.Lill*                                                                                                    | Victory Help<br>Victory Help<br>Victory Karl C C C C C C C C C C C C C C C C C C C                                                                                                    | HWYN HWROC Y TEL<br>An Communitien<br>Hwwn HWROC Y TEL<br>An Communitien<br>PwcCase<br>Communitien<br>Communitien<br>Commun                                                                                                    | Image: A stand of the stand of the                   |
| Logic Designer E2AC (2004-13302RN 34.11)<br>File E3C Vesench Logic Communication<br>Statistics of the second second se                                                                                                    | on Took<br>8.111*<br>- Rainer<br>- Rainer<br>- Rain                                                                                                    | Vindow Help<br>Vindow Help<br>Vindo                                                                                                    | Hitter March 14 confy 44 conf<br>Hitter March 14 confy 44 conf<br>And Communities<br>H.A.COM<br>H.A.COM<br>H.A.C                                                                                                    | Image: Second Second                    |
| Logic Designer E2_AC (2009-13302RM 34.11)<br>File E3: Vessech Logic Communicat<br>St. C. L. L. C. Communicat<br>Designer Communication (Communication)<br>Designer Communication (Communication)<br>Designer Communication)<br>Designer Communication<br>Designer Communication<br>Controller E2_AC<br>Controller E2_AC<br>Controller E2_AC<br>Controller E2_AC<br>Controller E2_AC<br>Controller E2_AC<br>Controller E3_AC<br>Controller E3_AC<br>Contr                                                                                                    | ions Tools<br>81.111*                                                                                                    | Vindow Help                                                                                                    | Hann Maddon of The<br>Anna Camara San<br>Hanna Maddon of The<br>Anna Camara San<br>Hanna San<br>Darachan<br>Darachan<br>Camara San<br>Hanna<br>Wan Colo<br>Hanna<br>Hanna<br>Hannna<br>Hanna<br>Hanna<br>Hannna<br>Hanna<br>Hanna<br>Hanna<br>Hanna<br>Hanna<br>Hannh | Image: Second Second                    |
| Logic Designer - E2_AC (2009-13302RN 34.11)<br>File Edit Vessech Logic Communicat<br>Si C. III Communication - 2 Communication<br>- Entrol<br>- Entrol<br>- Entrol<br>- Entrol<br>- Entrol<br>- Entrol<br>- Controller E2_AC<br>- Controller E2_AC<br>-                                                                                                    | ion Took<br>Millit<br>Rainpr<br>Care of Care<br>San San San San San San San San San San                                                                                                    | Vindow Help<br>Vindow Help<br>Vindo                                                                                                    | HMM MMDOSY TTU<br>Ang Camucation<br>Ang Camucation<br>Papeline<br>Papeline<br>Constitution<br>Wantoos<br>Encision<br>Encision                                                                                                    |                                                                                                    |
| Logic Designer - E2AC (2004-13302RA) 43.117<br>File Ed: Ves Sech Logic Communication<br>File Ed: Ves Sech Logic Communication<br>Designed Communication<br>Designed Communication<br>Des                                                                                                    | ion Took<br>8.111*<br>S. 110<br>S. 111<br>S. 10<br>S. 11<br>S. 10<br>S. 11<br>S. 10<br>S. 11<br>S. 10<br>S. 11<br>S. 10<br>S. 11<br>S. 11     | Window Help           • * * * * *           • * * * *           • * * * *           • * * * *           • * * * *           • * * *           • * * *           • * * *           • * * *           • * * *           • * * *           • * * *           • * * *           • * * *           • * *           • * *           • * * *           • * * *           • * * *           • * * *           • * * *           • * * *           • * * *                                                                                                    | HAND MARCON THE CONT MARCON     HAND MARCON THE MARCON THE MARCONT THE MARCONT THE MARCONT TH                                                                                                    | Image: Second Second                    |
| Logic Designer - E2_AC (2009-13302RN 34.1)*<br>File Edit Vessech Logic Communication<br>Status - Status -                                                                                                    | An Took<br>Minist<br>Single Single S                                                                                                    | Under Help            •••••••••••••••••••••••••••••                                                                                                    | WWW MUSICO Y TEUR<br>MARCAMENTALISM<br>MARCAMENTALISM<br>MARCAMENTALISM<br>MARCAMENTALISM<br>MARCAMENTALISM<br>MARCAMENTALISM<br>Consection/Marca<br>Consection/Marca                                                                                                    | Image: A constraint of the second of the second o                   |
| Logic Designer - E2AC (2004-13302RN 34.11)<br>File Est Vesench Logic Communication<br>South Communication (2004-13002RN 34.11)<br>The A Logic Communication<br>Controller Communication<br>Controller Communication<br>Controller Capacity<br>Controller L2AC<br>Controller L2AC<br>Con                                                                                                    | ion Took<br>8.111                                                                                                    | Vindow Help                                                                                                    | Hitter March 14 and 14 and 14                                                                                                    |                                                                                                    |
| Logic Designer E2_AC (D99-13302RM 34.11)<br>File E3 View Seach Logic Communication<br>Since Search Logic Communication<br>The Search Logic Communication<br>The Search Logic Communication<br>The Search Logic Communication<br>The Search Logic Communication<br>Controller E2_AC<br>Controller E2_AC<br>Controller E2_AC<br>Controller E2_AC<br>Controller E2_AC<br>Controller E2_AC<br>Controller E2_AC<br>Controller E2_AC<br>Controller E2_AC<br>Controller E2_AC<br>Controller E3_AC<br>Controller E3_AC<br>Co                                                                                                    | en Tock<br>Billit<br>Litte<br>Lange<br>Lange<br>Lan | Vindow Help<br>Vindow Help<br>Vindo                                                                                                    | And Landon and Angel And Carl and Angel Angel And Angel Angel Ange                                                                                                    | III III III IIII         IIIIIIIIIIIIIIIIIIIIIIIIIIIIIIIIIIII                                                                                                    |
| Logic Designer E2_AC (2009-13302RN 34.11)<br>File E3 View Seach Logic Communication<br>Since Search Logic Communication<br>Since Search Logic Commun                                                                                                    | on Took<br>Millit<br>Range<br>Range<br>Ran |                                                                                                    | Construction Action ( Marchael<br>Marchael<br>Marchael<br>Marchael<br>Marchael<br>Marchael<br>Consection Marchael<br>Marchael<br>Mar                                                                                                    | Image: A stand of the stand of the                   |
| Logic Designer - E2AC DOB-13302RN 34.117<br>File Ed: Vosench Logic Communication<br>The Ed: Vosench Logic Communication<br>The Edit Vosench Logic Communication<br>The Edit Vosench Logic Communication<br>The Edit Communication Communication<br>The Edit Communication<br>The Edit Commun                                                                                                    | ion Took<br>8.111*<br>Nainey<br>Sainey<br>Saine<br>Sainey<br>Sainey<br>Sainey<br>Sainey<br>Sain<br>Sain<br>Sainey<br>Sainey<br>Sainey<br>Saina                                                                                                    | <pre>vervee<br/>vervee<br/>verv</pre> | Construct of Actory As Colo     Construct of Actory     Actory     Construct of Actory     Construct of Actory     Consto                                                                                                    |                                                                                                    |

図 4.1.2.2

MD46UJ01-2507

<u>ファンクションブロックを操作する</u>

- 原点復帰
- 「Program Parameters and Local Tags」ウィンドウまたはファンクションブロックインターフェー スで、Method、SearchSwitchSpeed、SearchZeroSpeed、Acceleration、HomeOffset などの H\_MAH の変数設定を完了します。

注記:

「Program Parameters and Local Tags」ウィンドウを開くには、セクション 4.1.1 の操作方法を参照してください。

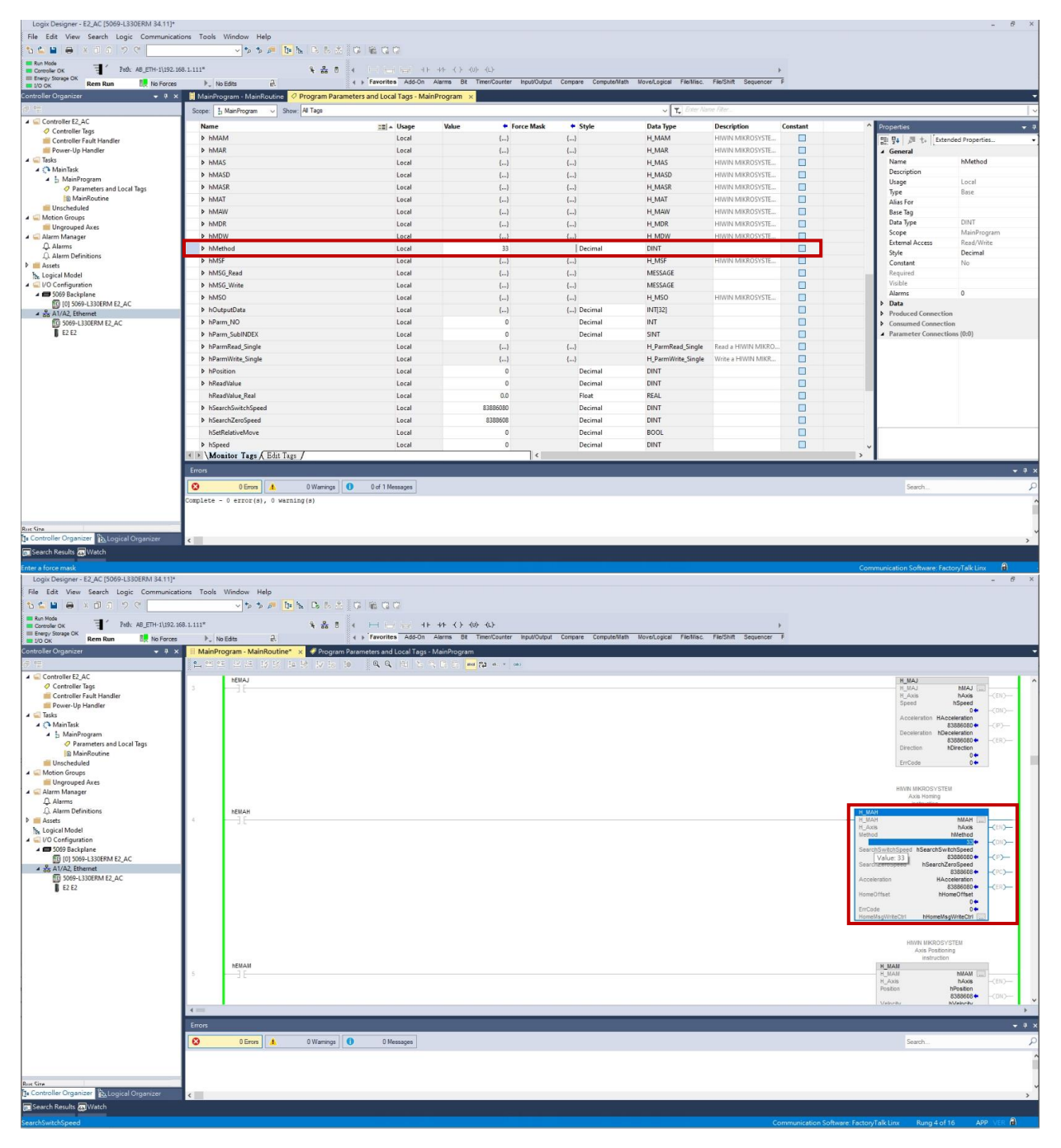

🗵 4.1.2.3

<u>ファンクションブロックを操作する</u>

2. 「MainProgram」ウィンドウで、H\_MAHの接点スイッチを右クリックし、「Toggle Bit」を選択して 原点復帰の実行を開始します。

注記:

原点復帰手順を実行する前に、まずモーターを有効にします。

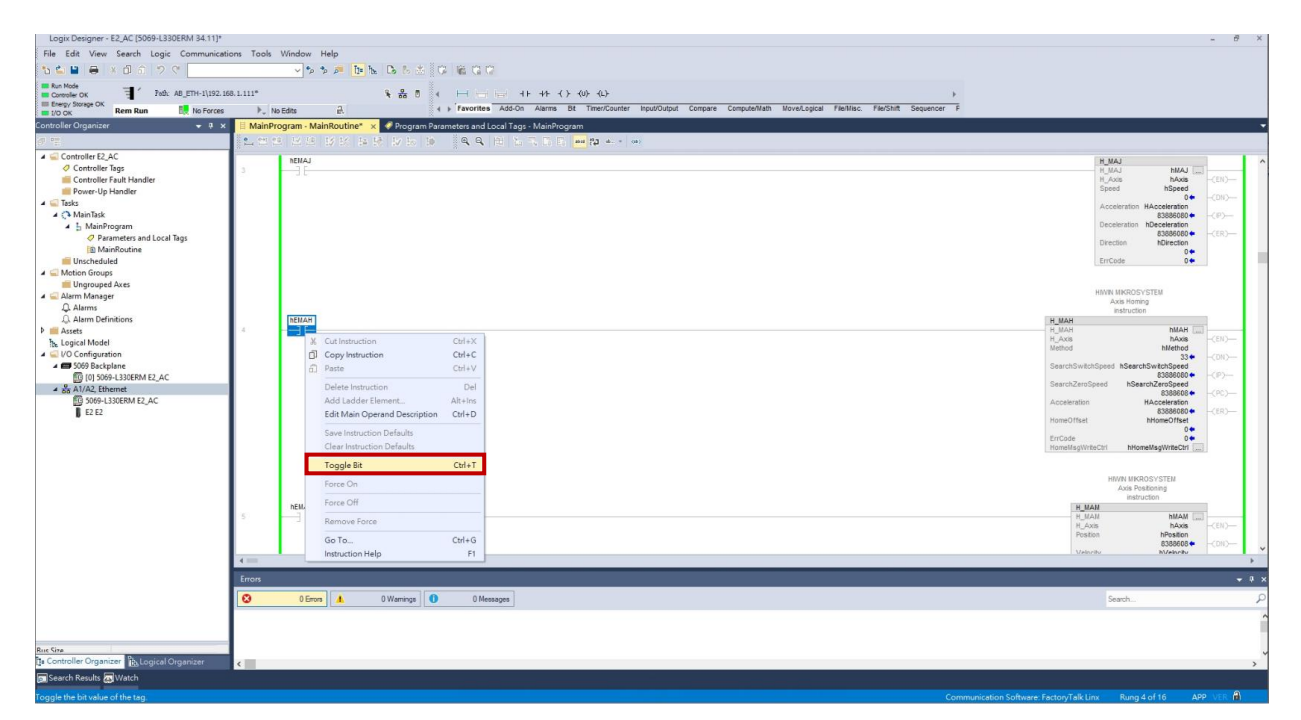

図 4.1.2.4

3. ファンクションブロック H\_MAH の DN ステータスを確認します。出力ステータスの場合、軸が正常に原点位置に戻ったことを示します。

| Logix Designer - E2_AC [5069-L330ERM 34.11]*              |                        |                         |                                                |                                                      |                                                | - 6 ×                                                                                                    |
|-----------------------------------------------------------|------------------------|-------------------------|------------------------------------------------|------------------------------------------------------|------------------------------------------------|----------------------------------------------------------------------------------------------------|
| File Edit View Search Logic Communica                     | ations Tools           | Window Help             |                                                |                                                      |                                                |                                                                                                    |
| 🏷 🛀 🖶 😽 🗇 쇼 🗇 약 📃                                         |                        | 🗸 🐤 🎓 🔎 📴 ha            | D 5 4 0 16 0 0                                 |                                                      |                                                |                                                                                                    |
| Controller OK Toth: AB_ETH-1\192.                         | 168.1.111 <sup>#</sup> |                         | <b>% # 0</b> 4 H H H 4+ 4≻ 4>                  | <u><li><u><li><u></u></li></u></li></u>              |                                                |                                                                                                    |
| III Energy Storage OK<br>III 1/0 OK Rem Run Run No Forces | a 🗼 N                  | io Edits 🔒              | <ul> <li>Favorites Add-On Alarms B</li> </ul>  | it Timer/Counter Input/Output Compare Compute/Math I | Move/Logical File/Misc. File/Shift Sequencer F |                                                                                                    |
| Controller Organizer 🚽 🕴 :                                | × E MainPr             | rogram - MainRoutine ×  | Program Parameters and Local Tags - MainProgra | m                                                    |                                                | -                                                                                                    |
| e <sup>n 1</sup> 2                                        |                        | 14 14 15 15 15 1a 1     |                                                | aa (0                                                |                                                |                                                                                                    |
|                                                           | 2                      | NEMSO                   |                                                |                                                      |                                                | H_USO NMSO →<br>H_USO NMSO →<br>ErrCode 0 •<br>-(2P)→<br>-(2R)→                                                                                                    |
| ▲ j. MainProgram                                          | 3                      | IENIAI                  |                                                |                                                      |                                                | HMM MRGD'S 1514<br>And Jag resturber<br>10,000<br>10,000<br>1 |
|                                                           | 4                      | DEHAN                   |                                                |                                                      |                                                | MAN Unicodo of table<br>Handram<br>Handram<br>Handram<br>Handram<br>Handram<br>Handram<br>Handram<br>Acceleration<br>Handram<br>Handram<br>Han                                                        |
|                                                           | 4 ==                   |                         |                                                |                                                      |                                                |                                                                                                    |
|                                                           | Errors                 |                         |                                                |                                                      |                                                | - 9 x                                                                                                    |
|                                                           | 0                      | 0 Errora                | 0 Warnings 0 of 8 Messages                     |                                                      |                                                | Search                                                                                                    |
|                                                           | Complete               | - 0 error(s), 0 warming | (a)                                            |                                                      |                                                |                                                                                                    |
|                                                           | pice                   | · ·····                 |                                                |                                                      |                                                |                                                                                                    |
| Rue Give                                                  |                        |                         |                                                |                                                      |                                                | ,                                                                                                    |
| 📴 Controller Organizer 🖺 Logical Organizer                | <                      |                         |                                                |                                                      |                                                | >                                                                                                    |
| Search Results 🔊 Watch                                    |                        |                         |                                                |                                                      |                                                |                                                                                                    |
| SearchZeroSpeed                                           |                        |                         |                                                |                                                      | Communicatio                                   | n Software: FactoryTalk Linx Rung 4 of 16 APP VER 🔒                                                                                                    |

MD46UJ01-2507

<u>ファンクションブロックを操作する E2 EtherNet/IP Drive Complete Setup with Rockwell Studio 5000</u>

- 移動(相対 / 絶対)
- 1. 「Program Parameters and Local Tags」ウィンドウまたはファンクションブロックインターフェースで、位置、速度、加速度、減速度、SetRelativeMove などの H\_MAM の変数設定を完了します。

注記:

- (1) 4.1.1 節の操作方法を参照して「Program Parameters and Local Tags」ウィンドウを開きます。
- (2) SetRelativeMove で移動方法(相対/絶対)を設定します。
- (3) 機構側の移動単位要求を満たすために、ドライバーの制御単位に機構側の最小移動量を設定し、制御単位 を基準に位置、速度、加速度、減速度を設定します。

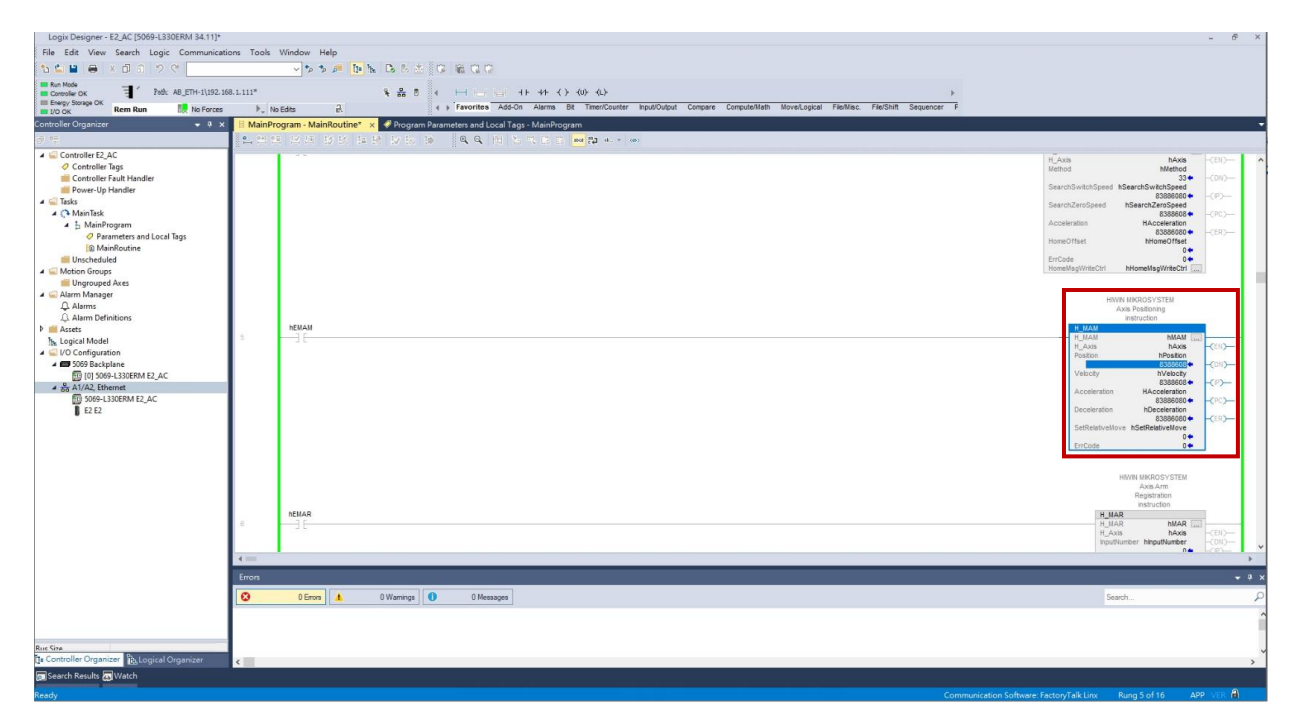

図 4.1.2.6

<u>ファンクションブロックを操作する</u>

 「MainProgram」ウィンドウで、H\_MAMの接点スイッチを右クリックし、「Toggle Bit」を選択して 移動コマンドの実行を開始します。

| Logix Designer - E2_AC [5069-L330ERM 34.11]*                                                                                                    |                  |           |                                                                                                    |                                                                 |                                                                                                    |                                                                                                    |                                                                                                    | - 8                                        | ×        |
|----------------------------------------------------------------------------------------------------|------------------|-----------|----------------------------------------------------------------------------------------------------|-----------------------------------------------------------------|----------------------------------------------------------------------------------------------------|----------------------------------------------------------------------------------------------------|----------------------------------------------------------------------------------------------------|--------------------------------------------|----------|
| File Edit View Search Logic Communication                                                                                                    | ons Tools        | Window    | Help                                                                                                    |                                                                 |                                                                                                    |                                                                                                    |                                                                                                    |                                            |          |
| 😘 🖕 🗎 🖶 🔺 🗇 🏠 🤊 🤆 📃                                                                                                    |                  | ~ ^       | 5 🔎 📴 📐 🕞 🕹 🖸                                                                                                    |                                                                 |                                                                                                    |                                                                                                    |                                                                                                    |                                            |          |
| Controller ОК Тоб: AB_ETH-1\192.16                                                                                                    | 8.1.111*         |           | 옥 읊 전 4                                                                                                    | HE                                                              | 1 1 1 1 1 1 1 1 1 1 1 1 1 1 1 1 1 1 1                                                                              |                                                                                                    |                                                                                                    |                                            |          |
| Energy Storage OK<br>1/0 OK Rem Run No Forces                                                                                                    |                  | o Edits   | a +                                                                                                    | Favorite                                                        | a Add-On Alarms Bit Timer/Counter Input/Output Compare Compute/Math MoverLogical File/Misc. File/Shift Sequencer P |                                                                                                    |                                                                                                    |                                            |          |
| Controller Organizer 🗸 🗸 🛪                                                                                                    | I MainPr         | ogram - M | MainRoutine* 🗙 🦪 Program Para                                                                                                    | meters and                                                      | Local Tags - MainProgram                                                                                           |                                                                                                    |                                                                                                    |                                            |          |
| er 12                                                                                                    | 2. 22 2          |           | 1 12 15 14 19 12 15 10                                                                                                    | Q Q                                                             | 1 C C C C C C C C C C C C C C C C C C C                                                                            |                                                                                                    |                                                                                                    |                                            |          |
| Controler FLAC Controler Tault Handler Controler Tault Handler Controler Tault Handler Tault Tault Tault ManiPage Parameters and Local Tags Controler Controler Contr | NEMAH            |           |                                                                                                    |                                                                 | HBMN MARK                                                                                                    | NOSVSTEM<br>domny<br>utlen<br>hAxis<br>searchSviknSes<br>83080600<br>NSanthartic<br>NosvNiknSes<br>NosvNiknSes<br>HonwOffsat<br>0<br>HonwMagWikeCht | (EIC)<br>(OIC)<br>(PC)<br>(PC)<br>-(ER)-                                                                                                    | ^                                          |          |
| 50 5069-L330ERM E2 AC                                                                                                    |                  | hEMAN     |                                                                                                    |                                                                 |                                                                                                    | H_MAM                                                                                                    | THE PLANT                                                                                                    |                                            |          |
| ΩΩ                                                                                                    | S<br>Errors<br>♥ | 0<br>0    | Col Instruction Color Instruction Parts Defet Instruction Add Ladder Element Edd Main Operand Description Save Instruction Defaults Color Instruction Defaults Togle B Force OI Force OI Forc | Ctrl+X<br>Ctrl+C<br>Ctrl+V<br>Del<br>Alt+Im<br>Ctrl+D<br>Ctrl+T | nage                                                                                                    | H_MAN<br>H_Aan<br>Poster<br>Vetecty<br>Acceleration<br>Deceleration<br>Satisfability<br>ErrCode<br>H<br>Saard                                       | hIAM Phaston<br>Bhaston<br>838605<br>Bhaston<br>Bhaston<br>Bh | -(EII)<br>-(DII)<br>-(P)<br>-(PC)<br>-(ER) | *<br>* * |
| Rue Size                                                                                                    |                  |           |                                                                                                    |                                                                 |                                                                                                    |                                                                                                    |                                                                                                    |                                            | ~        |
| Controller Organizer                                                                                                    | ۲.               |           |                                                                                                    |                                                                 |                                                                                                    |                                                                                                    |                                                                                                    |                                            | >        |
| Search Results Watch                                                                                                    |                  |           |                                                                                                    |                                                                 |                                                                                                    |                                                                                                    |                                                                                                    |                                            |          |
| Toggle the bit value of the tag.                                                                                                    |                  |           |                                                                                                    |                                                                 | Communica                                                                                                    | ation Software: FactoryTalk Linx Ru                                                                                                    | ng 5 of 16 APP                                                                                                    | VER 🖓                                      |          |

図 4.1.2.7

3. ファンクションブロック H\_MAM の DN ステータスを確認します。出力ステータスの場合、軸が移 動コマンドを正常に実行したことを示します。

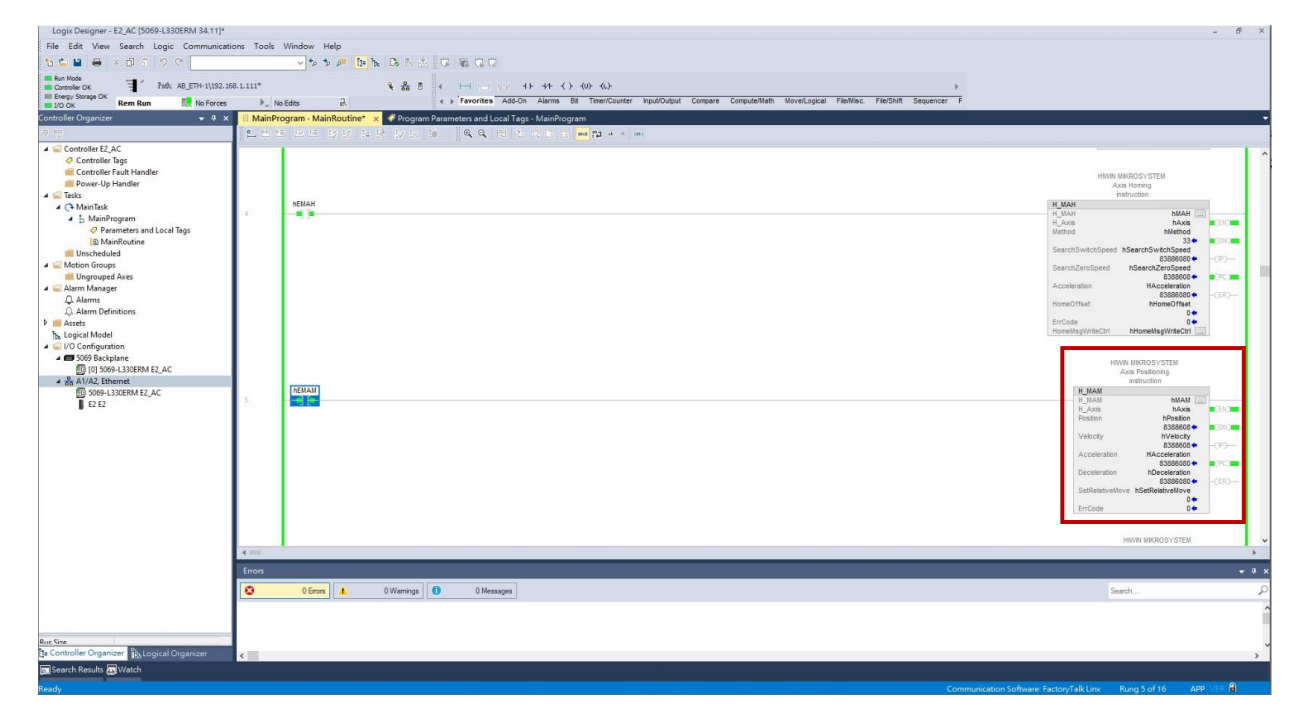

図 4.1.2.8

MD46UJ01-2507

<u>ファンクションブロックを操作する</u>

E2 EtherNet/IP Drive Complete Setup with Rockwell Studio 5000

- トルク制御
- 1. 「Program Parameters and Local Tags」ウィンドウまたはファンクションブロックインターフェー スで、TargetTorque、TorqueOffset、TorqueSlope などの H\_MAT の変数設定を完了します。

注記:

- (1) 4.1.1 節の操作方法を参照して「Program Parameters and Local Tags」ウィンドウを開きます。
- (2) トルク指令のオフセットが不要な場合は TorqueOffset を 0 に設定します。
   トルクコマンドの計算式は以下のとおりです:
   トルクコマンド (0.1% 定格トルク) = TargetTorque + TorqueOffset
- (3) トルク指令の加速時間または減速時間を次の計算式で設定します。 TorqueSlope を 0 に設定しないでください。

加速または減速時間 (s) = TargetTorque / TorqueSlope

| Logix Designer - E2_AC [5069-L330ERM 34.11]*                                                                                                    |             |                       |                                    |                                            |                                                               |                                   | - 8 ×                                                                                                    |
|----------------------------------------------------------------------------------------------------|-------------|-----------------------|------------------------------------|--------------------------------------------|---------------------------------------------------------------|-----------------------------------|----------------------------------------------------------------------------------------------------|
| File Edit View Search Logic Communica                                                                                                    | tions Tools | Window Help           |                                    |                                            |                                                               |                                   |                                                                                                    |
| ର 🖕 🔛 🖶 🔺 ଶିଶ 🤊 ୯ 📃                                                                                                    |             | - * * 🏓 🖪 !           |                                    |                                            |                                                               |                                   |                                                                                                    |
| Run Mode                                                                                                    | 68.1.111*   |                       | 8.8.8 × 100 100 -                  | F 44 ( ) (0) (0)                           |                                                               |                                   |                                                                                                    |
| III Energy Storage OK                                                                                                    |             | lo Edito a            | Favorites Add-Or                   | Alarms Bit Timer/Counter Input/Output Comp | are Compute/Math Move/Logical File/Misc. File/Shift Sequencer | -                                 |                                                                                                    |
| Controller Organizer                                                                                                    | H MainP     | rogram - MainBoutine* | × Program Parameters and Local Tao | - MaioProgram                              | -                                                             |                                   | -                                                                                                    |
| (a) (a)                                                                                                    |             |                       |                                    | 12 12 12 ma 22 min = ma                    |                                                               |                                   |                                                                                                    |
| Controler F2AC     Controler Fault Hundle     Controler Fault Hundle     Controler Fault Hundle     Controler Fault Hundle     Controler Fault Hundle     Controler Fault Hundle     Manifection     Manifection     Manifection     Controler Fault Hundle     Manifection     Manifection     Controler Fault Hundle     Autom Manager     Autom Manager     Autom Manager     Autom Manager     Source Hundle                                                                                                    | 3           | NEHASD                |                                    |                                            |                                                               |                                   | HNN INDOOYSTEM     Ass Statem     Ass Statem     HIMSO     Units     Units     U |
| b Logical Model<br>UD Configuration<br>UD Configuration<br>UD Configura | 10          | NEHAT                 |                                    |                                            |                                                               |                                   | B1000         V         -07           Am Trave         -07           Am Trave         -07           Am Trave         -07           Particity         -07           Particity         -07           Particity         -07           Particity         -07           Particity         -07           Traveline         -07           Traveline<                                                                                                    |
|                                                                                                    |             |                       |                                    |                                            |                                                               |                                   | Read a HIWN<br>MKROSYSTEM Axis                                                                                                    |
|                                                                                                    | 1           |                       |                                    |                                            |                                                               |                                   | Parameter                                                                                                    |
|                                                                                                    | -           |                       |                                    |                                            |                                                               |                                   | - 1 ×                                                                                                    |
|                                                                                                    | Errors      |                       |                                    |                                            |                                                               |                                   | •••                                                                                                    |
|                                                                                                    | 0           | 0 Errors              | 0 Warnings 0 Messages              |                                            |                                                               |                                   | Search P                                                                                                    |
|                                                                                                    | 1           |                       |                                    |                                            |                                                               |                                   | Ŷ                                                                                                    |
|                                                                                                    |             |                       |                                    |                                            |                                                               |                                   |                                                                                                    |
| Rue Size                                                                                                    |             |                       |                                    |                                            |                                                               |                                   | ~                                                                                                    |
| Constant organizer                                                                                                    | ¢           |                       |                                    |                                            |                                                               |                                   | >                                                                                                    |
| Search Results An Walch                                                                                                    |             |                       |                                    |                                            |                                                               |                                   |                                                                                                    |
| Reach                                                                                                    |             |                       |                                    |                                            |                                                               | ommunication Software: Factor/Tai | klinx Rung 10 of 16 ADD VER                                                                                                    |

図 4.1.2.9

E2 EtherNet/IP Drive Complete Setup with Rockwell Studio 5000

<u>ファンクションブロックを操作する</u>

2. 「MainProgram」ウィンドウで、H\_MATの接点スイッチを右クリックし、「Toggle Bit」を選択して トルク制御コマンドの実行を開始します。

| Logix Designer - E2_AC [5069-L330ERM 34.11]*                                                                                                    |                 |                                     |                                                                            | - 6                                                                                                    | × |
|----------------------------------------------------------------------------------------------------|-----------------|-------------------------------------|----------------------------------------------------------------------------|----------------------------------------------------------------------------------------------------|---|
| File Edit View Search Logic Communication                                                                                                    | ons Tools       | Window Help                         |                                                                            |                                                                                                    |   |
| 🏡 🛀 🖶 🔺 🗇 슈 🤊 ୯                                                                                                    |                 | 🗸 🍤 🏂 🔎 📴 🎠 🕞 🖉 🕇                   | 16 C C D 81                                                                |                                                                                                    |   |
| Run Mode                                                                                                    | 8.1.111*        | 2.2.5.                              |                                                                            |                                                                                                    |   |
| III Energy Storage OK                                                                                                    | h 44            | T ee U 4                            | Favorites Add-On Alarms Bit Timer/Counter Input/Dubut Compare Compute/Halt | h Movel goical File/Nisc File/Shift Sequencer F                                                                                                    |   |
| Controller Organizer                                                                                                    | H MainBr        | norram - MainPoutinet               | nations and Local Tenre - MainDeneran                                      |                                                                                                    |   |
|                                                                                                    |                 | to the test of the test of the test | eleterand bocar rags - wanningram                                          |                                                                                                    |   |
| Controller S2.AC     Controller S2.AC     Controller Tags     Controller Tags     Controller Tags     Controller Tags     Controller Tags     Controller Tags     Controller Tags     Controller Tags     Marinoutine     Unactivation     Controller Tags     Controller Tags     Contro | 5 .<br>10<br>11 | LO 40 LOS 20 12 12 10 10 12 10      |                                                                            | Image: State State |   |
|                                                                                                    | Endis           | Instruction Help                    | F1                                                                         | · · ·                                                                                                    | - |
|                                                                                                    | 0               | Consella Consella                   |                                                                            | Search                                                                                                    | 2 |
| Ruc Site                                                                                                    |                 |                                     |                                                                            |                                                                                                    |   |
| Logical Organizer                                                                                                    | ¢               |                                     |                                                                            | ,                                                                                                    | 1 |
| Search Results Watch                                                                                                    |                 |                                     |                                                                            |                                                                                                    |   |
| Toggle the bit value of the tag.                                                                                                    |                 |                                     |                                                                            | Communication Software: FactoryTalk Linx Rung 10 of 16 APP VER 🔒                                                                                                    |   |

🗵 4.1.2.10

3. ファンクションブロック H\_MAT の DN ステータスを確認します。出力ステータスの場合、軸がト ルク制御コマンドを正常に実行したことを示します。

| Logix Designer - E2_AC [5069-L330ERM 34.11]* |            |                                 |                                |                                 |                             |                                          |                            | - 6° ×                                |
|----------------------------------------------|------------|---------------------------------|--------------------------------|---------------------------------|-----------------------------|------------------------------------------|----------------------------|---------------------------------------|
| File Edit View Search Logic Communicat       | ions Tools | Window Help                     |                                |                                 |                             |                                          |                            |                                       |
| 🏠 🖴 😫 🖶 🔺 🗇 🏦 🤊 🕫 🔄                          |            | 🗸 🍫 🎓 🔎 📴 🎠 🗋 🖄                 | 0 6 6 0 0                      |                                 |                             |                                          |                            |                                       |
| Run Mode                                     | 68.1.111*  |                                 |                                | ለት ፈን ብዙ ብን                     |                             |                                          |                            |                                       |
| III Energy Storage OK                        |            | in Editer a                     | 4 > Favorites Add-On Al        | arms Bit Timer/Counter Input/Or | ubut Compare Compute/Math M | love/Logical File/Nisc. File/Shift Segue | ancer P                    |                                       |
| Controller Organizer + 9 ×                   | H MainP    | rogram - MainBoutine* × Program | Parameters and Local Taos - Ma | sinProgram                      |                             |                                          |                            |                                       |
| a 12                                         | 1 e. en e  | a to be to be the by to t       |                                | 1 1 and 12 al (a)               |                             |                                          |                            |                                       |
| ▲ Gontroller E2_AC                           |            | 1                               |                                |                                 |                             |                                          |                            |                                       |
| Controller Tags                              |            |                                 |                                |                                 |                             |                                          |                            |                                       |
| Power-Up Handler                             |            |                                 |                                |                                 |                             |                                          |                            | HWN MKROSYSTEM                        |
| 🔺 🛁 Tasks                                    |            | LTHAP .                         |                                |                                 |                             |                                          |                            | instruction.                          |
| A C MainTask                                 | 12         |                                 |                                |                                 |                             |                                          |                            | H_MASD HMASD                          |
| Parameters and Local Tags                    |            |                                 |                                |                                 |                             |                                          |                            | H_Axis hAxis -(EII)<br>ErrCode 0(DII) |
| MainRoutine                                  |            |                                 |                                |                                 |                             |                                          |                            | -(P)                                  |
| Grischeduled     Groups                      |            |                                 |                                |                                 |                             |                                          |                            |                                       |
| Ungrouped Axes                               |            |                                 |                                |                                 |                             |                                          |                            | HIWN MIKROSYSTEM                      |
| Alarm Manager                                |            |                                 |                                |                                 |                             |                                          |                            | Axis Shutdown Reset<br>instruction.   |
| Q. Alarm Definitions                         |            | hEMASR                          |                                |                                 |                             |                                          |                            | H_MASR                                |
| Assets b. Logical Model                      |            | 16                              |                                |                                 |                             |                                          |                            | H_Axis hAxis -(EII)                   |
| ▲ ⊆ I/O Configuration                        |            |                                 |                                |                                 |                             |                                          |                            | Emclose 0                             |
| ▲ ■ 5069 Backplane                           |            |                                 |                                |                                 |                             |                                          |                            | (ER)                                  |
| ▲ & A1/A2, Ethernet                          |            |                                 |                                |                                 |                             |                                          |                            |                                       |
| 5069-L330ERM E2_AC                           |            |                                 |                                |                                 |                             |                                          |                            | Axis Torque                           |
| <b>1</b> E2 E2                               |            | hEMAT                           |                                |                                 |                             |                                          |                            | H_MAT                                 |
|                                              | 10         |                                 |                                |                                 |                             |                                          |                            | H Axis hAxis                          |
|                                              |            |                                 |                                |                                 |                             |                                          |                            | TargetTorque hTargetTorque            |
|                                              |            |                                 |                                |                                 |                             |                                          |                            | TorqueOffset hTorqueOffset            |
|                                              |            |                                 |                                |                                 |                             |                                          |                            | TorqueSlope hTorqueSlope              |
|                                              |            |                                 |                                |                                 |                             |                                          |                            | ErrCode 0+                            |
|                                              |            |                                 |                                |                                 |                             |                                          |                            |                                       |
|                                              |            |                                 |                                |                                 |                             |                                          |                            | Read a HIWN                           |
|                                              | 1          |                                 |                                |                                 |                             |                                          |                            | Demonster                             |
|                                              | -          |                                 |                                |                                 |                             |                                          |                            |                                       |
|                                              | 0          | 0.5mm                           | 0 Ollamour                     |                                 |                             |                                          |                            | Samt O                                |
|                                              | -          | U Warnings                      | U messages                     |                                 |                             |                                          |                            | Joanna P                              |
|                                              |            |                                 |                                |                                 |                             |                                          |                            |                                       |
|                                              |            |                                 |                                |                                 |                             |                                          |                            |                                       |
| a Controller Organizer By Logical Organizer  | 4          |                                 |                                |                                 |                             |                                          |                            |                                       |
| Search Results A Watch                       | 1 al 1     |                                 |                                |                                 |                             |                                          |                            |                                       |
| Pandu                                        |            |                                 |                                |                                 |                             |                                          | Communication Coffman Fast | anTalk Linx Rung 10 of 15 APR VER     |

図 4.1.2.11

MD46UJ01-2507

<u>ファンクションブロックを操作する E2 EtherNet/IP Drive Complete Setup with Rockwell Studio 5000</u>

4.1.3 パラメーターの読み取り/書き込み

- パラメーターの読み取り
- 1. H\_ParaRead\_Single を右クリックし、「hParm\_NO」をモニターして選択し、「Program Parameters and Local Tags」ウィンドウを開きます。

| Logix Designer - E2_AC [5069-L330ERM 34.11                                                                                                    | *               |                                                                                                    |                                                                                                    | - 6 ×                    |
|----------------------------------------------------------------------------------------------------|-----------------|----------------------------------------------------------------------------------------------------|----------------------------------------------------------------------------------------------------|--------------------------|
| File Edit View Search Logic Communi                                                                                                    | ations Tools    | Window Help                                                                                                    |                                                                                                    |                          |
| 🏷 🖕 😫 😝 🗶 🗇 🎧 🖉 🖉                                                                                                    |                 | 🗸 🏷 🔊 🦉 🔁 🔈 🕹 🗰 🕻 🛱                                                                                                    |                                                                                                    |                          |
| Run Mode                                                                                                    | 2, 168, 1, 111* |                                                                                                    |                                                                                                    |                          |
| Energy Storage OK                                                                                                    | es 🕨 N          | b Edits 2. 4 > Favorites Add-On Alerms Bit Timer/Counter Input/Dutput Compare Computer/Math Move/Legical File/Misc. File/Shift Sequencer F |                                                                                                    |                          |
| Controller Organizer 🗸 🤿                                                                                                    | × 🗄 MainPr      | rogram - MainRoutine" 🗙 🛷 Program Parameters and Local Tags - MainProgram                                                                  |                                                                                                    | -                        |
| a 12                                                                                                    | <u>_</u> es e   |                                                                                                    |                                                                                                    |                          |
| Controller EJAC Controller Fage Controller Fage Controller Fage Controller Fage Controller Fault Hundler Foreich Janafer Portorial Standard Parameters and Local Tags Portorial Monitorial Unproported Ares Autom Manager A Atum Controller Autom Manager A Atum Controller Controller Contro | -11             | NDernfleed_Style<br>3 [:                                                                                                    | Pure Annual State State S | (8)                      |
|                                                                                                    |                 |                                                                                                    | Go To Next Destructive Reference Fo<br>Monitor 'IPParm_NO'<br>Add Jarms for 'IPParm_NO'<br>Edit Alarms<br>Trend 'IPParm_NO'<br>X. Cut Instruction<br>[] Copy Instruction                                                                                                    | Ctrl+X<br>Ctrl+C         |
|                                                                                                    | 12              | - 36                                                                                                    | Paste     Delete Instruction     Add Ladder Element     Edit Main Operand Description                                                                                                    | Ctrl+V<br>Del<br>Alt+Ins |
|                                                                                                    | 1-              | 1                                                                                                    | Save Instruction Defaults                                                                                                    |                          |
|                                                                                                    | -               |                                                                                                    | Clear Instruction Defaults                                                                                                    |                          |
|                                                                                                    | C               |                                                                                                    | Remove Force                                                                                                    | Chill C                  |
|                                                                                                    | -               | onval 🐨 orreinaña 🚺 🕰 orreinaña                                                                                                    | Instruction Help                                                                                                    | F1                       |
| Ruc Size                                                                                                    |                 |                                                                                                    | Remove Parameter     Remove All Unknown Parameters                                                                                                    |                          |
| Le Controller Organizer by Logical Organizer                                                                                                    | ¢               |                                                                                                    | Open Instruction Logic<br>Open Instruction Definition<br>Properties                                                                                                    | Alt+Enter                |

図 4.1.3.1

MD46UJ01-2507

#### E2 EtherNet/IP Drive Complete Setup with Rockwell Studio 5000

ファンクションブロックを操作する

2. 「Program Parameters and Local Tags」ウィンドウで、「Style」列で 16 進数を選択し、「Value」列 に値を入力します。ここでは通信オブジェクト 0x2100h を例に説明します。

注記:

Parm\_NO はファンクションブロックインターフェースからも設定できます。10 進数値に変換するか、「16#xxxx」と入力してください。ファンクションブロックには 10 進数で表示されます。

|                                                                                                    |                                                                                                    | T P Taronica Aucon Alaina U                                                                                                    | a imericounter inpuboutput                                                                                                    |                                                                                                    | of increasingly fillenings.                                                                                                    | The sector of the sector of th                                                                                                    |                                                                                                    |                                                                                                    |
|----------------------------------------------------------------------------------------------------|----------------------------------------------------------------------------------------------------|----------------------------------------------------------------------------------------------------|----------------------------------------------------------------------------------------------------|----------------------------------------------------------------------------------------------------|----------------------------------------------------------------------------------------------------|----------------------------------------------------------------------------------------------------|----------------------------------------------------------------------------------------------------|----------------------------------------------------------------------------------------------------|
| anizer 👻 🎗                                                                                                    | × 📔 MainProgram - MainRoutine* 🔗 Program                                                                                                    | Parameters and Local Tags - MainProgram                                                                                                    | ×                                                                                                    |                                                                                                    |                                                                                                    |                                                                                                    |                                                                                                    |                                                                                                    |
| er E2_AC                                                                                                    | Scope: J MainProgram V Show: All Tags                                                                                                    | and Heres Meles                                                                                                    | a form Made                                                                                                    |                                                                                                    | Dete Teres                                                                                                    | December                                                                                                    | C                                                                                                    |                                                                                                    |
| roller Tags                                                                                                    | Name<br>b bMAM                                                                                                    | Local                                                                                                    | <ul> <li>Force Mask</li> <li>()</li> </ul>                                                                                                    | Style     ()                                                                                                    | Data Type<br>H MAM                                                                                                    | HWIN MIKROSYSTE.                                                                                                    | Constant                                                                                                    | Properties                                                                                                    |
| r-Up Handler                                                                                                    | hMAR                                                                                                    | Local                                                                                                    | ()                                                                                                    | {}                                                                                                    | H_MAR                                                                                                    | HIWIN MIKROSYSTE                                                                                                    |                                                                                                    | 4 General                                                                                                    |
|                                                                                                    | MAS                                                                                                    | Local                                                                                                    | {}                                                                                                    | ()                                                                                                    | H_MAS                                                                                                    | HIWIN MIKROSYSTE                                                                                                    |                                                                                                    | Name hParm_N                                                                                                    |
| lask<br>lainProgram                                                                                                    | ▶ hMASD                                                                                                    | Local                                                                                                    | {}                                                                                                    | {}                                                                                                    | H_MASD                                                                                                    | HIWIN MIKROSYSTE                                                                                                    |                                                                                                    | Description<br>Utrane Local                                                                                                    |
| Parameters and Local Tags                                                                                                    | ▶ HMASR                                                                                                    | Local                                                                                                    | {}                                                                                                    | {}                                                                                                    | H_MASR                                                                                                    | HIWIN MIKROSYSTE                                                                                                    |                                                                                                    | Type Base                                                                                                    |
| MainKoutine                                                                                                    | ▶ hMAT                                                                                                    | Local                                                                                                    | ()                                                                                                    | {}                                                                                                    | H_MAT                                                                                                    | HIWIN MIKROSYSTE                                                                                                    |                                                                                                    | Alias For                                                                                                    |
| iroups                                                                                                    | P INVAN b bMDB                                                                                                    | Local                                                                                                    | ()<br>()                                                                                                    | {}                                                                                                    | H MDR                                                                                                    | HIWIN MIKROSYSTE                                                                                                    |                                                                                                    | Data Type INT                                                                                                    |
| ouped Axes<br>anager                                                                                                    | ▶ hMDW                                                                                                    | Local                                                                                                    | ()                                                                                                    | ()                                                                                                    | H_MDW                                                                                                    | HIWIN MIKROSYSTE                                                                                                    |                                                                                                    | Scope MainProg                                                                                                    |
| 8                                                                                                    | ▶ hMethod                                                                                                    | Local                                                                                                    | 33                                                                                                    | Decimal                                                                                                    | DINT                                                                                                    |                                                                                                    |                                                                                                    | External Access Read/Writ<br>Style Derimal                                                                                                    |
| Definitions                                                                                                    | ▶ hMSF                                                                                                    | Local                                                                                                    | ()                                                                                                    | {}                                                                                                    | H_MSF                                                                                                    | HIWIN MIKROSYSTE                                                                                                    |                                                                                                    | Constant No                                                                                                    |
| 1odel                                                                                                    | hMSG_Read                                                                                                    | Local                                                                                                    | {}                                                                                                    | {}                                                                                                    | MESSAGE                                                                                                    |                                                                                                    |                                                                                                    | Required                                                                                                    |
| guration<br>Backplane                                                                                                    | hMSG_Write                                                                                                    | Local                                                                                                    | {}                                                                                                    | {}                                                                                                    | MESSAGE                                                                                                    |                                                                                                    |                                                                                                    | Alarms 0                                                                                                    |
| 5069-L330ERM E2_AC                                                                                                    | P hMS0<br>b bOotsudOata                                                                                                    | Local                                                                                                    | ()<br>( )                                                                                                    | ()<br>() Desimal                                                                                                    | H_MSO                                                                                                    | HIWIN MIKRUSTSTE                                                                                                    |                                                                                                    | > Data                                                                                                    |
| 2, Ethernet<br>KGLI 330ERM F2, AC                                                                                                    | P houpstons                                                                                                    | Local                                                                                                    | 16#0000                                                                                                    | Hex                                                                                                    | V INT                                                                                                    |                                                                                                    |                                                                                                    | Produced Connection     Concerning                                                                                                    |
| E2                                                                                                    | hParm_SubINDEX                                                                                                    | Local                                                                                                    | 0                                                                                                    | Binary                                                                                                    | SINT                                                                                                    |                                                                                                    |                                                                                                    | Parameter Connections (0:0)                                                                                                    |
|                                                                                                    | hParmRead_Single                                                                                                    | Local                                                                                                    | {}                                                                                                    | { Octal<br>Decimal                                                                                                    | H_ParmRead_Single                                                                                                    | Read a HIWIN MIKRO                                                                                                    |                                                                                                    |                                                                                                    |
|                                                                                                    | hParmWrite_Single                                                                                                    | Local                                                                                                    | {}                                                                                                    | { Hex<br>ASCII                                                                                                    | H_ParmWrite_Single                                                                                                    | Write a HIWIN MIKR                                                                                                    |                                                                                                    |                                                                                                    |
|                                                                                                    | hPosition                                                                                                    | Local                                                                                                    | 8388608                                                                                                    | Part I                                                                                                    | DINT                                                                                                    |                                                                                                    |                                                                                                    |                                                                                                    |
|                                                                                                    | hReadValue                                                                                                    | Local                                                                                                    | 0                                                                                                    | Decimal                                                                                                    | DINT                                                                                                    |                                                                                                    |                                                                                                    |                                                                                                    |
|                                                                                                    | hReadValue_Real                                                                                                    | Local                                                                                                    | 0.0                                                                                                    | Float                                                                                                    | REAL                                                                                                    |                                                                                                    |                                                                                                    |                                                                                                    |
|                                                                                                    | hSearchZeroSneed                                                                                                    | Local                                                                                                    | 83886080                                                                                                    | Decimal                                                                                                    | DINT                                                                                                    |                                                                                                    |                                                                                                    |                                                                                                    |
|                                                                                                    | hSetRelativeMove                                                                                                    | Local                                                                                                    | 0                                                                                                    | Decimal                                                                                                    | BOOL                                                                                                    |                                                                                                    |                                                                                                    |                                                                                                    |
|                                                                                                    | hSpeed                                                                                                    | Local                                                                                                    | 0                                                                                                    | Decimal                                                                                                    | DINT                                                                                                    |                                                                                                    |                                                                                                    | ~                                                                                                    |
|                                                                                                    |                                                                                                    |                                                                                                    |                                                                                                    |                                                                                                    |                                                                                                    |                                                                                                    |                                                                                                    |                                                                                                    |
| Organizer BLogical Organizer<br>Watch<br>tyle for the value<br>gner - E2_AC [5069-L330ERM 34.11]*                                                                                                    |                                                                                                    |                                                                                                    |                                                                                                    |                                                                                                    |                                                                                                    |                                                                                                    |                                                                                                    | Communication Software: FactoryTalk Linx                                                                                                    |
| rganizer 記 Logical Organizer<br>Jults 函 Watch<br>yle for the value<br>pmer - E2 AC (5069-1330ERM 34.11)<br>Wew Search Logic Communic<br>● ※ 口 の ? で                                                                                                    | <                                                                                                    | 1 0 B Q 0                                                                                                    |                                                                                                    |                                                                                                    |                                                                                                    |                                                                                                    |                                                                                                    | Communication Software FactoryTalk Linx                                                                                                    |
| inganiser (b), Logical Organizer<br>Jds ∰Watch<br>Jef for the value<br>ner - 62,AC (5069-L330ERM 34.11)<br>View Search Logic Communic<br>Mark Search Logic Communic<br>Mark AB 2000 2000<br>1000 2000 2000 2000 2000 2000 2000 2000                                                                                                    | atons Tools Window Help<br>~ > > > Do by by Do by<br>M68.1111* • • & &                                                                                                    |                                                                                                    | (W) (L)                                                                                                    |                                                                                                    |                                                                                                    | }                                                                                                    |                                                                                                    | Communication Software, FactoryTalk Line                                                                                                    |
| ngalaer Ès Logical Organizer<br>Its gd Watch<br>de for the values<br>ner - 52 AC (5009-L330ERM 34.11)<br>few Search Logic Communic<br>a & D ∩ ♡ ♡ [<br>] Thit: AB_ETH-1192.<br>Communication of the force<br>nizer ↓ ↓                                                                                                    | ations Tools Window Help<br>                                                                                                    |                                                                                                    | <ul> <li>(小)、(小)</li> <li>R There/Counter Input/Output</li> <li>×</li> </ul>                                                                                                    | Compare Compute/Hat                                                                                                    | h Movelagical FielMac.                                                                                                    | )<br>File/Shift Sequencer F                                                                                                    |                                                                                                    | Communication Software FactoryTalkLine                                                                                                    |
| Is a Logical Grigonicer<br>Is a Watch<br>Me for the value<br>Me for the value<br>Me for the value<br>Me for the value<br>Me for the value<br>Me for the value<br>The force<br>The value<br>Me force<br>The value<br>Me force<br>The value<br>The value<br>Me force<br>The value<br>The value<br>The v | ations Tools Window Help<br>V to the De Section 2010<br>100.1111* V to the<br>Montopart Machadatatat<br>Management Machadatatatatatatatatatatatatatatatatatata                                                                                                    | C To C     C                                                                                                    | (小) (小)<br>li Timen/Counter Input/Colourt<br>×                                                                                                    | Compare Compute/Nat                                                                                                    | h MoveLagical Facilities<br>v [ <b>T</b> ]. State Mat                                                                                                    | File/Shift Sequencer F                                                                                                    |                                                                                                    | Communication Software FactoryTalkLina                                                                                                    |
| Lagrad Grigencer<br>the GriVech<br>the for the walks<br>new res2AC (5000-1300EM 34.11)<br>few fearch Logic Communic<br>Communic<br>Communic<br>Text Action (1000-1300EM 34.11)<br>few fearch Logic Communic<br>Communic<br>Text Action (1000-1300EM 34.11)<br>few fearch Logic Communic<br>Communic<br>Text Action (1000-1300EM 34.11)<br>Text Action (1000-1300EM 34.11)<br>Text Action (1000-1300EM 34                                                                                                    | Ators Tools Window Help<br>Tools Window Help<br>Tools Internet tools and the second second                                                                                                    | C B C C      C Parameters and Local Tags - Manifrogram     zgl = Usage Value                                                                                                    | <ul> <li>⟨u⟩ ⟨u⟩.</li> <li>R Then/Owner Input/Output</li> <li>×</li> <li>★ Force Mask</li> </ul>                                                                                                    | Compare Compute/Nat                                                                                                    | h MoveLegical FielMac.<br>√ [♥] Data Type                                                                                                    | FielShit Sequencer f<br>refer<br>Description                                                                                                    | Constant                                                                                                    | Communication Software FactoryTalk Una                                                                                                    |
| Is togeted Organizer<br>Is togeted Organizer<br>Is for the water<br>ner - 52, AC (5059)-53,0569AH 34,11()<br>Were Search Legic Communic<br>Were Search Legic Communic<br>Were Search L                                                                                                    | stions Tools Window Help<br>Tools Window Help<br>Tools P > P D S > N D<br>Site 111"<br>Manhousem ManRoadows" Program<br>Sites S Manhouse Steve (A Top<br>New<br>New Steve                                                                                                    | C E C C      Ferroris Add Adams B      Parameters and local Tages MainPopulation      Isod      Isod      Value      Isod      Value      Isod      Value      Value      Isod      Value      Value      Va                                                                                                    | <ul> <li>⟨ı⟩ ⟨ı.⟩</li> <li>Timer/Duster İsputOutput</li> <li>×</li> <li>Force Mask         {}</li> </ul>                                                                                                    | Compare ComputerNat                                                                                                    | h MoveLegical FielMac.                                                                                                    | FlorShit Sequencer F<br>FlorShit Sequencer F<br>ParcShit Sequencer F<br>HWM MKRODYSTE                                                                                                    | Constant                                                                                                    | Communication Software: FactoryTak Linu                                                                                                    |
| A Bill operal Organizer<br>An Bill operal Organizer<br>(A for the two loss<br>mer E2AC (2006-3330ERM 34.11)<br>fewer Seach Logic Communic<br>A Din 2 Communic<br>A Din 2 Communic<br>Bran Rom ■ An Augurt-1352<br>Bran Rom ■ An Argent-1352<br>Bran Rom ■ An Argent-1352<br>Bran Rom ■ An A                                                                                                    | <ul> <li>atom Tools Window Help</li> <li>✓ &gt; &gt; &gt; &gt; &gt; &gt; &gt; &gt; &gt; &gt; &gt; &gt; &gt; &gt; &gt; &gt; &gt; &gt;</li></ul>                                                                                                    | C To C      C To C      C To C      C To C      C To C      C To C      C To C      C To C      C To C      C                                                                                                    | (0) (0.)<br>■ TreerOuter RepubOutput<br>■ Force Mask<br>()<br>()<br>()<br>()                                                                                                    | Compare Compute/Nat     Style     []     []     []                                                                                                    | h MoveLapical FielMinc<br>V T. Science Mar<br>Data Type<br>H_MAM<br>H_MAR<br>H MAC                                                                                                    | FlorShift Sequencer F<br>FlorShift Sequencer F<br>Description<br>HWWN NIKRODYSTE<br>HWWN NIKRODYSTE                                                                                                    | Constant                                                                                                    | Communication Software Factory Talk Line                                                                                                    |
| Lagrada (Grigenson<br>la Grives)<br>la Carlos allos<br>la Carlos allos<br>la Carlos allos<br>la Carlos allos<br>la Carlos allos<br>la Carlos allos<br>la Carlos allos<br>la Carlos<br>la Carlos<br>la        | Kators Tools Window Help<br>V > > PP D > P P<br>Mainting and Manifold and<br>Scare 5 Maintogram Scare 4 Togs<br>Name<br>> MAMA<br>> MAAR<br>> MAAR<br>> MAAS<br>> MASD                                                                                                    | E C B C C<br>B c → Favorites Addon Allers B<br>Parameters and Local Tags - MainProgram<br>SE A Usage Value<br>Local<br>Local<br>Local<br>Local                                                                                                    | (小 小)<br>モ ThereFourte トキャルジンクルメ<br>×<br>・ Force Mast<br>に<br>に<br>に<br>い<br>・<br>・<br>・<br>・<br>・<br>・<br>・<br>・<br>・<br>・<br>・<br>・<br>・                                                                                                    | Compare ComputeMat                                                                                                    | h WoveLapical PlasWec<br>✓ <mark>Т. Состой</mark><br><b>Dus Туре</b><br>н. Маля<br>н. Маля<br>н. Маля<br>н. Маля                                                                                                    | Flecishit Sequencer F<br>Flecishit Sequencer F<br>Province<br>Flecishit Sequencer F<br>Flecishit Sequencer F<br>Flecishit Sequencer F<br>HWWN MIKROSYSTE<br>HWWN MIKROSYSTE                                                                                                    | Constant                                                                                                    | Communication Software: FactoryTalk Line<br>Thopantes<br>Party Jan Jan Landed Properties<br>Name hParm, ND<br>Designin                                                                                                    |
| In Boll operation Biological Organizer<br>In Boll Vatch<br>In to the value<br>are table value<br>are table of the set of the set<br>are table of the set<br>are table of the set<br>are table of the set<br>table of the set<br>table of table of tab                                                                                                    | ations Taola Window Help<br>Taola Window Help<br>Taola State State Sta                                                                                                    | B c is c i<br>Parameters and Local Tags - Marries B<br>Local<br>Local<br>Local<br>Local<br>Local<br>Local<br>Local<br>Local                                                                                                    | (0) (1)<br>() Therefore in a publicity<br>X<br>                                                                                                    | Compare ComputeNtat<br>• Style<br>()<br>()<br>()<br>()                                                                                                    | <ul> <li>MoveLapical Plenkec</li> <li>To Stype</li> <li>H_MARA</li> <li>H_MARA</li> <li>H_MARA</li> <li>H_MARA</li> <li>H_MARA</li> <li>H_MARA</li> </ul>                                                                                                    | FacShit Sequencer F<br>FacShit Sequencer F<br>WWN MIKROSYSTE<br>HWWN MIKROSYSTE<br>HWWN MIKROSYSTE                                                                                                    | Constant                                                                                                    | Communication Software: FactoryTak Line<br>Description<br>Communication Software: FactoryTak Line<br>Description<br>Description<br>D                                                                                                    |
| In the second of the second of the second o                                                                                                    | <ul> <li>atom Tools Window Help</li> <li>✓ &gt; &gt; &gt; &gt; &gt; &gt; &gt; &gt; &gt; &gt; &gt; &gt; &gt; &gt; &gt; &gt; &gt; &gt;</li></ul>                                                                                                    | C To C      C To C      To C      To C      T                                                                                                    | (0) (0.)                                                                                                    | Compare ComputeNat<br>• Style<br>()<br>()<br>()<br>()<br>()                                                                                                    | b NoveLageal Perform<br>↓ Technology<br>↓ Man<br>↓ Man<br>↓ M                                                                                                    | FileShift Sequencer P<br>ParcShift Sequencer P<br>WWWN MIKROSYSTE<br>HWWN MIKROSYSTE<br>HWWN MIKROSYSTE<br>HWWN MIKROSYSTE                                                                                                    | Constant                                                                                                    | Communication Software: FactoryTalk Line<br>Department<br>Department                                                                                                    |
| Languadar Bulaguada Organizar<br>In California<br>In California<br>In C                                                                                                    | Alton Taols Window Help<br>Via Litti<br>Via Litti<br>Marking Market Alton<br>Marking Market Alton<br>Nama<br>Stee Litti<br>Marking Market Alton<br>Nama<br>Nama<br>N     | S C 10 C S<br>C 10 C S<br>Parameters and Local Tags - Main/Pogram<br>Sale Usage<br>Local<br>Local<br>Local<br>Local                                                                                                    | ・ 心         ・ 小         ・ 「srce Mask         ・・・・・・・・・・・・・・・・・・・・・・・・・・・・・                                                                                                    | Compare ComputeMat<br>• Style<br>()<br>()<br>()<br>()<br>()<br>()                                                                                                    | <ul> <li>Монебаріса Рамінес</li> <li>Т. Слов бол</li> <li>Даль Туре</li> <li>Н. Маля</li> <li>Н. Маля</li> <li>Н. Маля</li> <li>Н. Маля</li> <li>Н. Маля</li> <li>Н. Маля</li> <li>Н. Маля</li> <li>Н. Маля</li> <li>Н. Маля</li> <li>Н. Маля</li> <li>Н. Маля</li> <li>Н. Маля</li> </ul>                                                                                                    | File/Shit Sevencer I<br>File/Shit Sevencer I<br>HWWN MKROSYSTE<br>HWWN MKROSYSTE<br>HWWN MKROSYSTE<br>HWWN MKROSYSTE<br>HWWN MKROSYSTE<br>HWWN MKROSYSTE                                                                                                    | Constant                                                                                                    | Communication Software: FactoryTafk Line<br>Properties<br>Properties                                                                                                    |
| In Boll operation (B), logical Organizer<br>In Boll Watch<br>In to the value<br>new Eack (1990) 4330ERM 34.111<br>New Each Logic Communic<br>Internet Communic<br>Internet Commu                                                                                                    | Atom Tools Window Help<br>Tools Window Help<br>Tools 20 a fill to the tools and the tools and tools and the tools and the tools and tools and the tools and tools and tools                                                                                                    | 5 C G C C<br>5 C Frontes Associa Aires 5<br>Parameters and Local Tags- Manhyogan<br>25 Association Association Association<br>15 Association Association Association<br>15 Association Association<br>15 Association Association<br>15 Association Association<br>15 Association Association<br>15 Association Association<br>15 Association<br>15 A                                                                                                    | (i) (i)<br>Therefore the spuddopal<br><b>Force Mask</b><br>(i-)<br>(i-)<br>( | Compare ComputeNtat<br>• Style<br>()<br>()<br>(                                                                                                    | <ul> <li>МонеСарісаї Ріємісс</li> <li>▼ Тре</li> <li>¬ Трама</li> <li>¬ Трама</li> <li>¬ Пала</li> <li>¬ Пала</li>     &lt;</ul>                                                                                                    | FieldShitt Sequencer F<br>FieldShitt Sequencer F<br>Perception<br>Herwin Markootyste<br>Herwin Markootyste<br>Herwin Markootyste<br>Herwin Markootyste<br>Herwin Markootyste<br>Herwin Markootyste<br>Herwin Markootyste                                                                                                    | Constant                                                                                                    | Communication Software: FactoryTak Line<br>Properties<br>Properties<br>P                                                                                                    |
| Example (b) agrical Organizer     By (SWath     Be for The value     rest-24AC (1909-1330/EML 34.11)     for the value                                                                                                    | <ul> <li>atom Tools Window Help</li> <li>y &gt; p </li> <li>y &gt; p </li> <li>y &gt; p </li> <li>y </li> <li>y </li> <li></li></ul>                                                                                                    | C To C      C To C      C                                                                                                    | (0) (c)<br>↓ TreeCoster PpdOdpd<br>×<br>• Force Malk<br>(-)<br>(-)<br>(-)<br>(-)<br>(-)<br>(-)<br>(-)<br>(-)                                                                                                    | Compare         Compute/Nat           • Style                                                                                                    | в МонеСарсаї Ранійскі<br>у Туренці Аламі<br>Н. Мала<br>Н. Мала<br>Н. М                                                                                                    | Florishit Sequencer II<br>Profiliant Sequencer II<br>Description<br>HWWN NUKROSYSTE<br>HWWN NUKROSYSTE<br>HWWN NUKROSYSTE<br>HWWN NUKROSYSTE<br>HWWN NUKROSYSTE<br>HWWN NUKROSYSTE                                                                                                    | Constant<br>Constant<br>Consta | Communication Schware FactoryTalk Line<br>Properties<br>Party Party Technology Properties<br>Party Party Party Description<br>Party Party Party Party Party Party<br>Party Party Party Party Party Party<br>Party Party Party Party Party Party<br>Party Party Party Party Party Party Party<br>Party Party Party Party Party Party Party<br>Party Party Party Party Party Party Party Party<br>Party Party Pa                                                                                                    |
| Lagrandar Bullagrical Organizar<br>In Bullagrical Organizar<br>In Bullagr                                                                                                    | ations Tools Window Help<br>Statute<br>Statute<br>Stat                                                                                                    | B C C C C C C C C C C C C C C C C C C C                                                                                                    | (0)                                                                                                    | Compare Compute/Mat<br>• Style<br>()<br>()<br>(                                                                                                    | <ul> <li>Монебадкай Темлис.</li> <li>▼</li></ul>                                                                                                    | Facthint Sequencer if<br>Pactorial Sequencer if<br>HWWN MARKOVSTE<br>HWWN MARKOVSTE<br>HWWN MARKOVSTE<br>HWWN MARKOVSTE<br>HWWN MARKOVSTE<br>HWWN MARKOVSTE<br>HWWN MARKOVSTE<br>HWWN MARKOVSTE<br>HWWN MARKOVSTE                                                                                                    | Constant                                                                                                    | Communication Software: FactoryTalk Line<br>Note: Software: FactoryTalk Line<br>Name Description<br>Visige Local<br>Data Type Base<br>Adas For<br>Base Tag<br>Data Type Bit<br>Scope MainProg<br>External Access Read (Nam                                                                                                    |
| In Boll Operator Boll Operators<br>In Boll Value<br>In Contractors<br>In Contractors<br>In Contractor                                                                                                    | Anone Tools Window Help                                                                                                    | South Control Control Con                                                                                                    | <ul> <li>(i) (i)</li> <li>(ii)</li> <li>★</li> <li>Force Mask</li> <li>(iii)</li> <li>(iii)</li> </ul>                                                                                                    | Compare         Compute/Natl           •         Style           ()         ()           ()         ()           ()         ()           ()         ()           ()         ()           ()         ()           ()         ()           ()         ()           ()         ()           ()         ()                                                                                                    | <ul> <li>МочеСарсай Ремінес.</li> <li>Т. Столькой</li> <li>Т. Столькой</li> <li< td=""><td>FacShitt Sequencer F<br/>rev:FacShitt Sequencer F<br/>www.nkikRootyste<br/>Hwwn NkikRootyste<br/>Hwwn NkikRootyste<br/>Hwwn NkikRootyste<br/>Hwwn NkikRootyste<br/>Hwwn NkikRootyste<br/>Hwwn NkikRootyste<br/>Hwwn NkikRootyste</td><td>Costant</td><td>Communication Software: Escloy Talk Line<br/>Description<br/>Description<br/>De</td></li<></ul>                                                                                                    | FacShitt Sequencer F<br>rev:FacShitt Sequencer F<br>www.nkikRootyste<br>Hwwn NkikRootyste<br>Hwwn NkikRootyste<br>Hwwn NkikRootyste<br>Hwwn NkikRootyste<br>Hwwn NkikRootyste<br>Hwwn NkikRootyste<br>Hwwn NkikRootyste                                                                                                    | Costant                                                                                                    | Communication Software: Escloy Talk Line<br>Description<br>Description<br>De                                                                                                    |
| Example (Example of Companyon (Example of Companyon (Example                                                                                                    | <pre>ators Tools Window Help</pre>                                                                                                    | Parameters and Local Tags - MainProgram  Parameters and Local Tags - MainProgram  See I See I Se                                                                                                    | Therefore the second second seco                                                                                                    | Compare         Compute/Math           •         Style           []         []           []         []           []         []           []         []           []         []           []         []           []         []           []         []           []         []           []         []           []         []                                                                                                    | <ul> <li>МонеСарсаг РанИвс.</li> <li>Т. Голович</li> <li>Дал Буре<br/>Н. Мамя</li> <li>Н. Мамя</li> <li>Н. Мамя</li> <li>Н. Мамя</li> <li>Н. Маля</li> <li>Н. Маля</li> <li>Н. Маля</li> <li>Н. Маля</li> <li>Н. Маля</li> <li>Н. Маля</li> <li>Н. Маля</li> <li>Н. Маля</li> <li>Н. Маля</li> <li>Н. Маля</li> <li>Н. Маля</li> <li>Н. Маля</li> <li>Н. Маля</li> <li>М. Маля</li> <li>М. Маля</li> <li>М. Маля</li> <li>М. Маля</li> <li>М. Маля</li> <li>М. Маля</li> <li>М. Маля</li> <li>М. Маля</li> <li>М. Маля</li> <li>М. Маля</li> <li>М. Маля</li> <li>М. Маля</li> </ul>                                                                                                    | Florishin Sequencer I<br>Profilies Sequencer I<br>MWWN MIKROSYSTE<br>HWWN MIKROSYSTE<br>HWWN MIKROSYSTE<br>HWWN MIKROSYSTE<br>HWWN MIKROSYSTE<br>HWWN MIKROSYSTE<br>HWWN MIKROSYSTE<br>HWWN MIKROSYSTE                                                                                                    | Constant                                                                                                    | Communication Schware FactoryTalk Line<br>Properties<br>Properties<br>Pr                                                                                                    |
| In Ball operation (b), by operation (b), by operation (b), by operation (b), by operation (b), by operation (b), by operation (b), by operation (b), by operating (b), by operating (b), by ope                                                                                                    | Atom Tools Window Help                                                                                                    | C      C      C     C                                                                                                    |                                                                                                    | Compare ComputeNtat<br>- Style<br>()<br>()<br>(                                                                                                    | <ul> <li>МочеСерени Реммес.</li> <li>Телено Телено - Телено - Тел<br/>- Телено - Телено - Телено - Телено - Телено - Телено - Телено - Телено - Телено - Телено - Телено - Телено - Телено - Телено - Телено - Телено - Телено - Телено - Телено - Телено - Телено - Телено - Телено - Телено - Телено - Телено</li></ul>                                                                                                    | Ferdine Sequencer /<br>Territorie Sequencer /<br>Partition Markooyste<br>Herwin Markooyste<br>Herwin Markooyste<br>Herwin Markooyste<br>Herwin Markooyste<br>Herwin Markooyste<br>Herwin Markooyste<br>Herwin Markooyste<br>Herwin Markooyste<br>Herwin Markooyste                                                                                                    | Constant                                                                                                    | Communication Software: FactoryTak Line<br>Properties<br>Page 1, 10 + 10 - 10 - 10 - 10 - 10 - 10 - 10 -                                                                                                    |
| Biological Organizer     Biological Organizer     Biological Orga                                                                                                    | Altors Tools Window Help<br>300.111*                                                                                                    | C In C      C     C In C      C     C                                                                                                    | (∅) (८)<br>TeneCoster spat0apat<br>×<br>×<br>×<br>×<br>×<br>×<br>×<br>×<br>×<br>×<br>×<br>×<br>×                                                                                                    | Compare         Compute/Math           •         Style           ()         ()           ()         ()           ()         ()           ()         ()           ()         ()           ()         ()           ()         ()           ()         ()           ()         ()           ()         ()           ()         ()                                                                                                    | в МочеСарса/ Райлас.                                                                                                    | FierShitt Sequencer II<br>FierShitt Sequencer II<br>Description<br>HWWN MIKROSYSTE<br>HWWN MIKROSYSTE<br>HWWN MIKROSYSTE<br>HWWN MIKROSYSTE<br>HWWN MIKROSYSTE<br>HWWN MIKROSYSTE                                                                                                    | Contant<br>Contant<br>Contantantantantantante<br>Contantantantantantantantantantantantantan                                                                                                    | Communication Schware FactoryTak Line<br>Properties<br>Properties<br>Pro                                                                                                    |
| Is a logical Organizer<br>Is a Watch<br>Is on the value<br>rest of the value<br>rest of the valu                                                                                                    | Ations Tools Window Help<br>Statute<br>Statute<br>Stat                                                                                                    | Be C R C C C C C C C C C C C C C C C C C                                                                                                    | (0)                                                                                                    | Compare Compute/Mail                                                                                                    | h Movelagical FaeMac.           ▼ € process           ▼ € process           ↓ Adam           ↓ Adam           ৸ Adam           ₩ Adam           ₩ Adam           ৸ Adam           ৸ Adam           ৸ Adam           ₩ Adam           ₩ Adam           ৸ Adam           ৸ Adam           ৸ Adam           ৸ Adam           ৸ Adam           ৸ Adam           ৸ Adam           ₩ Adam           ৸ Adam           ৸ Adam           ৸ Adam           ৸ Adam           ৸ Adam           ৸ Adam           ৸ Adam           ৸ Adam           ৸ Adam           ৸ Ad                                                                                                    | Fieldhill Sequencer if<br>Fieldhill Sequencer if<br>Person Markotyste<br>Herven Markotyste<br>Herven Markotyste<br>Herven Markotyste<br>Herven Markotyste<br>Herven Markotyste<br>Herven Markotyste<br>Herven Markotyste                                                                                                    |                                                                                                    | Communication Software: FactoryTabiLine<br>Properties<br>Properties<br>P                                                                                                    |
| In Boll Operator Boll Operators<br>In Boll Value<br>In Contract values<br>New Each Logic Communic<br>New Each Logic Communic<br>New Each Logic Communic<br>In Contract Values<br>In Contract Values<br>In                                                                                                    | Anone Tools Window Help<br>Anone Tools Window Help<br>Another the second second sec                                                                                                    | 5 C Ta C C<br>Province ABSO Allers B<br>Parameters and Local Tags - Mahrygen<br>Sale Usage Vale<br>Local<br>Local<br>Lo | (i) (i) (i) (i) (i) (i) (i) (i) (i) (i)                                                                                                    | Compare Compute/Hat<br>+ Style<br>()<br>()<br>(                                                                                                    | <ul> <li>МонеСаркай Ремлас</li> <li>▼ Т. Соло Кол</li> <li>Ока Туре</li> <li>н. Мака</li> <li>н. Мака</li> <li>м. Мака</li> <li>м. Мака</li> <l< td=""><td>FRIGTAIL SEQUENCE F<br/>FRIGTAIL SEQUENCE F<br/>FORMA MIKROSYSTE<br/>HWWN MIKROSYSTE<br/>HWWN MIKROSYSTE<br/>HWWN MIKROSYSTE<br/>HWWN MIKROSYSTE<br/>HWWN MIKROSYSTE<br/>HWWN MIKROSYSTE<br/>HWWN MIKROSYSTE</td><td></td><td>Communication Schware / Schoy Tak Line</td></l<></ul>                                                                                                    | FRIGTAIL SEQUENCE F<br>FRIGTAIL SEQUENCE F<br>FORMA MIKROSYSTE<br>HWWN MIKROSYSTE<br>HWWN MIKROSYSTE<br>HWWN MIKROSYSTE<br>HWWN MIKROSYSTE<br>HWWN MIKROSYSTE<br>HWWN MIKROSYSTE<br>HWWN MIKROSYSTE                                                                                                    |                                                                                                    | Communication Schware / Schoy Tak Line                                                                                                    |
| Biological Organizer     Biological Organizer     Biological Organizer     Biological Organizer     Biological Organizer     Biological Organizer     Biological Organizer     Biological Organizer     Biological Organizer     Constantia     Constantia                                                                                                    | Alton Taols Window Help<br>Alton Taols Window Help<br>With Litt<br>With Litt<br>Mark Litt<br>Mark                                                                                                    | Sale in the second second seco                                                                                                    |                                                                                                    | Compare         Compute/Math           •         Style           []         []           []         []           []         []           []         []           []         []           []         []           []         []           []         []           []         []           []         []           []         []           []         []           []         []           []         []           []         []           []         []           []         []           []         []           []         []           []         []           []         []           []         []           []         []           []         []           []         []           []         []           []         []           []         []           []         []           []         [] <t< td=""><td><ul> <li>ВонеСарса Ганиас</li> <li>Телинас</li> <li>Телинас</li> <li>Телинас</li> <li>Нама</li> <li>Нама</li></ul></td><td>Floridhint Sequencer I<br/>Floridhint Sequencer I<br/>berrifistion MURICOSSTE<br/>HWWN MURICOSSTE<br/>HWWN MURICOSSTE<br/>HWWN MURICOSSTE<br/>HWWN MURICOSSTE<br/>HWWN MURICOSSTE<br/>HWWN MURICOSSTE<br/>HWWN MURICOSSTE<br/>HWWN MURICOSSTE<br/>HWWN MURICOSSTE<br/>HWWN MURICOSSTE</td><td>Constant</td><td>Communication Schware FactoryTak Line<br/>Properties<br/>Elife 94 Jan To Estande Propertie<br/>Anne Name Name Name<br/>Deciption<br/>Usage Local<br/>Data Type Research<br/>Anne Name<br/>Deciption<br/>Usage Naminyon<br/>Estend Access Read Naminyon<br/>Estend Access Read Naminyon<br/>Amme Decimal<br/>Amme Decimal<br/>Amme Dec</td></t<>                                                                                                    | <ul> <li>ВонеСарса Ганиас</li> <li>Телинас</li> <li>Телинас</li> <li>Телинас</li> <li>Нама</li> <li>Нама</li></ul>                                                                                                    | Floridhint Sequencer I<br>Floridhint Sequencer I<br>berrifistion MURICOSSTE<br>HWWN MURICOSSTE<br>HWWN MURICOSSTE<br>HWWN MURICOSSTE<br>HWWN MURICOSSTE<br>HWWN MURICOSSTE<br>HWWN MURICOSSTE<br>HWWN MURICOSSTE<br>HWWN MURICOSSTE<br>HWWN MURICOSSTE<br>HWWN MURICOSSTE                                                                                                    | Constant                                                                                                    | Communication Schware FactoryTak Line<br>Properties<br>Elife 94 Jan To Estande Propertie<br>Anne Name Name Name<br>Deciption<br>Usage Local<br>Data Type Research<br>Anne Name<br>Deciption<br>Usage Naminyon<br>Estend Access Read Naminyon<br>Estend Access Read Naminyon<br>Amme Decimal<br>Amme Decimal<br>Amme Dec                                                                                                    |
| In Boll operation (B) operation (B) operati                                                                                                    | Ations Tools Window Help<br>Tools Window Help<br>100.1111*<br>100.1111*<br>100.1111*<br>100.1111*<br>100.1111*<br>100.1111*<br>100.1111*<br>100.1111*<br>100.111*<br>100.111*<br>100                                                                                                    | C      C     C      C      C      C      C      C      C      C      C      C      C      C      C      C      C      C      C      C      C      C      C      C      C      C      C      C      C      C      C      C      C      C      C      C      C      C      C      C     C     C     C     C                                                                                                    |                                                                                                    | Compare         Compute/Math           •         Style           ()         ()           ()         ()           ()         ()           ()         ()           ()         ()           ()         ()           ()         ()           ()         ()           ()         ()           ()         ()           ()         ()           ()         ()           ()         ()           ()         ()           ()         ()           ()         ()           ()         ()           ()         ()           ()         ()           ()         ()           ()         ()           ()         ()           ()         ()           ()         ()           ()         ()           ()         ()           ()         ()           ()         ()           ()         ()           ()         () <t< td=""><td><ul> <li>МонеСариан Раниссии</li> <li>Терени Раниссии</li> <li>Терени Раниссии</li> <l< td=""><td>FieldShitt Sequencer F<br/>FieldShitt Sequencer F<br/>Proven MurkRODYSTE<br/>HOWIN MURKRODYSTE<br/>HOWIN MURKRODYSTE<br/>HOWIN MURKRODYSTE<br/>HOWIN MURKRODYSTE<br/>HOWIN MURKRODYSTE<br/>HOWIN MURKRODYSTE<br/>HOWIN MURKRODYSTE<br/>HOWIN MURKRODYSTE<br/>HOWIN MURKRODYSTE<br/>HOWIN MURKRODYSTE<br/>HOWIN MURKRODYSTE<br/>HOWIN MURKRODYSTE</td><td></td><td>Communication Software: FactoryTabiLine<br/>Properties<br/>Properties<br/>P</td></l<></ul></td></t<> | <ul> <li>МонеСариан Раниссии</li> <li>Терени Раниссии</li> <li>Терени Раниссии</li> <l< td=""><td>FieldShitt Sequencer F<br/>FieldShitt Sequencer F<br/>Proven MurkRODYSTE<br/>HOWIN MURKRODYSTE<br/>HOWIN MURKRODYSTE<br/>HOWIN MURKRODYSTE<br/>HOWIN MURKRODYSTE<br/>HOWIN MURKRODYSTE<br/>HOWIN MURKRODYSTE<br/>HOWIN MURKRODYSTE<br/>HOWIN MURKRODYSTE<br/>HOWIN MURKRODYSTE<br/>HOWIN MURKRODYSTE<br/>HOWIN MURKRODYSTE<br/>HOWIN MURKRODYSTE</td><td></td><td>Communication Software: FactoryTabiLine<br/>Properties<br/>Properties<br/>P</td></l<></ul> | FieldShitt Sequencer F<br>FieldShitt Sequencer F<br>Proven MurkRODYSTE<br>HOWIN MURKRODYSTE<br>HOWIN MURKRODYSTE<br>HOWIN MURKRODYSTE<br>HOWIN MURKRODYSTE<br>HOWIN MURKRODYSTE<br>HOWIN MURKRODYSTE<br>HOWIN MURKRODYSTE<br>HOWIN MURKRODYSTE<br>HOWIN MURKRODYSTE<br>HOWIN MURKRODYSTE<br>HOWIN MURKRODYSTE<br>HOWIN MURKRODYSTE                                                                                                    |                                                                                                    | Communication Software: FactoryTabiLine<br>Properties<br>Properties<br>P                                                                                                    |
| Is logical Organizer<br>Is Collection of the second organizer<br>Is for the value<br>mer E2AC [3006/33026M J4 11]<br>If or The value<br>mer E2AC [3006/33026M J4 11]<br>If or The Value<br>The Second of the Second of the Second<br>The Second of the Second of the Second<br>Is the Second of the Second of the Second                                                                                                    | Antonia Tuolo Window Help<br>Antonia Tuolo Window Help<br>Not.111*<br>Not.111*<br>No                                                                                                    | C Iso C       Fronties Asso Aires       Fronties Asso Aires      C Iso C       C        C        C        C        C        C        C        C         C         C          C                                                                                                    | TransCourter InpuDopole     TransCourter InpuDopole                                                                                                    | Compare CemputeNtat<br>+ Style<br>()<br>()                                                                                                    | <ul> <li>МонеСарса/ Рамлес.</li> <li>Т. Соново</li> <li>Дал Туре</li> <li>Н. Мам</li> <li>Н. Мам</li> <li>П. П. П. П. П. П. П. П. П. П. П. П. П. П</li></ul>                                                                                                    | FlorShit Sevencer I FlorShit Sevencer I FlorShit Sevencer I FlorShit Sevencer I Flore Sevencer I Flore Seven                                                                                                    | Constant                                                                                                    | Communication Schware TactoryTak Line<br>Properties<br>Party Party Technology Control Properties<br>Party Party Technology Control Properties<br>Party Party Technology Control Properties<br>Party Party Technology Control Properties<br>Party Party Technology Control Properties<br>Party Party Technology Control Properties<br>Party Party Technology Control Properties<br>Party Party Technology Control Properties<br>Party Party Technology Control Properties<br>Party Party Technology Control Properties<br>Party Party Technology Control Properties<br>Party Party Technology Control Properties<br>Party Party Party Control Properties<br>Party Party P                                                                                                    |
| In Boll operation of the second of the second of the seco                                                                                                    | ation: Tools Window Help<br>Statute<br>Statute<br>Stat                                                                                                    | C      C     C    C                                                                                                    | ()     ()     ()     ()     ()     ()     ()     ()     ()     ()     ()     ()     ()     ()     ()     ()     ()     ()     ()     ()     ()     ()     ()     ()     ()     ()     ()     ()     ()     ()     ()     ()     ()     ()     ()     ()     ()     ()     ()     ()     ()     ()     ()     ()     ()     ()     ()     ()     ()     ()     ()     ()     ()     ()     ()     ()     ()     ()     ()     ()     ()     ()     ()     ()     ()     ()     ()     ()     ()     ()     ()     ()     ()     ()     ()     ()     ()     ()     ()     ()     ()     ()     ()     ()     ()     ()     ()     ()     ()     ()     ()     ()     ()     ()     ()     ()     ()     ()     ()     ()     ()     ()     ()     ()     ()     ()     ()     ()     ()     ()     ()     ()     ()     ()     ()     ()     ()     ()     ()     ()     ()     ()     ()     ()     ()     ()     ()     ()     ()     ()     ()     ()     ()     ()     ()     ()     ()     ()     ()     ()     ()     ()     ()     ()     ()     ()     ()     ()     ()     ()     ()     ()     ()     ()     ()     ()     ()     ()     ()     ()     ()     ()     ()     ()     ()     ()     ()     ()     ()     ()     ()     ()     ()     ()     ()     ()     ()     ()     ()     ()     ()     ()     ()     ()     ()     ()     ()     ()     ()     ()     ()     ()     ()     ()     ()     ()     ()     ()     ()     ()     ()     ()     ()     ()     ()     ()     ()     ()     ()     ()     ()     ()     ()     ()     ()     ()     ()     ()     ()     ()     ()     ()     ()     ()     ()     ()     ()     ()     ()     ()     ()     ()     ()     ()     ()     ()     ()     ()     ()     ()     ()     ()     ()     ()     ()     ()     ()     ()     ()     ()     ()     ()     ()     ()     ()     ()     ()     ()     ()     ()     ()     ()     ()     ()     ()     ()     ()     ()     ()     ()     ()     ()     ()     ()     ()     ()     ()     ()     ()     ()     ()     ()     ()     ()     ()     ()     ()     ()     ()     ()     ()     ()                                                                                                        | Compare Campute/Mail                                                                                                    | n Movelagial PieMie.<br>✓ <b>Т</b> , Entro Co<br><b>Dus Typ</b><br>H, MAM<br>H, MAR<br>H, MAR<br>H, MAR<br>H, MAR<br>H, MAR<br>H, MAR<br>H, MAR<br>H, MAR<br>H, MAR<br>H, MAR<br>M, MAR<br>M, M, M, M, M, M, M, M, M, M, M, M, M, M                                                                                                    | Fieldhill Sequencer I<br>Freidhill Sequencer I<br>Description MURICOVSTE<br>HWWN MURICOVSTE<br>HWWN MURICOVSTE<br>HWWN MURICOVSTE<br>HWWN MURICOVSTE<br>HWWN MURICOVSTE<br>HWWN MURICOVSTE<br>HWWN MURICOVSTE<br>HWWN MURICOVSTE<br>HWWN MURICOVSTE<br>HWWN MURICOVSTE<br>HWWN MURICOVSTE                                                                                                    |                                                                                                    | Communication Software FactoryTafk Line<br>Properties<br>Program<br>Program<br>Prog |
| In California (Bull operation (Bull operation)<br>In California (Bull operation)<br>In California                                                                                                    | Anors Tools Window Help<br>Mol.111*<br>Mol.111*<br>Mol.211*<br>Mol.2009<br>Mol.2009<br>M                                                                                                    | 5 C G C C C C C C C C C C C C C C C C C                                                                                                    | () () () () () () () () () () () () () (                                                                                                    | Compare         Compute/Hat           [-]                                                                                                    | b MoveLagical Packace                                                                                                    | FeeShit Sequencer F<br>The Shit Sequencer F<br>Howen MarkDoySTE<br>Howen MarkDoySTE                                                                                                    |                                                                                                    | Communication Schware Factory Talk Line<br>Proparation<br>Proparation<br>Pro                                                                                                    |
| spinolog (Balagical Organizer<br>(Balagical Organizer<br>(Balagical Organizer)<br>(Balagical Organizer)<br>(Balagical Org                                                                                                    | Alton: Tools Window Help<br>Alton: Tools Window Help<br>With List<br>With List<br>With List<br>With List<br>With List<br>With Mark<br>Mark<br>Ma | C      C     C                                                                                                    | Terree Mark      Terree Mark      Tereree Mark                                                                                                    | Compare         Compute/Math           •         Style           ()         ()           ()         ()           ()         ()           ()         ()           ()         ()           ()         ()           ()         ()           ()         Decimal           ()         ()           ()         ()           ()         Decimal           ()         Decimal           Decimal         Decimal                                                                                                    | <ul> <li>ВонеСаріся Ганіяс.</li> <li>Ола Туре</li> <li>Ола Туре</li> <li>Пала Туре</li> <li>Налад</li> <li>Налад</li></ul>                                                                                                    | Fieldshitt Seeventeer I<br>Fieldshitt Seeventeer I<br>Description Description<br>HWWN MIKROSYSTE<br>HWWN MIKROSYSTE<br>HWWN MIKROSYSTE<br>HWWN MIKROSYSTE<br>HWWN MIKROSYSTE<br>HWWN MIKROSYSTE<br>HWWN MIKROSYSTE<br>HWWN MIKROSYSTE<br>HWWN MIKROSYSTE<br>HWWN MIKROSYSTE<br>HWWN MIKROSYSTE<br>HWWN MIKROSYSTE<br>HWWN MIKROSYSTE<br>HWWN MIKROSYSTE<br>HWWN MIKROSYSTE                                                                                                    | Constant                                                                                                    | Communication Schware FactoryTak Line<br>Properties<br>Research<br>Name Plann, M<br>Decoption<br>Usage Information<br>Decoption<br>Usage Net<br>Decoption<br>Usage Net<br>Decoption<br>Usage Net<br>Decoption<br>Usage Net<br>Decoption<br>Usage Net<br>Decoming<br>Constant No<br>Plann, M<br>Decoption<br>Usage Net<br>Decoming<br>Constant No<br>Plann, M<br>Decoming<br>Constant No<br>Plann, M<br>Decoming<br>Constant No<br>Pla                                                                                   |
| School Constrained Constrained     School Constrained     School Constrained     Scho                                                                                                    | Antonia Taola Window Help<br>Stot.1118<br>Stot.1118<br>Market Store<br>Market Store<br>Market St                                                                                                    |                                                                                                    |                                                                                                    | Compare         Compute/Math           ()         ()           ()         ()           ()         ()           ()         ()           ()         ()           ()         ()           ()         ()           ()         ()           ()         ()           ()         ()           ()         ()           ()         ()           ()         ()           ()         ()           ()         ()           ()         ()           ()         ()           ()         ()           ()         ()           ()         ()           ()         ()           ()         ()           ()         ()           ()         ()           ()         ()           ()         ()           ()         ()           ()         ()           ()         ()           ()         ()           ()         ()                                                                                                    | <ul> <li>МонеСариан Раниссии</li> <li>Терени Раниссии</li> <li>Терени Раниссии</li> <l< td=""><td>Fieldhill Sequencer if<br/>Plant Sequencer if<br/>Plant Sequencer if<br/>Pl</td><td></td><td>Communication Schware TextoryTelk Line</td></l<></ul>                                                                                                    | Fieldhill Sequencer if<br>Plant Sequencer if<br>Plant Sequencer if<br>Pl |                                                                                                    | Communication Schware TextoryTelk Line                                                                                                    |
| sparster<br>Bio Standard Organizer<br>In Collection<br>In Collection<br>I                                                                                                  | Anone Tools Window Help<br>Anone Tools Window Help<br>Not.111*<br>Not.111*<br>Not.11                                                                                                    | Control Control Contro Control Control Control Control Control Control Control Control Co                                                                                                    | Terrec Mask      Terrec Mask      T                                                                                                    | Compare         Compute/Mail           •         Style           []         []           []         []           []         []           []         []           []         []           []         []           []         []           []         []           []         []           []         []           []         []           []         []           []         []           []         []           []         []           []         []           []         []           []         []           []         []           []         []           []         []           []         []           []         []           []         []           []         []           []         []           []         []           []         []           []         []           []         [] <t< td=""><td><ul> <li>МонеСарса/ Рам/ис.</li> <li>Т. Слово Сор.</li> <li>Рам Таре</li> <li>Н. Мам</li> <li>Н. Мам</li> <li>М. Мам</li> <li>М. Мам</li> <li>Н. Мам</li> <li>Н. Мам</li> <li>М. Мам</li> <li>М. Мам</li></ul></td><td>FierShit Sevencer I FierShit Sevencer I FierShit Sevencer I FierMont MickOSYSTE HWWN MIKROSYSTE HWWN MIKROSYSTE HWWN MIKROSYSTE HWWN MIKROSYSTE HWWN MIKROSYSTE HWWN MIKROSYSTE HWWN MIKROSYSTE Read a HWWN MIKROSYSTE Read a HWWN MIKROSYSTE</td><td></td><td>Communication Schware FactoryTakibar</td></t<>                                                                                                    | <ul> <li>МонеСарса/ Рам/ис.</li> <li>Т. Слово Сор.</li> <li>Рам Таре</li> <li>Н. Мам</li> <li>Н. Мам</li> <li>М. Мам</li> <li>М. Мам</li> <li>Н. Мам</li> <li>Н. Мам</li> <li>М. Мам</li> <li>М. Мам</li></ul>                                                                                                    | FierShit Sevencer I FierShit Sevencer I FierShit Sevencer I FierMont MickOSYSTE HWWN MIKROSYSTE HWWN MIKROSYSTE HWWN MIKROSYSTE HWWN MIKROSYSTE HWWN MIKROSYSTE HWWN MIKROSYSTE HWWN MIKROSYSTE Read a HWWN MIKROSYSTE Read a HWWN MIKROSYSTE                                                                                                    |                                                                                                    | Communication Schware FactoryTakibar                                                                                                    |
| In Boll operation (BL operation Operators)<br>In Contract values<br>Are to the values<br>Are to the values<br>Are t                                                                                                    | ation: Tools Window Help<br>Statution: Tools Window Help<br>Statution: Statution:                                                                                                    | Cod     Cod     Cod     Cod     Cod     Cod     Cod     Cod     Cod     Cod     Cod     Cod     Cod      Cod      C                                                                                                    | ()     ()     ()     ()     ()     ()     ()     ()     ()     ()     ()     ()     ()     ()     ()     ()     ()     ()     ()     ()     ()     ()     ()     ()     ()     ()     ()     ()     ()     ()     ()     ()     ()     ()     ()     ()     ()     ()     ()     ()     ()     ()     ()     ()     ()     ()     ()     ()     ()     ()     ()     ()     ()     ()     ()     ()     ()     ()     ()     ()     ()     ()     ()     ()     ()     ()     ()     ()     ()     ()     ()     ()     ()     ()     ()     ()     ()     ()     ()     ()     ()     ()     ()     ()     ()     ()     ()     ()     ()     ()     ()     ()     ()     ()     ()     ()     ()     ()     ()     ()     ()     ()     ()     ()     ()     ()     ()     ()     ()     ()     ()     ()     ()     ()     ()     ()     ()     ()     ()     ()     ()     ()     ()     ()     ()     ()     ()     ()     ()     ()     ()     ()     ()     ()     ()     ()     ()     ()     ()     ()     ()     ()     ()     ()     ()     ()     ()     ()     ()     ()     ()     ()     ()     ()     ()     ()     ()     ()     ()     ()     ()     ()     ()     ()     ()     ()     ()     ()     ()     ()     ()     ()     ()     ()     ()     ()     ()     ()     ()     ()     ()     ()     ()     ()     ()     ()     ()     ()     ()     ()     ()     ()     ()     ()     ()     ()     ()     ()     ()     ()     ()     ()     ()     ()     ()     ()     ()     ()     ()     ()     ()     ()     ()     ()     ()     ()     ()     ()     ()     ()     ()     ()     ()     ()     ()     ()     ()     ()     ()     ()     ()     ()     ()     ()     ()     ()     ()     ()     ()     ()     ()     ()     ()     ()     ()     ()     ()     ()     ()     ()     ()     ()     ()     ()     ()     ()     ()     ()     ()     ()     ()     ()     ()     ()     ()     ()     ()     ()     ()     ()     ()     ()     ()     ()     ()     ()     ()     ()     ()     ()     ()     ()     ()     ()     ()     ()     ()     ()     ()     ()     ()     ()                                                                                                        | Compare CamputeMat<br>- Style<br>()<br>()<br>(                                                                                                    | n Movelagial PasMac.<br>✓ Ty Entro Co<br>Due Type<br>H AAAA<br>H AAAAA<br>H AAAA<br>H AAAAA<br>H AAAAA<br>H AAAAA<br>H AAAAA<br>H AAAAA<br>H AAAAA<br>H AAAAA<br>H AAAAA<br>H AAAAA<br>H AAAAA<br>H AAAAAAAAA<br>H AAAAAAAAAA                                                                                                    | Fieldint Sequencer I<br>Fieldint Sequencer I<br>Description Period<br>HWWN MIKROSYSTE<br>HWWN MIKROSYSTE<br>HWWN MIKROSYSTE<br>HWWN MIKROSYSTE<br>HWWN MIKROSYSTE<br>HWWN MIKROSYSTE<br>HWWN MIKROSYSTE<br>HWWN MIKROSYSTE<br>HWWN MIKROSYSTE<br>HWWN MIKROSYSTE<br>HWWN MIKROSYSTE<br>HWWN MIKROSYSTE                                                                                                    |                                                                                                    | Communication Software FactoryTakiLine<br>Properties<br>Properties<br>Pr                                                                                                    |
| In Carlow Biological Organizer<br>In Carlow Value<br>In Carlow Value<br>In Carl                                                                                                    | Ations Tools Window Help<br>Tools Window Help<br>No.111*<br>Water<br>Market States<br>Market States<br>Market States<br>Market<br>Market<br>Mark                                                                                                    |                                                                                                    | There Secure     There Secure     T                                                                                                    | Compare         Compute Math           ()         ()           ()         ()           ()         ()           ()         ()           ()         ()           ()         ()           ()         ()           ()         ()           ()         ()           ()         ()           ()         ()           ()         ()           ()         ()           ()         ()           ()         ()           ()         ()           ()         ()           ()         ()           ()         ()           ()         ()           ()         ()           ()         ()           ()         ()           ()         ()           ()         ()           ()         ()           ()         ()           ()         ()           ()         ()           ()         ()           ()         ()                                                                                                    | h         MoveLagical         Families           V         Top         Top           Das         Typ         Form           H         AAAA         H           H         AAAA         H           H         AAAA         H           H         AAAA         H           H         AAAA         H           H         AAAAA         H           H         AAAAA         H           H         AAAAA         H           H         AAAAA         H           H         AAAAA         H           H         AAAAA         H           H         AAAAA         H           MAAAA         H         HAAAA           H         MAAAA         H           NAT         H         HAAAA           H         MAGO         NAT           NAT         H         HAAAAAAAAAAAAAAAAAAAAAAAAAAAAAAAAAAAA                                                                                                    | Fieldhill Gegenner i f<br>Fieldhill Gegenner i f<br>HWWN MKROSYSTE<br>HWWN MKROSYSTE<br>HWWN MKROSYSTE<br>HWWN MKROSYSTE<br>HWWN MKROSYSTE<br>HWWN MKROSYSTE<br>HWWN MKROSYSTE<br>HWWN MKROSYSTE<br>HWWN MKROSYSTE<br>HWWN MKROSYSTE<br>HWWN MKROSYSTE<br>HWWN MKROSYSTE                                                                                                    |                                                                                                    | Connuciation Software FactoryTables                                                                                                    |
| In Control Construction<br>In Control Construction<br>In Control Construction<br>In Control Construction<br>In Control Construction<br>In Control Construction<br>In Control Construction<br>In Construction<br>In Construction                                                                                                    | Anors Tools Window Help<br>Mail 111"<br>Mail 111"<br>Mail 111"<br>Mail 111"<br>Mail 111"<br>Mail 111"<br>Mark 1<br>Mark 1<br>Mar                                                                                                    | Control Control Contro Control Control Control Control Control Control Control Control Co                                                                                                    | () () ()<br>TenefQueller *pubOublet<br>* Force Black<br>(-)<br>(-)<br>(-)<br>(-)<br>(-)<br>(-)<br>(-)<br>(-)                                                                                                    | Compare ComputeNtest<br>- Style<br>()<br>()                                                                                                    | b MoveLapical Pashtec:                                                                                                    | FindShitt Sequence I<br>FindShitt Sequence I<br>Description<br>HWWN MIKROSYSTE<br>HWWN MIKROSYSTE<br>HWWN MIKROSYSTE<br>HWWN MIKROSYSTE<br>HWWN MIKROSYSTE<br>HWWN MIKROSYSTE<br>HWWN MIKROSYSTE<br>HWWN MIKROSYSTE<br>HWWN MIKROSYSTE<br>HWWN MIKROSYSTE<br>HWWN MIKROSYSTE                                                                                                    | Costant                                                                                                    | Communication Schware TextoryTell Line<br>Properties<br>Properties<br>Pr                                                                                                    |

図 4.1.3.2

「MainProgram」ウィンドウで、H\_ParaRead\_Singleの接点スイッチを右クリックし、「Toggle Bit」 3. を選択してパラメーターの読み取り実行を開始します。

|                                                                                                    | File Edit View Search Logic Communicat                                                                                                    | tions Tools       | Window H  | Help<br>5 🍠 📴 🎠 Ds 🕼 🗶 🗍 🕼 🧃                                                                                   | 100                               |                                                                                                    |                                                                     |                                                                                                    |                            |
|----------------------------------------------------------------------------------------------------|----------------------------------------------------------------------------------------------------|-------------------|-----------|----------------------------------------------------------------------------------------------------|-----------------------------------|----------------------------------------------------------------------------------------------------|---------------------------------------------------------------------|----------------------------------------------------------------------------------------------------|----------------------------|
|                                                                                                    | Run Node<br>Corectier OK<br>Every Storage OK<br>U O OK<br>Rem Run                                                                                        | 68.1.111*<br>▶_ N | o Edits   | € # 8 € +<br>€ 4 × 1                                                                                           | H har har<br>worites Add-C        | 41+ 41+ (3) 409 402<br>in Aliente Bit Timer/Durlar Input/Dulput Compare Compute/Neth NovelLogical FledNets. FledShift Sequencer F<br> |                                                                     |                                                                                                    |                            |
| Control 12 AC     Control 12 AC     Contro                                                                                                    | a te                                                                                                    | e es e            | e (201)a  | 16 14 1a 18 by to 16                                                                                           |                                   | gi - Malakiogram<br>- T. S. S. <mark>wei Pa</mark> ret +                                                                              |                                                                     |                                                                                                    |                            |
| Personal systems     Personal systems     Pers                                                                                                    | Controller E2,AC     Controller Tags     Controller Fault Handler     Power Up Handler     Controller Saks     Ch MainTask     L MainTask     L MainTask |                   |           |                                                                                                    |                                   |                                                                                                    | H_A<br>Tary<br>Torq<br>Torq<br>ErrC                                 | ds hAxis<br>etTorque hTargetTorque<br>100 €<br>ueOffset hTorqueOffset<br>weSiope hTorqueSiope<br>100 €<br>de 0 € | (EN)<br>ON<br>(P)<br>-(ER) |
| Autom       Autom       RAmode       RAmode                                                                                                    | Parameters and Local Tags     MainRoutine     Unscheduled     Metion Groups     Ungrouped Axes     An Manager                                            | 11                | hEParmRea | ad_Single                                                                                                    |                                   |                                                                                                    | H_ParmRead_<br>H_ParmRead_                                          | Read a HIWN<br>KROSYSTEM Axis<br>Parameter<br>ingle<br>ingle hParmRead_Single [,                                 | I                          |
| <ul> <li>Add Ladder Element. All velocities and operand Decorption. Child State Add Ladder Element. All velocities and operand Decorption. Child State Add Decorption. Child State Add Decorption Add Decorption. Child State Add Decorption. Child State</li></ul>                                                                                                    |                                                                                                    |                   |           | Cut Instruction     Copy Instruction     Paste     Delete Instruction                                          | Ctrl+X<br>Ctrl+C<br>Ctrl+V<br>Del |                                                                                                    | H_Axis<br>Parm_NO<br>Parm_Subinde:<br>Is_Data_REAL                  | hAxis<br>hParm_NO<br>8448<br>hParm_SubINDEX<br>0<br>hIs_Data_REAL                                                | -(EN)<br>-(DN)<br>-(P)     |
| Field       Image Internation     Image Internation       Image Internation     Image Internation       Image Internat                                                                                                    |                                                                                                    |                   |           | Add Ladder Element<br>Edit Main Operand Description<br>Save Instruction Defaults<br>Clear Instruction Defaults | Alt+Ins<br>Ctrl+D                 |                                                                                                    | ReadValue<br>ReadValue_RE<br>MSG_Read<br>MSG_Frifonde               | 0<br>hReadValue<br>AL hReadValue_Real<br>0.0<br>hMSG_Read                                                        | -(ER)                      |
| Il Gorda. Crific<br>Intruction Help Fl<br>Intruction Help Fl<br>Intruction Help Gl<br>Intruction Help Fl<br>Intruction Help Fl<br>Intruction Help | . aa                                                                                                    |                   | hEParmWi  | Toggle Bit<br>Force On<br>Force Off<br>Remove Force                                                            | Ctrl+T                            |                                                                                                    | MSG_ExtErrCo<br>M_ParriVite_5                                       | te 0.4                                                                                                    |                            |
| s contende of grande of grande of gr                                                                                                    |                                                                                                    | 12                |           | Go To<br>Instruction Help                                                                                      | Ctrl+G<br>F1                      |                                                                                                    | H, Parm/Wrte_5<br>H_Axis<br>Parm_NO<br>Parm_Subinder<br>Deta_Length | ingis hParmWrte_Single<br>hAxis<br>hParm_NO<br>8448<br>hParm_SubINDEX<br>0<br>hData_Length                       | -(EN)<br>-(ON)<br>-(P)     |
| Erros Sarch. / 0                                                                                                    |                                                                                                    | 4=                |           |                                                                                                    |                                   |                                                                                                    |                                                                     |                                                                                                    | *                          |
| An Gue Sanch Fault @ Wannya 0 Olessagen Sanch )                                                                                                    |                                                                                                    | Errors            |           |                                                                                                    |                                   |                                                                                                    |                                                                     |                                                                                                    | • 0                        |
| Is Controller Organizer Acopical Organizer <                                                                                                    | Rur Sina                                                                                                    | 0                 | 0 Errors  | 🚹 0 Warnings 🚺                                                                                                 | 0 Messages                        |                                                                                                    |                                                                     | iearch                                                                                                    | J                          |
|                                                                                                    | 1 Controller Organizer & Logical Organizer                                                                                                    | ۲.                |           |                                                                                                    |                                   |                                                                                                    |                                                                     |                                                                                                    | >                          |

図 4.1.3.3

ファンクションブロック H\_ParaRead\_Single の DN ステータスを確認します。出力ステータスの場 4. 合、軸がパラメーター読み取りを正常に実行したことを示します。読み取られた値は ReadValue に 表示されます。

| Logix Designer - E2_AC [5069-L330ERM 34.11]*                                                                                                    |              |                     |                      |                          |                       |                    |                    |                       |                        |                                                                                                    |                                                                                                    | - 6                                                                                                    | ×      |
|----------------------------------------------------------------------------------------------------|--------------|---------------------|----------------------|--------------------------|-----------------------|--------------------|--------------------|-----------------------|------------------------|----------------------------------------------------------------------------------------------------|----------------------------------------------------------------------------------------------------|----------------------------------------------------------------------------------------------------|--------|
| File Edit View Search Logic Communica                                                                                                    | tions Tools  | Window Help         |                      |                          |                       |                    |                    |                       |                        |                                                                                                    |                                                                                                    |                                                                                                    |        |
| <u>ଅକ୍</u> ଳ ୪୦୬୯                                                                                                    |              | - * * # De          | N B B 🛎 🛛 🛍          | 00                       |                       |                    |                    |                       |                        |                                                                                                    |                                                                                                    |                                                                                                    |        |
| Run Mode                                                                                                    | 168.1.111*   |                     |                      | 41 44 4                  | () 40 A)              |                    |                    |                       |                        |                                                                                                    |                                                                                                    |                                                                                                    |        |
| Energy Storage OK                                                                                                    | E No         | Edits A             | 4 + Favo             | prites Add-On Alarms     | Bit Timer/Counter Ing | put/Output Compare | Compute/Math Move/ | /Logical File/Misc. F | file/Shift Sequencer F |                                                                                                    |                                                                                                    |                                                                                                    |        |
| Controller Organizer + 4 >                                                                                                    | E MainPre    | gram - MainRoutine* | × Program Parameters | and Local Tags - MainPro | ogram                 |                    |                    |                       |                        |                                                                                                    |                                                                                                    |                                                                                                    |        |
| 0 m                                                                                                    | 1 2 2 2      | 12 13 10 14 14      | 18 17 In 19 🔍        | Q 81 2 7 6 6             | (a) =                 |                    |                    |                       |                        |                                                                                                    |                                                                                                    |                                                                                                    |        |
| Consider E.A.C.     Consider Fault Handler     Consoler Fault Handler     Power-by Handler     Power-by Handler     Market     Market     Market     Marketset     Marketsetsetsetsetsetsetsetsetsetsetsetsetse | 11           | EStandard Style     |                      |                          |                       |                    |                    |                       |                        | <br>H, Avis<br>TargetTe<br>Terque01<br>Terque31<br>ErrCode<br>H, PortRead, Serge<br>H, Anis en, Serge<br>H, Anis en, Serge<br>H, A | hAxis<br>ave hTergetTorque<br>bet hTergue0fest<br>pe hTergue0fest<br>pe hTergue0fest<br>de HWW<br>yYSTEU Axis<br>transfer<br>hPerm_StableEx<br>0<br>hReedValue_Real<br>kao<br>hReedValue Real<br>baxes<br>0<br>hReedValue Real<br>baxes<br>0<br>hReedValue Real<br>baxes<br>0<br>hReedValue Real<br>baxes<br>0<br>baxes<br>0 | (0)-<br>(0)-<br>(0)-<br>(0)-<br>(0)(0)<br>(0)(0)<br>(0)(0)<br>(0)(0)<br>(0)(0)<br>(0)(0)<br>(0)(0)<br>(0)(0)<br>(0)(0)<br>(0)(0)<br>(0)(0)<br>(0)(0)<br>(0)(0)<br>(0)(0)<br>(0)(0)<br>(0)(0)<br>(0)(0)<br>(0)(0)<br>(0)(0)<br>(0)(0)<br>(0)(0)<br>(0)(0)<br>(0)(0)<br>(0)(0)(0)<br>(0)(0)(0)(0)(0)(0)(0)(0)(0)(0)(0)(0)(0)( | ^      |
| T ee                                                                                                    | 12<br>Errors | hEParniVite_Single  |                      |                          |                       |                    |                    |                       |                        | NSG_ErrCode<br>NSG_ErrCode<br>WW<br>IMRO<br>H_ParrWite_Single<br>H_Aorise_Single<br>H_Aorise_Single<br>Parr_NO<br>Parr_Subindex<br>Data_Length                                                                                                    | 0<br>be a HNWN<br>SYSTEM Axis<br>Aramster<br>hParmWrite_Single<br>hParmSubNot<br>hParm_SubNot<br>hDats_Length<br>n                                                                                                    | (DN)                                                                                                    | *<br>* |
|                                                                                                    | 0            | 0.5                 | All waters           | OMenand                  |                       |                    |                    |                       |                        | Court                                                                                                    |                                                                                                    |                                                                                                    | -      |
| Bac Gra<br>14 Controller Organizer<br>15 Controller Organizer<br>15 Controller Organizer                                                                                                    |              |                     | U Harmya             | U messages               |                       | _                  |                    |                       |                        | Jean                                                                                                    | Han.                                                                                                    |                                                                                                    | ~ ~ ~  |
| Contraction Contraction                                                                                                    |              |                     |                      |                          |                       |                    |                    |                       |                        |                                                                                                    |                                                                                                    |                                                                                                    |        |

- パラメーターの書き込み
- パラメーター読み取りの手順1と2を参照して、H\_ParaWrite\_Singleの変数設定(Parm\_NO、 ParmSubIndex、Data\_Length、Is\_Data\_REAL、WriteValue、WriteValue\_REALを含む)を完了し ます。ここでは、通信オブジェクト 0x2100h に書き込まれた値 1000 を例に挙げます。

注記:

- (1) 通信オブジェクトのデータ型に応じて Data\_Length を設定します。ドライバーの Pt パラメーターには 2 または 4 の 2 つのデータ型があります。詳細は「E シリーズドライバーユーザーズマニュアル」の第 15 章を参照してください。
- (2) 通信オブジェクトに応じて ParmSubIndex を設定します。オブジェクトに SubIndex がない場合は 0 を設 定してください。詳細は「E2 シリーズドライバー EtherNet/IP 通信コマンドマニュアル」の 3.7 節を参照 してください。
- (3) 通信オブジェクトのフォーマットに基づいて、書き込む変数を設定します。整数型の場合は WriteValue を 使用します。実数型の場合は WriteValue\_REAL を使用し、Is\_Data\_REAL を設定します。そうしないと、 パラメーターが正常に書き込まれない可能性があります。

| Logix Designer - E2_AC [5069-L330ERM 34.11]*<br>File Edit View Search Logic Communica*                                                                                                    | tions Tools | Window Help                  |                                         |                                             |                            |                           |                        |                                                                                |                                                                                                    | - 8 ×                     |
|----------------------------------------------------------------------------------------------------|-------------|------------------------------|-----------------------------------------|---------------------------------------------|----------------------------|---------------------------|------------------------|--------------------------------------------------------------------------------|----------------------------------------------------------------------------------------------------|---------------------------|
| ଷ 🖕 🖬 🖨 🗴 ମି ର ୮୬ ଙ୍                                                                                                    |             | D h D h                      | 8 0 6 0 0 0                             |                                             |                            |                           |                        |                                                                                |                                                                                                    |                           |
| Run Mode     Coreroller OK     Forsy Sorage OK     I/O OK     Rem Run     Ro Forces                                                                                                    | 68.1.111*   | भ स्ति<br>Edits हे.          | B + H + +++++++++++++++++++++++++++++++ | () (U) (L)<br>ms Bit Timer/Counter Input/Du | utput Compare Compute/Math | h Move/Logical File/Misc. | File/Shift Sequencer F |                                                                                |                                                                                                    |                           |
| Controller Organizer 🗸 🖣 🗙                                                                                                    | E MainPro   | ogram - MainRoutine* 🗙 🦪 Pro | gram Parameters and Local Tags - Mair   | nProgram                                    |                            |                           |                        |                                                                                |                                                                                                    |                           |
| 2111 C                                                                                                    | 2 PH 23     | 医温温 经经济转换                    | 6 9 QQ B 5 3 5                          | (5) <b>100</b> 80 4. + (40)                 |                            |                           |                        |                                                                                |                                                                                                    |                           |
| Controller F2_AC     O Controller Fault Handler     Power-Up Handler     Tasts     A CM MainTask     A MainTask     O Parameters and Local Tags                                                                                                    |             |                              |                                         |                                             |                            |                           |                        | b_Data_RE-<br>ReadValue<br>ReadValue<br>MSG_ErrCo<br>MSG_ErrCo                 | L his_Data_REAL<br>0 +<br>hReadValue<br>400 +<br>REAL hReadValue_Real<br>0.0 +<br>hMISG_Read<br>28 0 +<br>Code 0 +                           | -(ER)                     |
| In Hearn Dudente     Unckeloided     Ghore Action Groups     Ghore Action Groups     Airm Manager     Airm Manager     Airm Melinitions                                                                                                    | 12          | hEParmWrite_Single           |                                         |                                             |                            |                           |                        | H. Permitte<br>H. Permitte<br>H. Axis<br>Parm, NO                              | Write a HIWN<br>MKROSYSTEM Axis<br>Parameter<br>Single hParmWrite_Single<br>hAxis<br>hParm_NO                                                | aul <u>-{EN}</u>          |
| ▶         Acatati           ▶         Configuration           ■         0000 Biostphone           ●         0000 Biostphone           ●         0000 Biostphone |             |                              |                                         |                                             |                            |                           |                        | Parm_Sublim<br>Data_tempt<br>bData_pEL7<br>WriteValue,<br>MSG_UPC6<br>MSG_UPC6 | EX NPart SubleX<br>NPart SubleX<br>NData_tenyth<br>L Nh_Data_teX<br>WriteValue<br>REAL hWrteValue<br>REAL hWrteValue<br>MMSQ_Wrte [<br>6 0 0 | -(01)-<br>-(P)-<br>-(ER)- |
|                                                                                                    | 13          | NEWDR                        |                                         |                                             |                            |                           |                        |                                                                                | HIWN IIIKROSYSTEI<br>Axia Disarm<br>Registration<br>instruction<br>H_NDR<br>H_NDR MAR<br>H_Axia hAxis<br>ErrCode 0 4                         | M<br>(EN)<br>(COI)        |
|                                                                                                    | 4=          |                              |                                         |                                             |                            |                           |                        |                                                                                |                                                                                                    |                           |
|                                                                                                    | Errors      |                              |                                         |                                             |                            |                           |                        |                                                                                |                                                                                                    | - 8                       |
|                                                                                                    | 0           | 0 Errors 0 Warnin            | gs 0 Messages                           |                                             |                            |                           |                        |                                                                                | Search                                                                                                    | F                         |
| Rut Sine                                                                                                    |             |                              |                                         |                                             |                            |                           |                        |                                                                                |                                                                                                    |                           |
| Te Controller Organizer                                                                                                    | <           |                              |                                         |                                             |                            |                           |                        |                                                                                |                                                                                                    | >                         |
| Search Results 🔊 Watch                                                                                                    |             |                              |                                         |                                             |                            |                           |                        |                                                                                |                                                                                                    |                           |

図 4.1.3.5

2. 「MainProgram」 ウィンドウで、H\_ParaWrite\_Single の接点スイッチを右クリックし、Toggle Bit を 選択してパラメーターの書き込み実行を開始します。

| 1/D OK Rem Run 🔛 No Forces                                                                                                    | i ▶, No | Edits & +> Fi                                                                                                    | avorites Add-On Alarms Bit Timer/Counter Input/Output Compare Computer/Nath Move/Logical File/Nisc. File/Shift | r Sequencer F                                                                                                    |
|----------------------------------------------------------------------------------------------------|---------|----------------------------------------------------------------------------------------------------|----------------------------------------------------------------------------------------------------|----------------------------------------------------------------------------------------------------|
|                                                                                                    |         | LE LE LO EK La BA Lo Lo Lo                                                                                                    | nn and Local Lags - Wallherogram<br>Q. Q. Fill To T. To E. E. <mark>en Ra</mark> et al on                      |                                                                                                    |
| Controller 2, AC<br>O Controller Fush Handler<br>© Controller Fush Handler<br>© Poreur-Up Handler<br>Tasks<br>O Pannemers and Local Tags<br>O Pannemers and Local Tags<br>O Pannemers and Local Tags<br>Umano Grauge<br>Umano Grauge<br>Umano Grauge<br>Umano Grauge<br>Umano Grauge<br>Umano Grauge<br>Umano Grauge<br>O Alumm Manager<br>Q. Alumm Manager                                                                                                    |         | NEPerment_Single                                                                                                    |                                                                                                    | Read a INNII<br>INCODY/STLAID<br>INCODY/STLAID<br>INCODY/ |
| Arate<br>Vice Carl Medal<br>US Carloyantan<br>(m) 1950 - HURSM R. AC<br>(m) 1950 - HURSM R. AC<br>(m) 1950 | 12      | A Cat Instruction     Copy Instruction     Copy Instruction     Copy Instruction     Add Laster Element.     Each Man Operand Description     Save Instruction Defaults     Clear Instruction Defaults     Toggle Bx | ChirX<br>ChirV<br>ChirV<br>ChirV<br>ChirD<br>ChirD                                                             | HIGS_DEfinitions     Write HINE     HIGS_OFSTERA As     Write HINE     HIGS_OFSTERA As     HIGS_HINE     HIGS_HINE     HIGH     HIGH                                                                                                    |
|                                                                                                    | 4 ==    | Force On<br>Force Off                                                                                                    |                                                                                                    | ROUDDINGS VV                                                                                                    |

図 4.1.3.6

ファンクションブロック H\_ParaWrite\_Single の DN ステータスを確認します。出力ステータスの場 3. 合、軸がパラメーター書き込みを正常に実行したことを示します。

| File Edit View Search Logic Communicat                                                                                                    | ions Tools       | indow Help                                                             | - 0 X                                                                                                    |
|----------------------------------------------------------------------------------------------------|------------------|------------------------------------------------------------------------|----------------------------------------------------------------------------------------------------|
| Run Mode<br>Donnoler OK<br>Exercise OK<br>Exercise OK<br>NO OK<br>Rem Run<br>No Forces                                                                                                    | 68.1.111*<br>► N | マククター 10-10 についてい ステレス (1) (1) (1) (1) (1) (1) (1) (1) (1) (1)         | ComputerNam Moved.spical Floritins: Florishit Sequencer F                                                                                                    |
| Controller Organizer 👻 🖣 🗙                                                                                                    | E MainPr         | ram - MainRoutine* 🗙 🏈 Program Parameters and Local Tags - MainProgram |                                                                                                    |
| Controller E2_AC     Controller E2_AC     Controller E3_A     Controller E3_A     Controller E3_A     Controller E3_A     Controller E3_A     Controller E3_A     Controller     Controller     Cont | 12               |                                                                        | In Control Field<br>In Control Field<br>In Control F |
|                                                                                                    | -13              | neuce<br>                                                              | H MBC NARDA<br>H URCK NARDA<br>H JANS NARS<br>Kricke € €<br>(10)-                                                                                                    |
|                                                                                                    | 4=               |                                                                        |                                                                                                    |
|                                                                                                    | Errors           |                                                                        | - + + × +                                                                                                    |
|                                                                                                    |                  | U Erros A U Warnings U Messages                                        | نرseach                                                                                                    |
|                                                                                                    |                  |                                                                        |                                                                                                    |
| a Controller Organizer                                                                                                    | <                |                                                                        | , · · · · · · · · · · · · · · · · · · ·                                                                                                    |
| Search Results 🔤 Watch                                                                                                    |                  |                                                                        |                                                                                                    |

図 4.1.3.7

Application Note E2 EtherNet IP Drive Complete Setup with Rockwell Studio 5000 バージョン:V1.1 2025 年 7 月改訂

- HIWIN は HIWIN Mikrosystem Corp., HIWIN Technologies Corp., ハ イウィン株式会社の登録商標です。ご自身の権利を保護するため、 模倣品を購入することは避けてください。
- 2. 実際の製品は、製品改良等に対応するため、このカタログの仕様や 写真と異なる場合があります。
- HIWINは「貿易法」および関連規制の下で制限された技術や製品を 販売・輸出しません。制限された HIWIN 製品を輸出する際には、 関連する法律に従って、所管当局によって承認を受けます。また、 核・生物・化学兵器やミサイルの製造または開発に使用することは 禁じます。

Copyright © HIWIN Mikrosystem Corp.